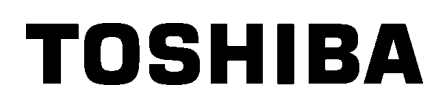

Принтер за етикети TOSHIBA 2ST DB-EA4D SERIES

Ръководство за собственика Mode d'emploi Bedienungsanleitung Manual de instrucciones Gebruikershandleiding Manuale Utente Manual do Utilizador

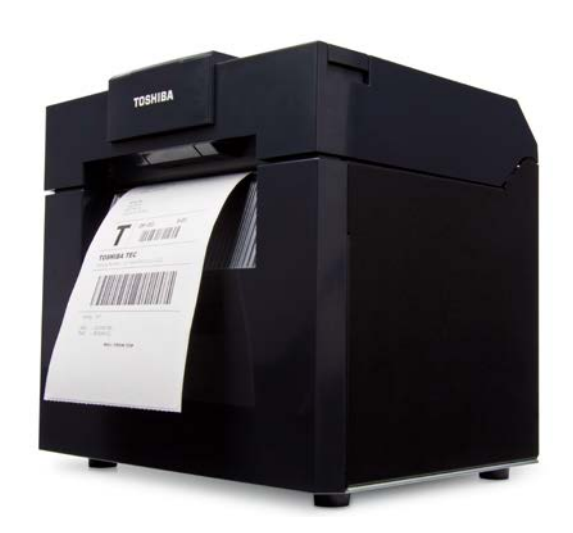

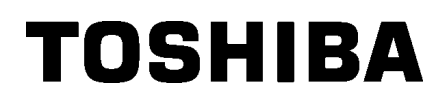

Принтер за етикети TOSHIBA 2ST DB-EA4D SERIES

Ръководство за собственика

### Резюме за безопасността

Личната безопасност при работа с машината или при нейната поддръжка е изключително важна. Необходимите предупреждения и предпазни мерки за безопасна работа с машината са включени в настоящото ръководство. Всички предупреждения и предпазни мерки, които се съдържат в настоящото ръководство, трябва да се прочетат и разберат, преди да се пристъпи към работа с машината или към нейната поддръжка.

Не опитвайте да извършвате поправки или модификации по машината. Ако възникне повреда, която не може да се отстрани чрез описаните процедури в настоящото ръководство, изключете захранването, изключете машината и след това се свържете с оторизирания представител на TOSHIBA TEC CORPORATION за съдействие.

# Значения на всеки от символите

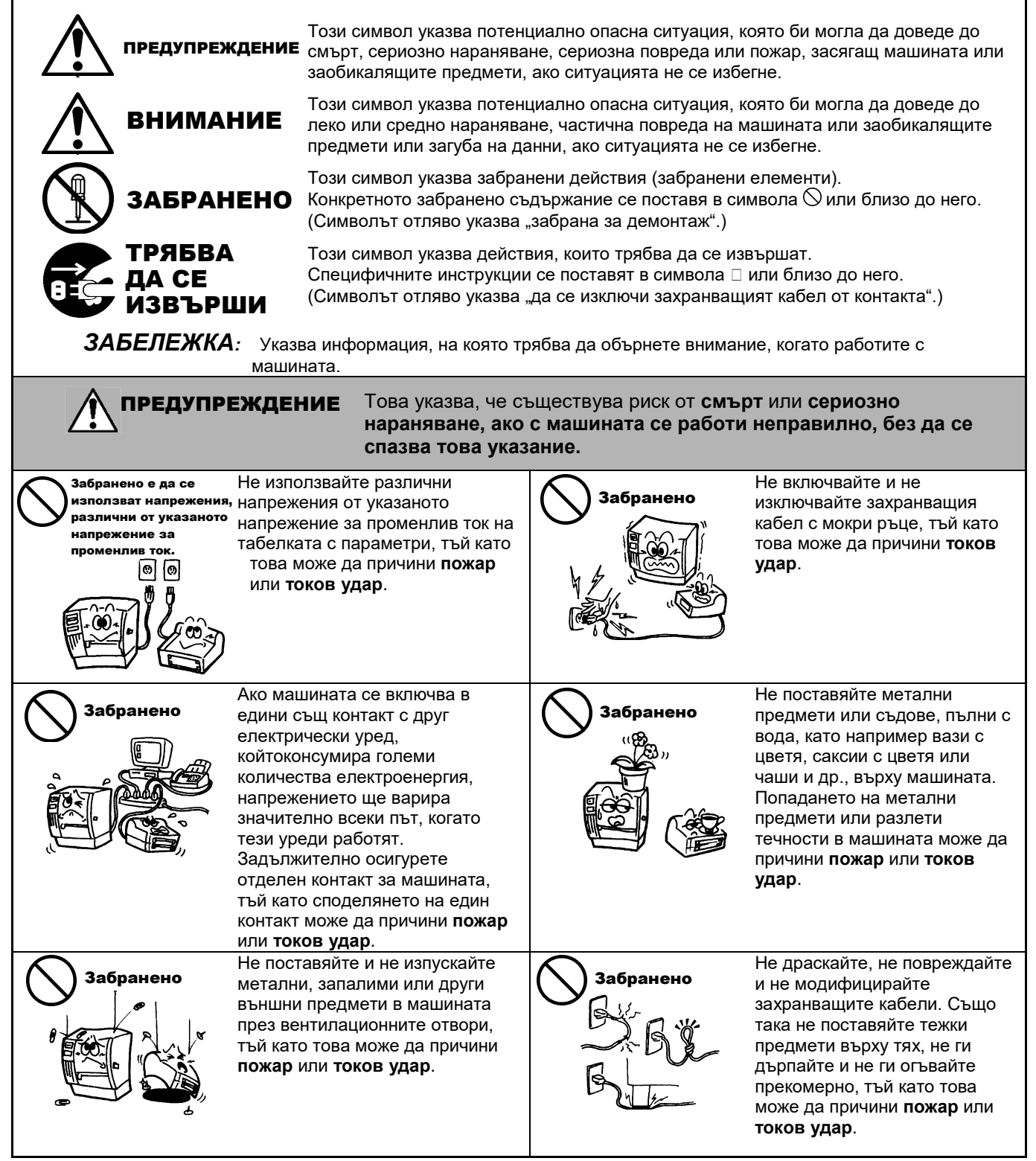

### Предпазни мерки за безопасност

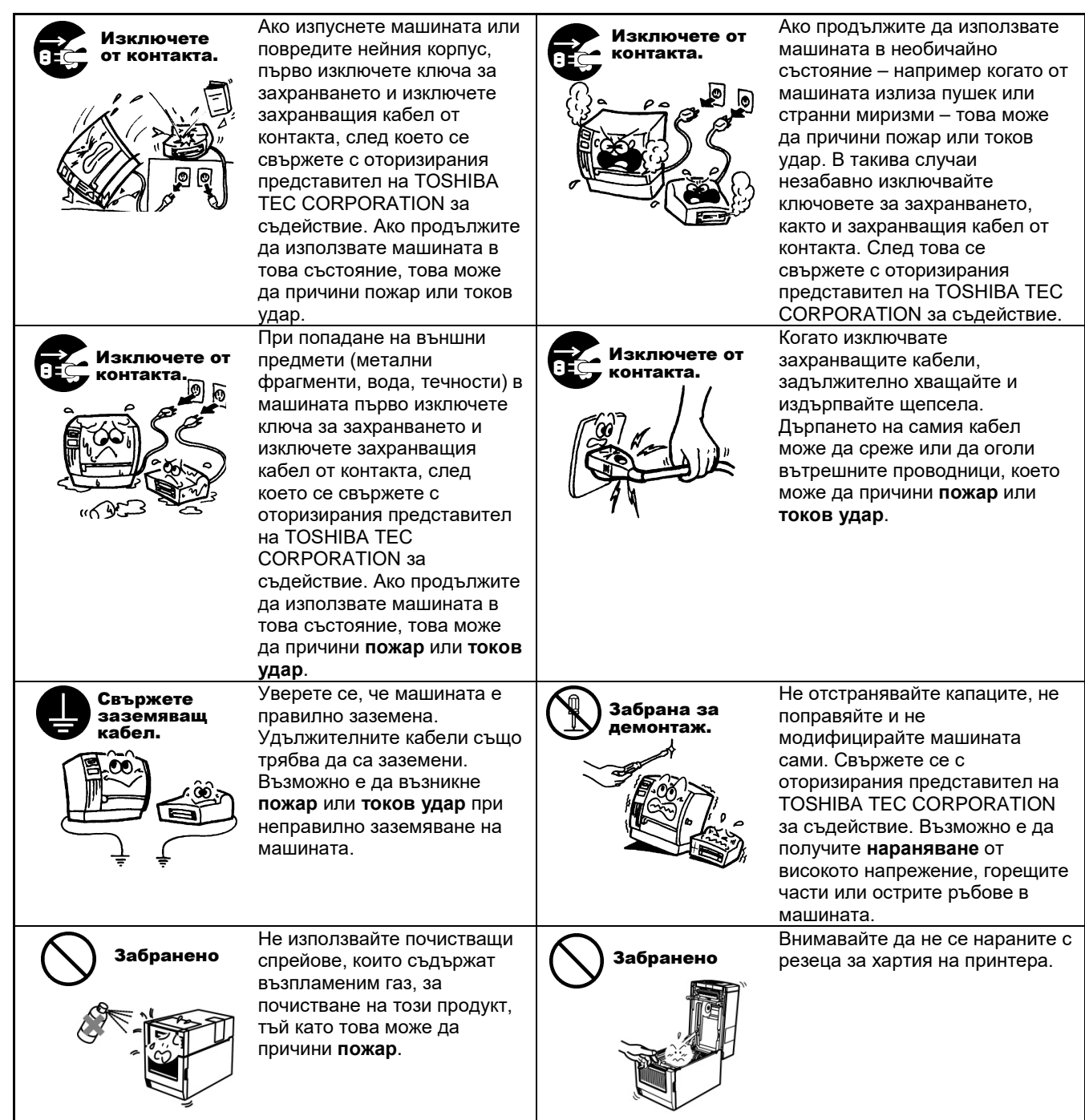

#### ВЕРСИЯ НА БЪЛГАРСКИ ЕЗИК

# ВНИМАНИЕ

Това указва, че съществува риск от **нараняване** или **повреда** на предмети, ако с машината се работи неправилно, без да се спазва това указание.

#### Предпазни мерки

Предпазните мерки по-долу ще Ви помогнат да гарантирате, че машината ще продължи да функционира правилно.

- Опитвайте се да избягвате местоположения със следните неблагоприятни условия:
  - Температури извън посочените в спецификациите \* Общ източник на захранване \*
- Пряка слънчева светлина Прекомерни вибрации
- лина \* Висока влажност и \* Прах/газ
- Капакът трябва да се почиства чрез избърсване със суха кърпа или с кърпа, която е леко навлажнена със слаб препарат за почистване. НЕ ИЗПОЛЗВАЙТЕ РАЗРЕДИТЕЛ ИЛИ ДРУГИ ВИДОВЕ ЛЕТЛИВИ РАЗТВОРИТЕЛИ върху пластмасовите капаци.
- ИЗПОЛЗВАЙТЕ САМО УКАЗАНИТЕ ОТ TOSHIBA TEC CORPORATION видове хартия и ленти.
- НЕ СЪХРАНЯВАЙТЕ хартията или лентите на места, където е възможно да бъдат изложени на пряка слънчева светлина, високи температури, висока влажност, прах или газ.
- Всички съхранени данни в паметта на принтера може да бъдат загубени при повреда на принтера.
- Старайте се да избягвате да използвате машината с общ източник на захранване, който се използва от високоволтови машини или от машини, които може да причинят смущения в електрическата мрежа.
- Изключвайте машината винаги когато работите в нея или я почиствате.
- Осигурете липсата на статично електричество в работната си среда.
- Не поставяйте тежки предмети върху машината, тъй като загубата на баланс и падането на тези предмети може да причинят нараняване.
- Не блокирайте вентилационните отвори на машината, тъй като това ще доведе до покачване на температурата в нея, което може да причини **пожар**.
- Не се облягайте на машината. Възможно е тя да падне върху Вас и това да причини нараняване.
- Изключвайте машината, когато не се използва за продължителен период от време.
- Поставете и използвайте машината върху стабилна и равна повърхност.
- Не използвайте този продукт на места, където употребата му може да е забранена, например в самолет или болница. Ако не знаете кои са забранените места, се консултирайте и следвайте указанията на самолетната компания или здравното заведение. Инструменти, свързани с полета, или медицинско оборудване може да бъде засегнато, което може да причини сериозен инцидент.
- Тъй като този продукт използва изключително ниска мощност в сравнение с мобилните телефони, той не може да пречи на работата на пейсмейкърите и дефибрилаторите. Но ако има вероятност използването на този продукт да засегне работата на пейсмейкърите или дефибрилаторите, спрете незабавно да използвате продукта и се свържете с агента за продажби на TOSHIBA TEC.
- Този продукт комуникира с други устройства чрез радио връзка. В зависимост от местоположението, ориентацията, средата и др. на инсталиране ефективността на комуникация може да се влошава или устройствата, инсталирани наблизо, могат да бъдат засегнати.
- Дръжте далеч от микровълнови устройства. Ефективността на комуникация може да се влоши или може да възникне грешка в комуникацията поради радиосмущения, излъчвани от микровълновото устройство.
- Тъй като Bluetooth и безжичната локална мрежа използват еднаква радиочестотна лента, всяка радио вълна може да предизвика смущения в другата, когато се използват по едно и също време, което да предизвика влошаване на ефективността на комуникация или изключване на мрежа. Ако има някакъв проблем с връзката, спрете да използвате Bluetooth или безжичната локална мрежа.
- За да избегнете нараняване, внимавайте да не захванете или приклещите пръстите си, докато отваряте или затваряте капака.
- Не докосвайте подвижните части. За да намалите риска от захващане на пръсти, бижута, дрехи и други от подвижните части, изключете ключа за захранването, за да спрете движението.
- Дръжте далеч от пламъци и други източници на топлина. Ако не спазите това указание, може да причините пожар или повреда на машината.
- По време на гръмотевична буря изключете машината и стойте далеч от нея, тъй като съществува опасност от токов удар и повреда на машината.
- Избягвайте места, изложени на много бърза смяна на температурата, тъй като това може да доведе до кондензация и да причини токов удар или повреда на машината.
- Не повреждайте печатащата глава, пресата или ролката за отделяне с остър предмет. Ако го направите, това може да доведе до повреда на машината.
- Не докосвайте и не допирайте елемента на печатащата глава с твърд предмет. Ако го направите, това може да доведе до повреда на машината.
- СЪЩЕСТВУВА РИСК ОТ ЕКСПЛОЗИЯ, АКО БАТЕРИЯТА СЕ СМЕНИ С БАТЕРИЯ ОТ НЕПРАВИЛЕН ВИД. ИЗХВЪРЛЯЙТЕ ИЗПОЛЗВАНИТЕ БАТЕРИИ В СЪОТВЕТСТВИЕ С ИНСТРУКЦИИТЕ.

#### Изискване относно поддръжката

- Използвайте нашите услуги за поддръжка.
- След като закупите машината, се свързвайте с оторизирания представител на TOSHIBA TEC CORPORATION за съдействие веднъж годишно с цел почистване на вътрешната част на машината. В машината ще се натрупва прах, което може да причини **пожар** или **неизправност**. Почистването е особено ефективно преди влажни дъждовни периоди.
- Чрез нашата услуга за превантивна поддръжка се извършват периодични проверки и останалите необходими дейности за поддръжка на качеството и ефективността на машината, което предварително предотвратява инцидентите.
- За подробности се консултирайте с оторизирания представител на TOSHIBA TEC CORPORATION. Използване на инсектициди и други химикали
- Не използвайте инсектициди или други видове летливи разтворители върху машината. Това ще причини разяждане и може да причини обелване на боята на корпуса или на други части.

#### Забележки

- Това ръководство не може да се копира изцяло или частично без предварителното писмено съгласие на TOSHIBA TEC.
- Съдържанието на това ръководство може да се променя без уведомяване.
- Обръщайте се към местния оторизиран сервизен представител относно всякакви запитвания, които може да имате във връзка с това ръководство.
- При повторен износ на този принтер се уверете, че преди повторния износ потребителят е получил необходимите сертификати в страните, където се използва принтерът.

Промените или модификациите, които не са изрично одобрени от производителя за съответствие, могат да анулират правото на потребителя да работи с машината.

Centronics е регистрирана търговска марка на Centronics Data Computer Corp. Microsoft е регистрирана търговска марка на Microsoft Corporation. Windows е търговска марка на Microsoft Corporation.

Този продукт е предназначен за търговска употреба и не представлява потребителски продукт.

# Само за ЕС

Съответствие с изискванията за поставяне на маркировка СЕ:

На този продукт е поставен етикет с маркировка СЕ в съответствие с разпоредбите на приложимите

европейски директиви особено Директивата за ниско напрежение 2014/35/EC, Директивата за електромагнитна съвместимост 2014/30/EC, Директива RoHS 2011/65/EC, (EC) 2015/863 за този продукт и електрическите аксесоари.

Отговорност за маркировката CE носи TOSHIBA TEC GERMANY IMAGING SYSTEMS GmbH, Carl-Schurz-Str. 7, 41460 Neuss, Германия, телефон: +49-(0)-2131-1245-0.

За копие от свързаната Декларация за съответствие за СЕ се свържете с Вашия търговец или с TOSHIBA TEC.

Предупреждение:

Това е продукт от клас А. В домашни условия този продукт може да причини радиосмущения, като в този случай може да се наложи потребителят да предприеме подходящи мерки.

#### Следната информация се отнася само за държави членки на ЕС: Изхвърляне на продукти (въз основа на Директива 2012/19/ЕС Директива относно отпадъци от електрическо и електронно оборудване – ОЕЕО)

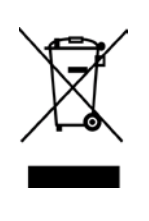

Използването на символа означава, че този продукт не може да се изхвърля като несортиран битов отпадък и трябва да се събира разделно. Вградените батерии и акумулатори може да се изхвърлят заедно с продукта. Те ще бъдат отделени в центровете за рециклиране. Черната линия означава, че продуктът е пуснат на пазара след 13 август 2005 г. Като осигурите правилното изхвърляне на продукта, ще помогнете за предотвратяване на потенциалните негативни последствия за околната среда и човешкото здраве, които в противен случай може да възникнат вследствие на неправилното изхвърляне на продукта. За по-подробна информация относно връщането и рециклирането на този продукт се свържете с доставчика, от който сте закупили продукта.

# Само за САЩ и Канада

#### Бележка на Федералната комисия по комуникации

Машината е тествана и е установено, че тя отговаря на ограниченията за цифрово устройство от клас А съгласно Част 15 от Правилата на Федералната комисия по комуникации. Тези ограничения са създадени, за да се осигури разумна защита срещу вредни

смущения, когато с машината се работи в търговска среда. Машината генерира, използва и може да излъчва радиочестотна енергия и ако не бъде инсталирана и използвана в съответствие с ръководството с инструкции, може да причини вредни смущения в радио комуникациите. Експлоатацията на тази машина в жилищни зони вероятно ще причини вредни смущения, като в този случай ще се наложи потребителят да коригира смущенията за собствена сметка.

# ПРЕДУПРЕЖДЕНИЕ

Промените или модификациите, които не са изрично одобрени от отговорника за съответствие, могат да анулират правото на потребителя да работи с машината.

(само за САЩ)

Предупреждение за Законопроект 65 на щата Калифорния: Само за щата Калифорния, САЩ

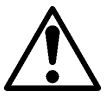

# ПРЕДУПРЕЖДЕНИЕ:

Този продукт може да ви изложи на фталат(и), за който/които в щата Калифорния е известно, че причинява(т) рак, вродени дефекти

или други репродуктивни увреждания. За повече информация посетете

https://www.p65warnings.ca.gov/product

# Само за Канада

CAN ICES-3 (A)/NMB-3 (A)

Този цифров уред от клас А съответства на всички изисквания на Канадските стандарти ICES-003.

# <u>СЪДЪРЖАНИЕ</u>

| 1.   | във    | ЗЕДЕНИЕ                                                                 | Страница<br><b>E1-1</b> |
|------|--------|-------------------------------------------------------------------------|-------------------------|
|      | 1.1    | Приложим модел                                                          | E1-1                    |
|      | 12     | Аксесоари                                                               | F1-1                    |
| 2.0  | пеш    | ΝΦΝΚΑΙΙΝΝ                                                               |                         |
|      | 2.1    | Спецификации на принтера                                                |                         |
|      | 2.2    | Спецификации на носителя                                                |                         |
|      |        | 2.2.1 Размер и форма на носителя                                        |                         |
|      |        | 2.2.2 Област за детекция на предавателния сензор (сензор за празно прос | транство                |
| меж  | кду ет | гикетите)                                                               | E2-4                    |
|      |        | 2.2.3 Област за детекция на рефлективния сензор (ВМ сензор)             | E2-5                    |
|      |        | 2.2.4 Действителна област за печат на хартията                          | E2-6                    |
|      | 2.3    | Допълнителни устройства                                                 | E2-6                    |
| 3.   | ВЪН    | ІШЕН ВИД                                                                | E3-1                    |
|      | 3.1    | Размери                                                                 | E3-1                    |
|      | 3.2    | Изглед отпред                                                           | E3-1                    |
|      | 3.3    | Изглед отзад                                                            | E3-1                    |
|      | 3.4    | Работен панел                                                           | E3-2                    |
|      | 3.5    | Вътрешна част                                                           | E3-2                    |
| 4. C | осно   | ВНИ ФУНКЦИИ НА РАБОТНИЯ ПАНЕЛ                                           | E4-1                    |
|      | 4.1    | LED индикация                                                           | E4-1                    |
|      |        | 4.1.1 LED индикатор Power (Online)                                      | E4-1                    |
|      |        | 4.1.2 LED индикатор Error                                               | E4-1                    |
|      |        | 4.1.3 LED индикация и нейното значение                                  | E4-1                    |
|      | 4.2    | Бутони при нормален режим                                               | E4-1                    |
|      |        | 4.2.1 Бутон Menu                                                        | E4-1                    |
|      |        | 4.2.2 Бутон Pause                                                       | E4-2                    |
|      |        | 4.2.3 Бутон Feed                                                        | E4-3                    |
|      | 4.3    | Специални функции                                                       | E4-4                    |
|      |        | 4.3.1 Отпечатване на конфигурация                                       | E4-5                    |
|      |        | 4.3.2 Фабрична настройка по подразбиране                                | E4-6                    |
|      |        | 4.3.3 Режим на меню                                                     | E4-7                    |
| 5.   | HAC    | ТРОЙКА НА ПРИНТЕРА                                                      | E5-1                    |
|      | 5.1 И  | 1нсталация                                                              | E5-2                    |
|      |        | 5.1.1 Инсталиране на държач на ролка за хартия                          | E5-2                    |
|      |        | 5.1.2 Комплект хартия                                                   | E5-3                    |

# Страница

|     | 5.2  | Свързване на захранващия кабел и жици |                                                                            |                  |  |
|-----|------|---------------------------------------|----------------------------------------------------------------------------|------------------|--|
|     | 5.3  | В Настройване на позицията на сензора |                                                                            |                  |  |
|     |      | 5.3.1                                 | Настройване на позицията на сензора за черна марка                         | E5-5             |  |
|     |      | 5.3.2                                 | Настройване на позицията на сензора за празно пространство между етикетите | E5-6             |  |
|     | 5.4  | Режим                                 | и на меню                                                                  | E5-7             |  |
|     | 5.5  | Настро                                | ойване на интерфейс                                                        | E5-8             |  |
|     |      | 5.5.1                                 | Настройване на паралелен интерфейс                                         | E5-8             |  |
|     |      | 5.5.2                                 | Настройване на Ethernet интерфейс                                          | E5-9             |  |
|     | 5.6  | Настро                                | ойване на вид хартия                                                       | E5-11            |  |
|     | 5.7  | Калиб                                 | риране на сензор                                                           | E5-12            |  |
|     |      | 5.7.1                                 | Калибриране на сензор с черна марка                                        | E5-13            |  |
|     |      | 5.7.2                                 | Калибриране на сензор с бяла хартия                                        | E5-14            |  |
|     |      | 5.7.3                                 | Калибриране на сензор с хартия за етикети                                  | E5-15            |  |
|     |      | 5.7.4                                 | Калибриране на сензор с хартия за перфорация                               | E5-16            |  |
|     | 5.8  | Инстал                                | пация на драйвер за принтер                                                | E5-17            |  |
|     |      | 5.8.1                                 | Системно изискване                                                         | E5-17            |  |
|     |      | 5.8.2<br>интерс                       | Ръководство за инсталиране на драйвер чрез използване на USB и пај<br>фейс | ралелен<br>Е5-17 |  |
|     |      | 5.8.3                                 | Ръководство за инсталиране на драйвер чрез използване на локална мре       | каЕ5-20          |  |
|     | 5.9  | Настро                                | ойване на параметри в режим на меню                                        | E5-25            |  |
|     |      | 5.9.1                                 | Категория "Firmware Version, Crc"                                          | E5-25            |  |
|     |      | 5.9.2                                 | Категория "Communication Interface"                                        | E5-25            |  |
|     |      | 5.9.3                                 | Категория "Printer Configuration"                                          | E5-26            |  |
|     |      | 5.9.4                                 | Категория "Printer Adjustment"                                             | E5-29            |  |
|     |      | 5.9.5                                 | Категория "Printer Test Mode"                                              | E5-30            |  |
| 6.  | под  | дръжн                                 | {А/ОБРАБОТВАНЕ НА ХАРТИЯТА                                                 | E6-1             |  |
| 7.  | обш  | А ПОД                                 | ДРЪЖКА                                                                     | E7-1             |  |
|     | 7.1  | Почис                                 | тване                                                                      | E7-1             |  |
|     | 7.2  | Капаци                                |                                                                            | E7-2             |  |
|     | 7.3  | Отстра                                | аняване на заседнала хартия                                                | E7-2             |  |
| 8.  | отст | ГРАНЯ                                 | ВАНЕ НА ПРОБЛЕМИ                                                           | E8-1             |  |
|     | 8.1  | Съобц                                 | цения за грешки                                                            | E8-1             |  |
|     | 8.2  | Възмо                                 | жни проблеми                                                               | E8-3             |  |
| ПРИ | илож | ЕНИЕ                                  | І ИНТЕРФЕЙС                                                                | A-1              |  |
| ПРІ | илож | ЕНИЕ                                  | ІІДЪРВОВИДНА СХЕМА НА РЕЖИМ НА МЕНЮ                                        | A-3              |  |

# 1. ВЪВЕДЕНИЕ

Благодарим Ви, че избрахте принтера за 4-инчови етикети TEC DB-EA4D Series 2ST. Този висококачествен принтер с голяма ефективност от ново поколение е оборудван с найсъвременния хардуер, включително и новоразработен хардуер.

В това ръководство се съдържа обща информация за настройване и поддръжка и трябва да бъде внимателно прочетено, за да се постигнат максималните ефективност и жизнен цикъл на принтера. Обръщайте се към настоящото ръководство за повечето въпроси и го пазете за бъдеща справка.

# 1.1 Приложим модел

- DB-EA4D-GS10-QM-R
- DB-EA4D-GS12-QM-R

Описание на името на модела

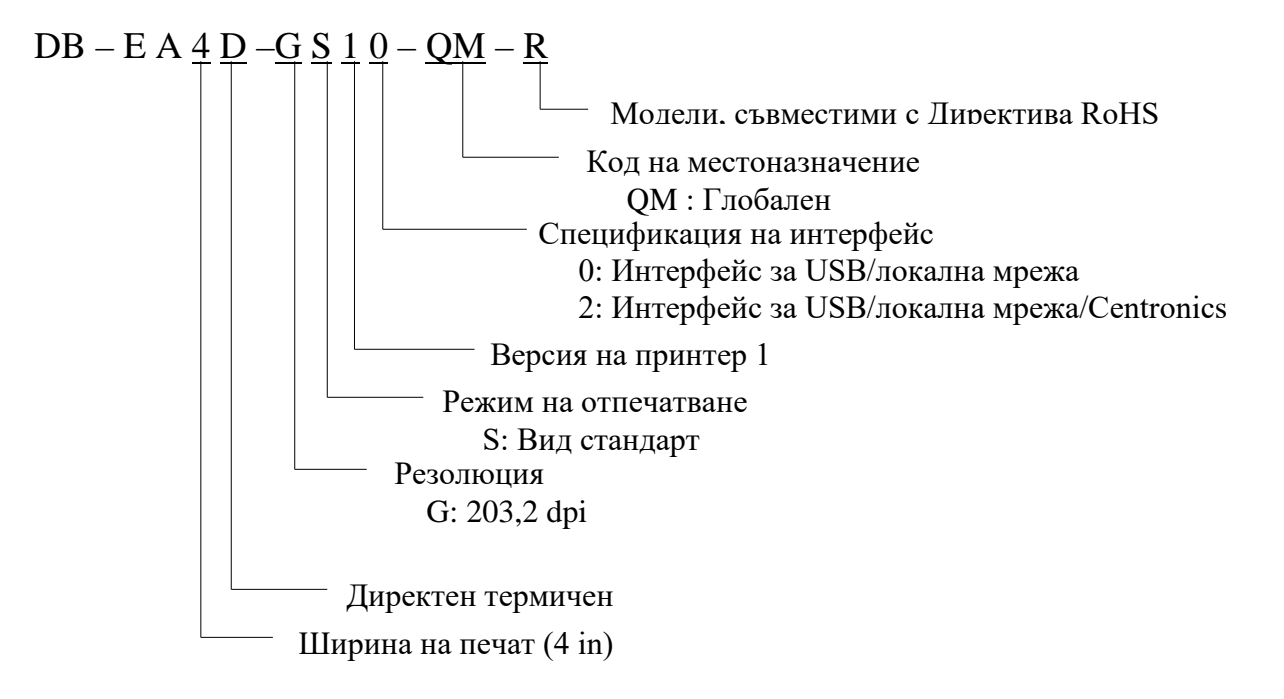

# 1.2 Аксесоари

При разопаковане на принтера проверете дали посочените по-долу аксесоари са доставени с принтера.

- Ръководство за бързо инсталиране (Quick Installation Manual) (Номер на документ: EO1-33092)
- □ Лист за предпазни мерки за безопасност (Номер на документ: EO2-33038)
- □ Захранващ кабел

# ЗАБЕЛЕЖКИ:

- 1. Проверете за повреди или драскотини по принтера. Въпреки това имайте предвид, че TOSHIBA ТЕС не носи отговорност за никакви повреди, нанесени при транспортиране на продукта.
- 2. Запазете опаковките и подложките за бъдещи транспортирания на принтера.

# 2. СПЕЦИФИКАЦИИ

# 2.1 Спецификации на принтера

|                                  | Компонент           |                                                   |  |
|----------------------------------|---------------------|---------------------------------------------------|--|
| Захранващо напрежение            |                     | AC $100 - 120$ V, $50/60$ Hz $\pm 10\%$ ;         |  |
|                                  |                     | AC $220 - 240$ V, $50$ Hz $\pm 10\%$              |  |
| Консумация н                     | на енергия          | 100 V – 240 V 3,3 A – 1,4 А (двустранно,          |  |
| -                                | -                   | съотношение на отпечатване 14% модел на           |  |
|                                  |                     | задължителен наклон, 6 in/s)                      |  |
| Работна темп                     | ература             | 0 – 40 °С (В случай 0 °С – 5 °С□: Максимална      |  |
|                                  |                     | скорост: 4 in/s)                                  |  |
| Относителна                      | влажност            | 25 – 85% (без кондензация)                        |  |
| Печатаща гла                     | IBa                 | Линейна термична 8 dots на mm (203,2 dots на in)  |  |
| Начини на от                     | печатване           | Линейно термично отпечатване (метод на директно   |  |
|                                  |                     | термично отпечатване)                             |  |
| Скорости на                      | отпечатване         | Максимум (6 in/s) (режим на двустранно            |  |
|                                  |                     | отпечатване)                                      |  |
| Максимална ширина на отпечатване |                     | 104 mm                                            |  |
| Режими за ра                     | зпределяне          | Пакетен режим (непрекъснат)                       |  |
| Дисплей за ст                    | ьобщения            | 16 символа х 2 реда                               |  |
| Размери                          |                     | 240 mm (ширина) x 237 mm (височина) x 226 mm      |  |
| _                                |                     | (дължина), с механизъм за саморазвиване на хартия |  |
|                                  |                     | 470 mm (дължина)                                  |  |
| Тегло                            |                     | Принтер: 7,5 kg (без носител)                     |  |
|                                  | DP EAD CS10 OM P    | USB I/F (V2.0 High Speed)                         |  |
|                                  | DB-EA4D-0310-QIVI-K | IEEE802.3 (LAN 10 Base-T/100 Base-TX)             |  |
| Интерфейси                       |                     | USB I/F (V2.0 High Speed)                         |  |
|                                  | DB-EA4D-GS12-QM-R   | IEEE802.3 (LAN 10 Base-T/100 Base-TX)             |  |
|                                  |                     | IEEE1284 Interface (SPP, Nibble mode)             |  |

# 2.2 Спецификации на носителя

# 2.2.1 Размер и форма на носителя

|    | [мерна единица: mm]             |                |                                   |  |  |
|----|---------------------------------|----------------|-----------------------------------|--|--|
|    |                                 |                | Пакетен режим                     |  |  |
|    |                                 | Етикет         |                                   |  |  |
| 1  | Π                               | Таг            | 40.0 554.8                        |  |  |
| 1  | дылжина на носителя             | Перфорация     | 40,0 - 354,8                      |  |  |
|    |                                 | Касова бележка |                                   |  |  |
| 2  | Дължина на етикета              |                | 37,0 - 551,8                      |  |  |
|    |                                 | Етикет         |                                   |  |  |
| 2  | Ширина на носителя              | Таг            | 58.0 120.0                        |  |  |
| 3  | (вижте ЗАБЕЛЕЖКА 4.)            | Перфорация     | 58,0 - 150,0                      |  |  |
|    |                                 | Касова бележка |                                   |  |  |
| 4  | Ширина на етикета               |                | 55,0-127,0                        |  |  |
| 5  | Дължина на празното простран    | ство           | 3,0 - 20,0                        |  |  |
| 6  | Дължина на черната марка        |                | 2,0-10,0                          |  |  |
| 7  | Ефективна ширина на отпечатване |                | 104,0 +/- 0,2                     |  |  |
|    |                                 | Етикет         | 33,0 - 547,8                      |  |  |
| 0  | Ефективна дължина на            | Таг            |                                   |  |  |
| 8  | отпечатване                     | Перфорация     | 36,0 - 547,8                      |  |  |
|    |                                 | Касова бележка |                                   |  |  |
| 9  | Ширина на черната марка         |                | Мин. 12,0                         |  |  |
| 10 | Дължина на отвора               |                | 2,0-10,0                          |  |  |
| 11 | Ширина на отвора                |                | Мин. 12,0                         |  |  |
|    | Дебелина на хартията            |                | 0,06 - 0,22                       |  |  |
|    | Максимална ефективна дължин     | на за          | 547.8                             |  |  |
|    | непрекъснато отпечатване        |                | 547,8                             |  |  |
|    | Максимален външен диаметър      | на ролката     | Диаметър 203,2 (8 in)             |  |  |
|    | Направление на ролката          |                | Външен етикет                     |  |  |
|    | Диаметър на вътрешната част     |                | Диаметър 38,0, 42,0, 76,2 +/- 0,3 |  |  |

# ЗАБЕЛЕЖКИ:

- 1. За да гарантирате добро качество на отпечатване и дълъг жизнен цикъл на печатащата глава, използвайте само указани от TOSHIBA TEC носители.
- 2. При маркиране на черни марки върху ролките за етикети те трябва да бъдат маркирани в празните пространства.
- 3. При използване на хартия за перфорация с правоъгълен отвор принтерът не може да подава обратно хартия.

Ако данните се изпращат към принтера едни след други, принтерът пропуска втората страница без отпечатване, след като първите данни са отпечатани на първата страница. След това принтерът отпечатва вторите данни на трета страница.

Ако данните от всички страници се изпратят към принтера по едно и също време, принтерът може да отпечатва, без да пропуска страница.

4. Максималната ширина на хартията от 128 mm се прилага, когато е инсталирано допълнителното устройство за държач на ролката за хартия.

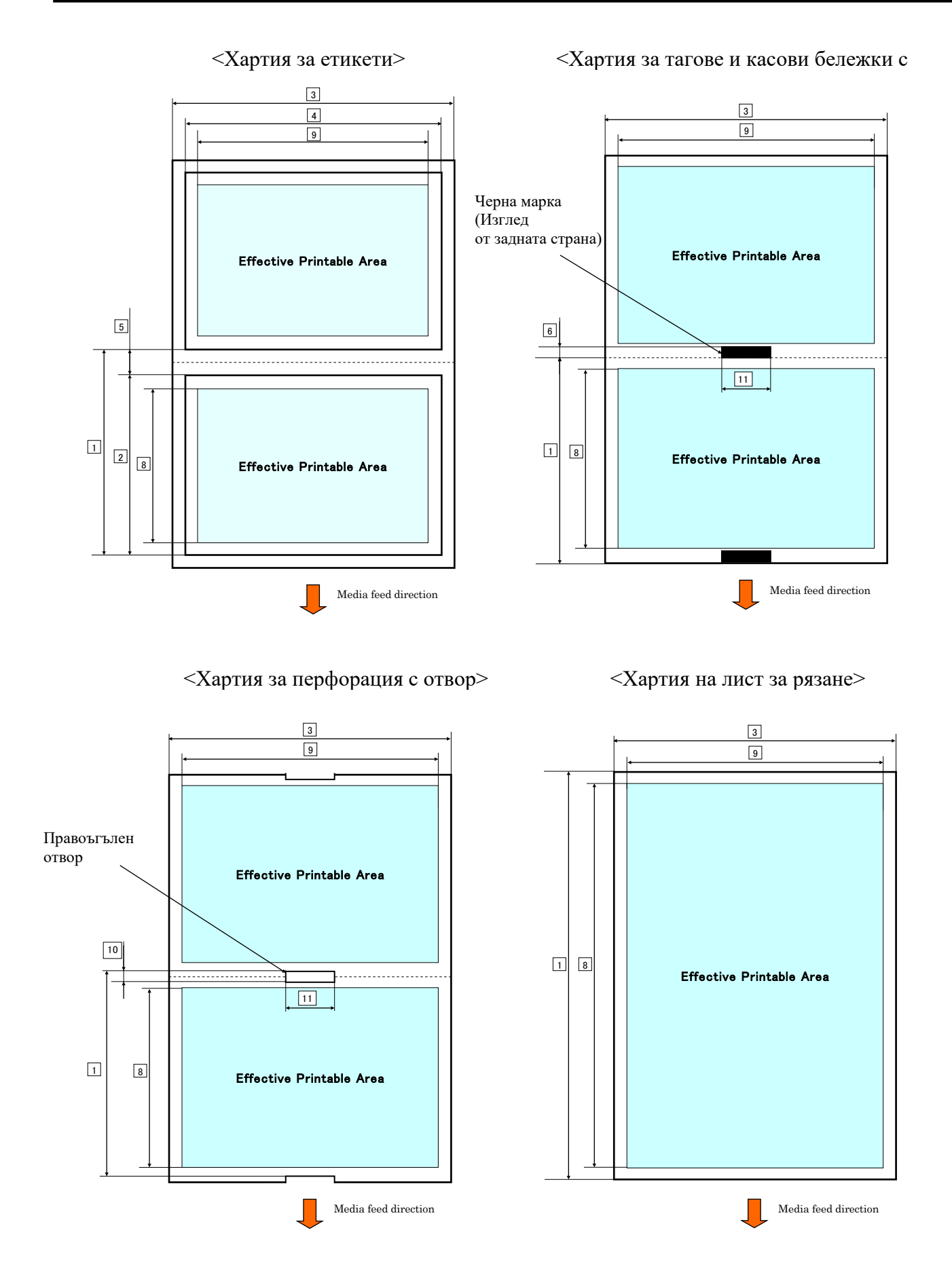

# 2.2.2 Област за детекция на предавателния сензор (сензор за празно пространство между етикетите)

Сензорът за празно пространство между етикетите може да бъде използван в центъра на хартията.

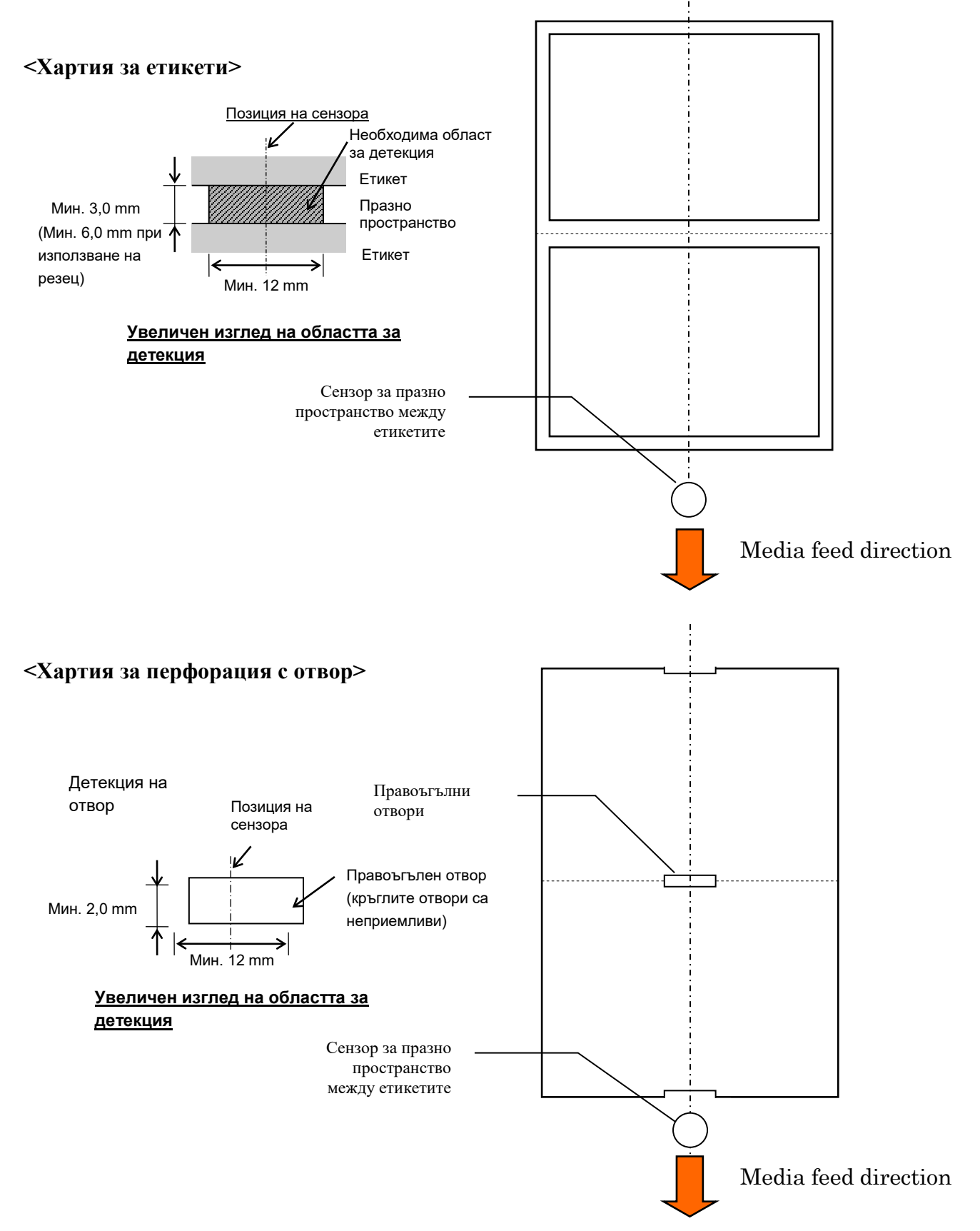

2.2 Спецификации на носителя

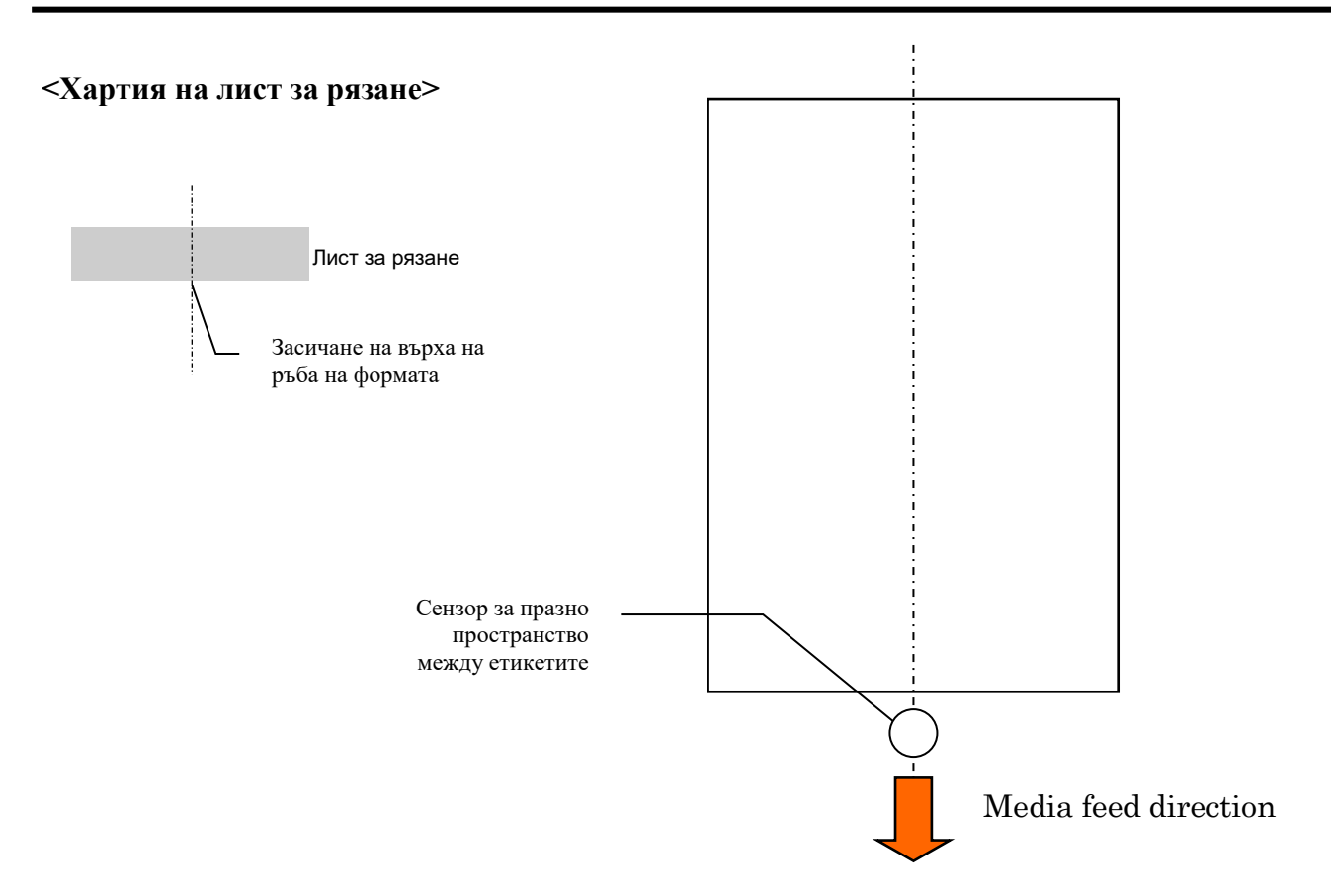

### 2.2.3 Област за детекция на рефлективния сензор (ВМ сензор)

ВМ сензорът може да се придвижва от 6,0 mm до 66,5 mm от лявата страна.

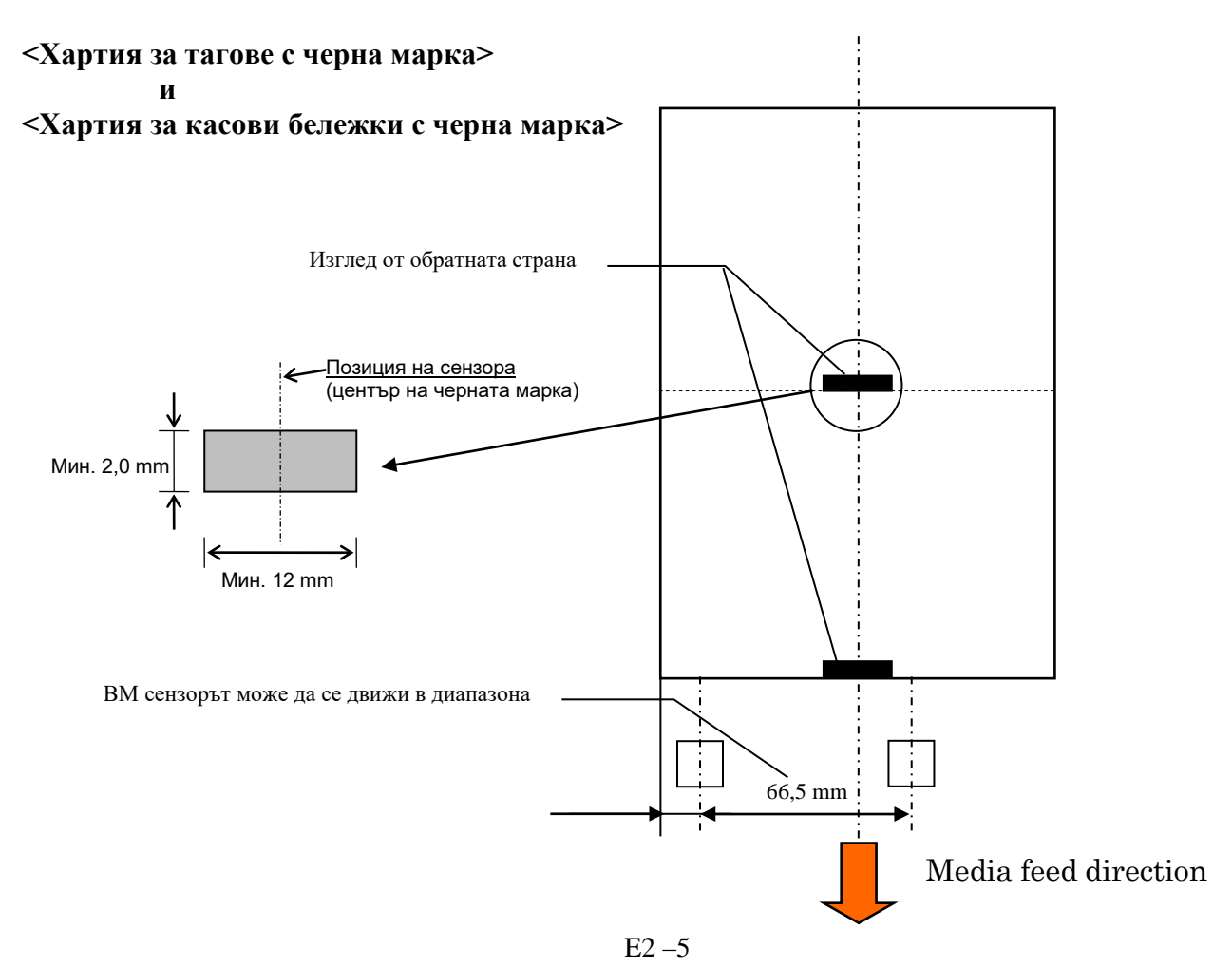

#### 2.2.4 Действителна област за печат на хартията

Фигурата по-долу показва връзката между ефективната ширина на отпечатване на главата и ширината на носителя.

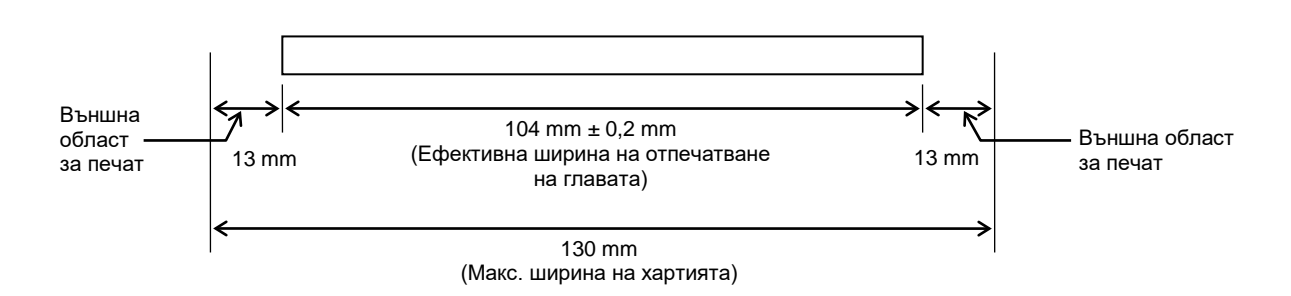

# 2.3 ДОПЪЛНИТЕЛНИ УСТРОЙСТВА

| Име на               | Вид              | Описание                                          |
|----------------------|------------------|---------------------------------------------------|
| допълнителното       |                  |                                                   |
| устройство           |                  |                                                   |
| Държач на ролката за | DB-EA904-PH-QM-R | Конзола за ролката с носител за ролка с носител с |
| хартия               |                  | външен диаметър на ролката до 203,2 mm (8 in) и   |
|                      |                  | диаметър на вътрешната част до 76,2 mm (3 in).    |

#### ЗАБЕЛЕЖКА:

За да закупите допълнителния КОМПЛЕКТ, се свържете с вашия оторизиран представител на TOSHIBA TEC или с централния офис на TOSHIBA TEC.

# 3. ВЪНШЕН ВИД

# 3.1 Размери

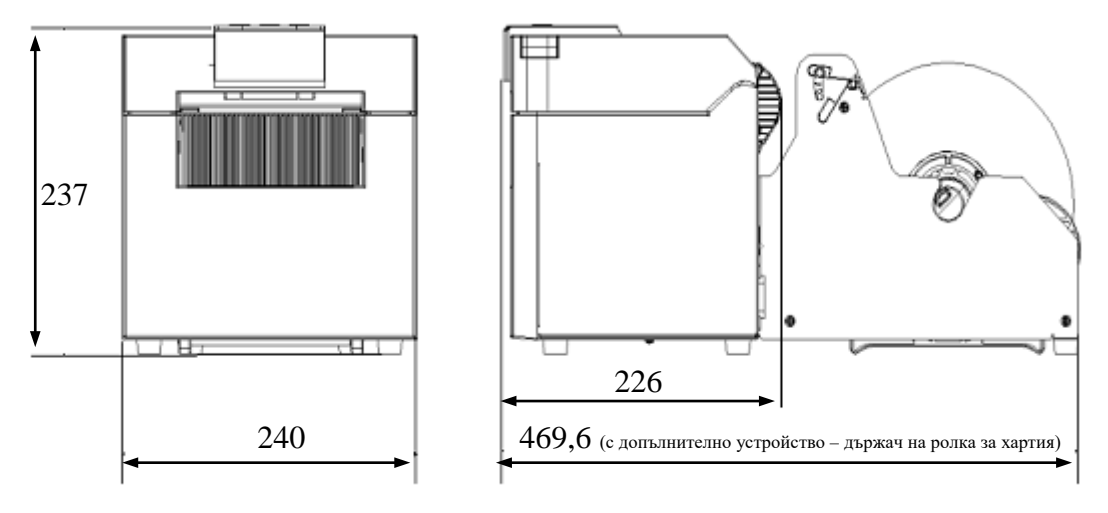

# Всички размери са в тт

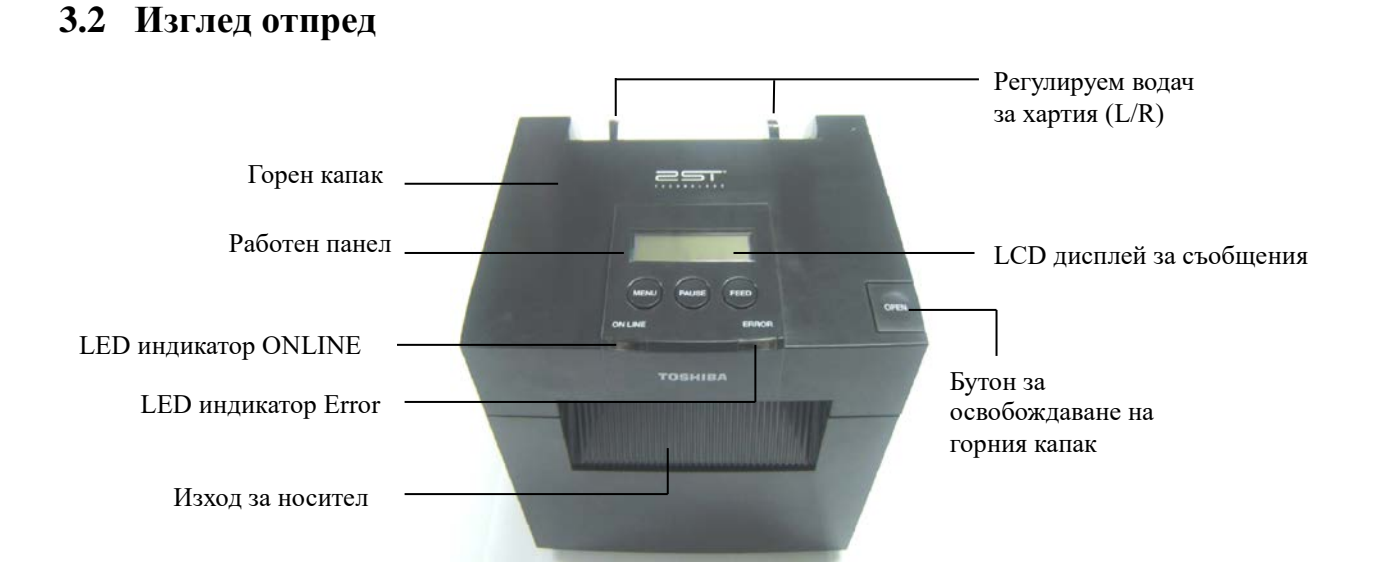

# 3.3 Изглед отзад

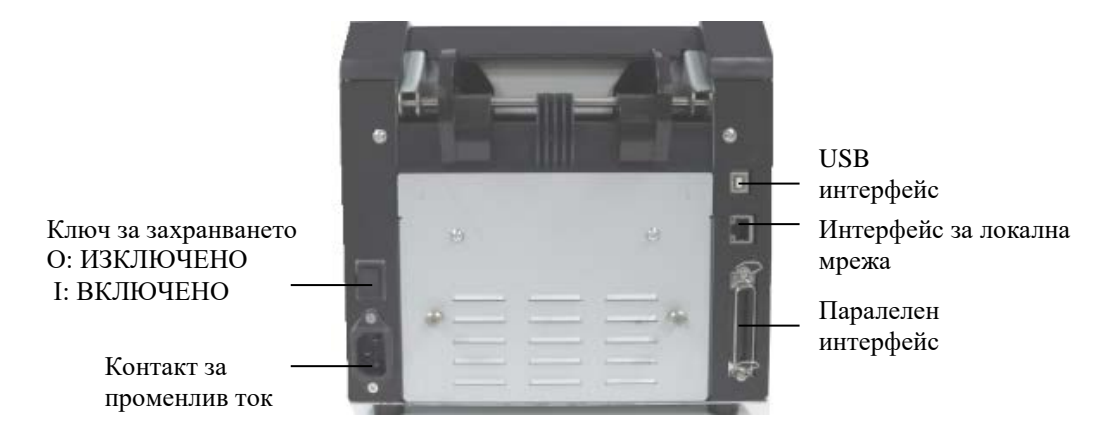

# E3 –1

# 3.4 Работен панел

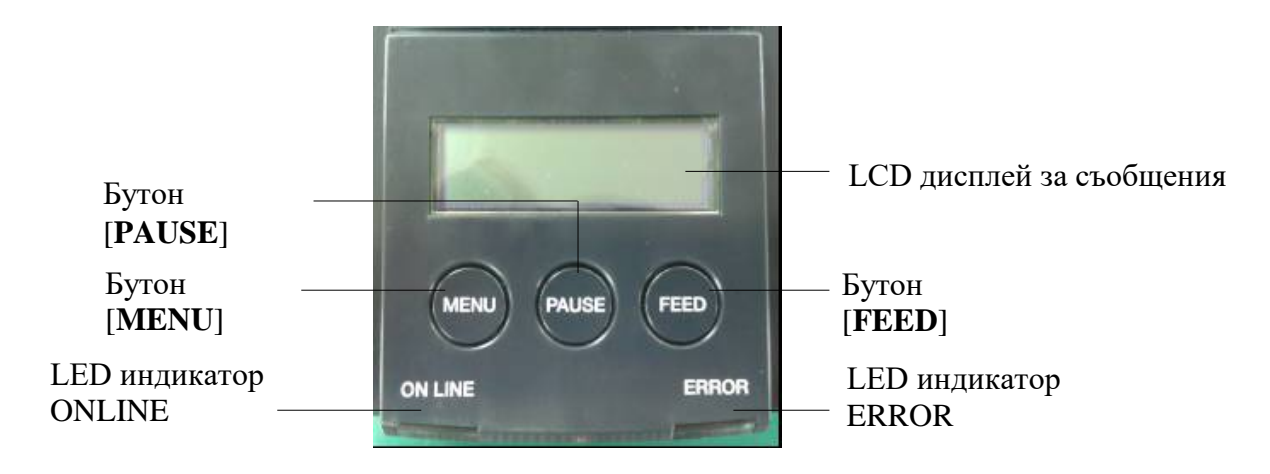

(Вижте Раздел 4 за допълнителна информация относно работния панел.)

# 3.5 Вътрешна част

# ПРЕДУПРЕЖДЕНИЕ!

- Не докосвайте печатащата глава или областта около нея веднага след отпечатване.
  Възможно е да се изгорите, тъй като печатащата глава се нагорещява по време на отпечатване.
- Не докосвайте подвижните части, за да намалите риска от захващане на пръсти, бижута, дрехи и др. в принтера.
- За да избегнете нараняване, внимавайте да не защипете пръстите си, докато отваряте или затваряте капака.

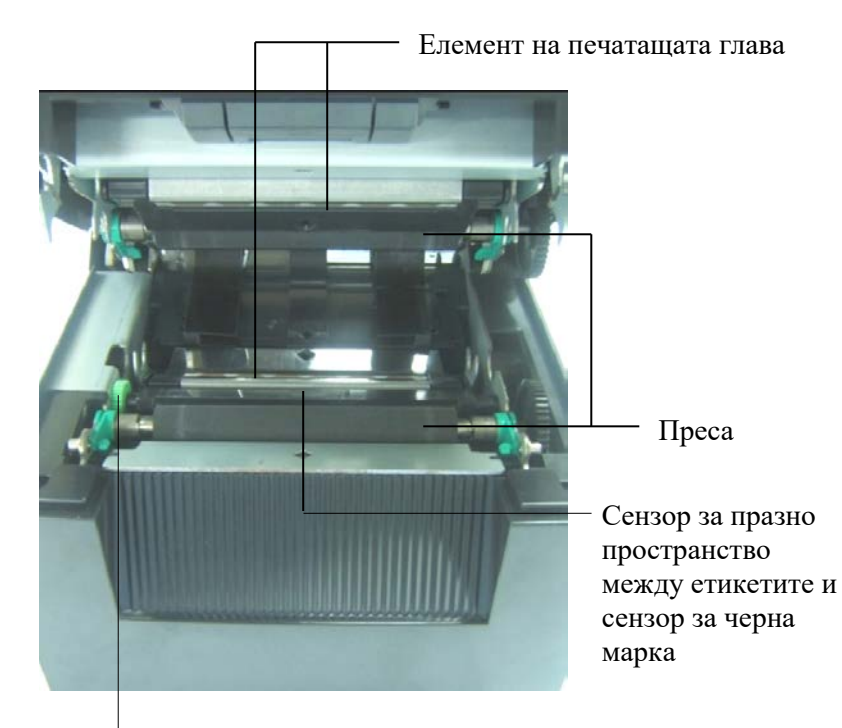

Механизъм на сензор

# 4. ОСНОВНИ ФУНКЦИИ НА РАБОТНИЯ ПАНЕЛ

# 4.1 LED индикация

# 4.1.1 LED индикатор Power (ONLINE)

- 1. Указва статус на включено захранване.
- 2. Свети, когато захранването на принтера е включено.
- 3. Примигва бавно, когато принтерът засече предупредителни съобщения.
- 4. Примигва бързо, когато принтерът е в IPL режим.

# 4.1.2 LED индикатор Error

- 1. Указва статус на грешка.
- 2. Свети, когато принтерът засича фатална грешка.
- 3. Примигва бавно, когато принтерът засича, че няма хартия или че капакът е отворен.
- 4. Примигва бързо, когато принтерът засича обикновена грешка.

# 4.1.3 LED индикация и нейното значение

| Статус на принтера                            | LED индикатор<br>ONLINE | LED индикатор<br>Error |
|-----------------------------------------------|-------------------------|------------------------|
| Без грешка и без предупредително<br>съобщение | ВКЛЮЧЕН                 | ИЗКЛЮЧЕН               |
| Фатална грешка                                | ВКЛЮЧЕН                 | ВКЛЮЧЕН                |
| Няма хартия или капакът е отворен             | ВКЛЮЧЕН                 | Примигва бавно         |
| Обикновена грешка                             | ВКЛЮЧЕН                 | Примигва бързо         |
| Предупреждение                                | Примигва бавно          | ИЗКЛЮЧЕН               |
| IPL режим                                     | Примигва бързо          | ИЗКЛЮЧЕН               |

# 4.2 Бутони при нормален режим

# **4.2.1 Бутон МЕNU**

Чрез този бутон се влиза в режим на меню.

1. Натиснете и задръжте бутона [**MENU**] в продължение на 3 секунди, когато принтерът е в статус READY или PAUSE.

Бутонът не се активира, докато принтерът е в статус ERROR, обработва механични дейности или данните са в буфер.

2. За стартиране на режим на меню върху LCD дисплея се появява съобщение, както е посочено по-долу.

| Menu Mode      |
|----------------|
| Press FEED Key |

Ако натиснете бутона [**MENU**], докато е указано горното съобщение, принтерът се връща в онлайн режим.

(Вижте раздел 4.3.3 "Режим на меню" за подробно обяснение на режима на меню)

# **4.2.2 Бутон PAUSE**

Този бутон е за превключване между статус READY/PAUSE, когато се натиска последователно. Поддържат се USB интерфейс, паралелен интерфейс и Ethernet интерфейс за хостване по време на статус READY или PAUSE.

Този бутон не се активира, докато принтерът е в статус ERROR.

- При натискане на бутона [**PAUSE**] по време на механични дейности принтерът спира след отпечатване и подаване на страницата с данни в буфера, след което се променя в статус PAUSE.
- При натискане на бутона [**PAUSE**], докато е в статус PAUSE, статусът се променя на READY.

| 5                            |          | ~           |                                                                                                    |
|------------------------------|----------|-------------|----------------------------------------------------------------------------------------------------|
| LED индикатор<br>POWER ERROR |          | LCD дисплей | Състояние                                                                                                    |
| Включен                      | Изключен | READY       | Принтерът е в статус READY и няма<br>грешка.<br>Сигналът на USB, паралелен и Ethernet<br>интерфейс е готов за хостване.<br>Механичните дейности са валидни.                            |
| Включен Изключен PAUSE       |          | PAUSE       | Принтерът е в статус PAUSE и няма<br>грешка.<br>Сигналът на USB, паралелен и Ethernet<br>интерфейс е готов за хостване.<br>За спиране и поставяне на пауза на<br>механичните дейности. |

Статус Ready и Busy

В статус READY или при състояние на три грешки (LABEL ERROR/BM

ERROR/PERFORATION ERROR), ако този бутон се натисне и задържи в продължение на повече от 1 секунда, заредената хартия ще бъде наместена (разтоварена) в позицията за наместване на хартия.

Изобразеното съобщение върху LCD дисплея е "Parking . ." по време на наместване на хартията (разтоварване).

Ако наместването на хартията е приключило, върху LCD дисплея се изобразява "PARK".

- В този статус, ако се натисне бутона [**FEED**], хартията се зарежда и върху LCD дисплея се изобразява READY.

Ако наместването на хартията не е приключило дори ако заредената хартия е подадена обратно с максимум 20 in, върху LCD дисплея се изобразява същото съобщение като предишното. (READY)

- В този статус, ако се натисне бутона [**FEED**], хартията се зарежда и върху LCD дисплея се изобразява READY.

# **4.2.3 Бутон FEED**

Чрез този бутон се подава или зарежда хартия. Този бутон не се активира, докато принтерът е в статус ERROR и обработва механични дейности.

- При натискане на бутона [FEED], когато е избран режим на дължина на документ и е заредена хартия, принтерът подава хартия.
- При натискане на бутона [**FEED**], когато е избран режим на етикет и е заредена хартия, когато ротационният резец е настроен на "OFF",
  - ако хартията се намира в позиция TOF (изчакване), хартията се подава към следващата TOF позиция на етикета.
  - ако хартията се намира в позиция за ръчно рязане, хартията се подава към следващата позиция за ръчно рязане.
  - ако хартията се намира в друга позиция (например извършено е само отпечатването), хартията се подава към следващата позиция за ръчно рязане.

когато ротационният резец не е настроен на "OFF",

- хартията се подава към ТОГ позиция на етикет.
- При натискане на бутона [FEED], когато е избран режим на черна марка и е заредена хартия, когато ротационният резец е настроен на "OFF",
  - ако хартията се намира в позиция TOF (изчакване), хартията се подава към следващата ВМ ТОF позиция.
  - ако хартията се намира в позиция за ръчно рязане, хартията се подава към следващата позиция за ръчно рязане.
  - ако хартията се намира в друга позиция (например извършено е само отпечатването), хартията се подава към следващата позиция за ръчно рязане.
  - когато ротационният резец не е настроен на "OFF",
    - хартията се подава към ВМ ТОГ позиция.
- При натискане на бутона [FEED], когато е избран режим на перфорация и е заредена хартия, когато ротационният резец е настроен на "OFF",
  - ако хартията се намира в позиция TOF (изчакване), хартията се подава към следващата TOF позиция за перфорация.
  - ако хартията се намира в позиция за ръчно рязане, хартията се подава към следващата позиция за ръчно рязане.
  - ако хартията се намира в друга позиция (например извършено е само отпечатването), хартията се подава към следващата позиция за ръчно рязане.

когато ротационният резец не е настроен на "OFF",

- хартията се подава към ТОГ позиция за перфорация.
- При натискане на бутона [FEED], когато е избран режим на лист за рязане и е заредена хартия, принтерът подава хартия за изхвърляне.
- В случай че настройката за зареждане на хартия е ръчна и в принтера не е поставена хартия, натиснете бутона [FEED], след като хартията е поставена ръчно и РЕ сензорът засече хартия. След това принтерът зарежда хартия в ТОГ позиция във всеки режим.
- При натискане на бутона [FEED], когато върху LCD дисплея е изобразено "PARK", принтерът зарежда хартия.

# 4.3 Специални функции

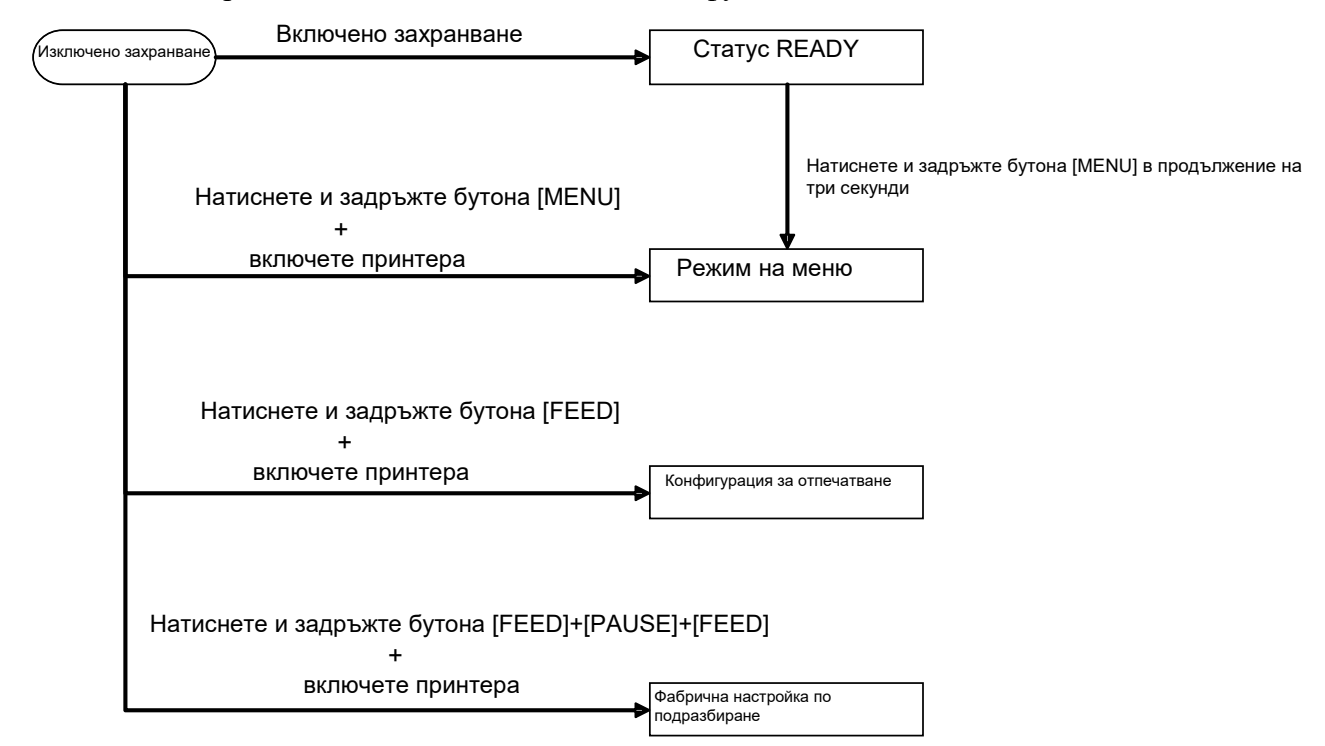

ПРИНТЕРЪТ 2ST разполага със следните специални функции.

- 1. Отпечатване на конфигурация Включено захранване + бутона [FEED]
- 2. ЕЕРROM по подразбиране Включено захранване + бутона [MENU] + [PAUSE] + [FEED]
- 3. Режим на меню

#### 4.3.1 Отпечатване на конфигурация

Режимът за отпечатване на конфигурация извършва отпечатване на списък на настройки в режим на меню.

Предпоставка за използването му е хартия, по-широка от 58 mm.

Последователност:

1. Натиснете и задръжте бутона [FEED], след което включете принтера. По време на този режим всички интерфейси са в статус BUSY. Върху LCD дисплея се появява съобщение, както е посочено по-долу.

> Print Config. Press FEED Key

- 2. При кратко натискане на бутона [FEED] се влиза в режим за отпечатване на конфигурация и в същото време отпечатва конфигурацията на принтера.
  - Printer Config. Printing...
- 3. Върху LCD дисплея се появява съобщение, както е посочено по-долу

| Printer Config. |  |
|-----------------|--|
| Completed       |  |

4. Натиснете кратко или продължително бутона [**FEED**]. След рестартиране на принтера върху LCD дисплея се появява съобщение, както е посочено по-долу.

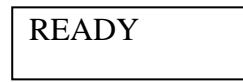

# ЗАБЕЛЕЖКИ:

1. Ако като вид хартия е избран режим на лист за рязане, не може да се извърши отпечатване на конфигурация.

Променете вида хартия и опитайте отново.

2. Никой от бутоните не работи по време на отпечатване на конфигурацията на принтера.

# 4.3.2 Фабрична настройка по подразбиране

При този режим EEPROM се съхранява повторно в стойността по подразбиране. При него менютата с функции в категория "Communication Interface" и "Printer Configuration" се променя обратно към стойностите по подразбиране. При режим на локална мрежа параметрите на Ethernet (например IP адрес на принтер) ще се върнат към стойностите по подразбиране.

(Вижте раздел 4.3.3 "Режим на меню" за подробно обяснение на категорията и настройките по подразбиране в режим на меню.)

Последователност:

- 1. Натиснете и задръжте бутона [MENU]+ [PAUSE] + [FEED], след което включете принтера.
  - ① По време на този режим всички интерфейси са в статус BUSY.
  - ② Върху LCD дисплея се появява съобщение, както е посочено по-долу.

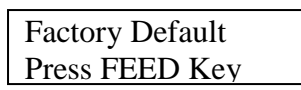

2. Натиснете за кратко бутона [FEED], за да влезете във FACTORY DEFAULT.

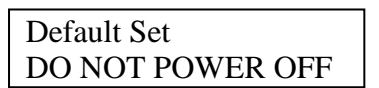

3. След рестартиране на принтера върху LCD дисплея се появява съобщение, както е посочено по-долу.

Default Set Completed

ЗАБЕЛЕЖКА:

1. Никой от бутоните не работи по време на изпълнение на настройка по подразбиране.

#### 4.3.3 Режим на меню

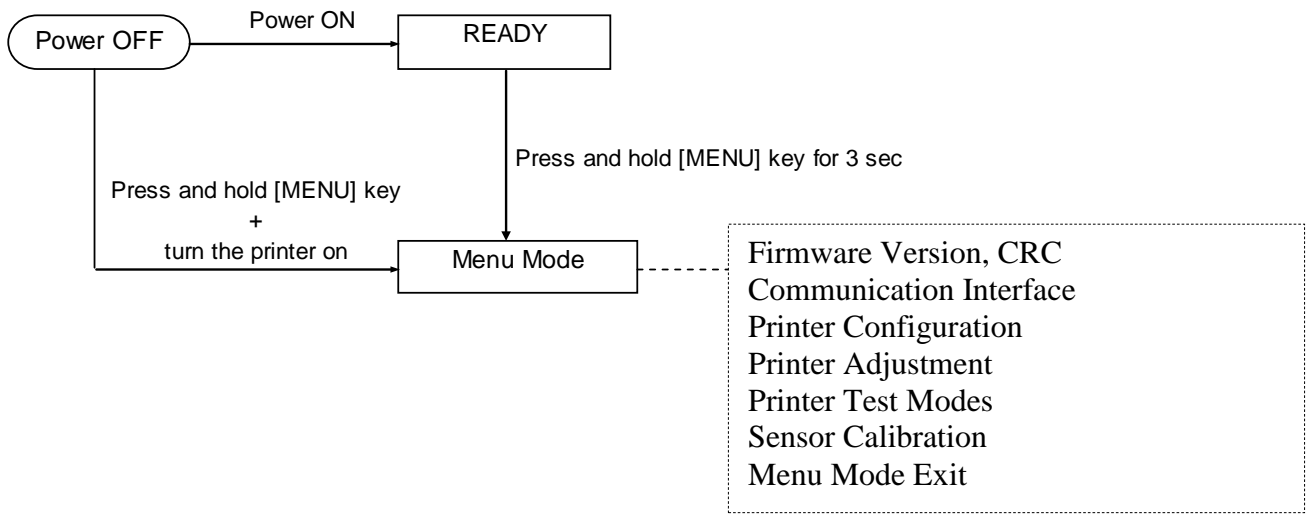

### Последователност:

- 1. Има два различни начина за влизане в режим на меню.
  - когато принтерът е изключен, натиснете и задръжте бутона [MENU] и включете принтера.
  - b) Когато принтерът е включен и е в статус READY

# или PAUSE,

натиснете и задръжте бутона [MENU] в продължение на три секунди.

2. По време на този режим всички интерфейси са в статус BUSY. Върху LCD дисплея се появява съобщение, както е посочено по-долу.

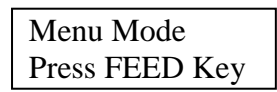

- 3. Докато е изобразено съобщението по-горе,
  - а) Натиснете за кратко бутона [FEED], за да влезете в режим на меню.
  - b) Натиснете за кратко бутона [**MENU**], за да излезете от този режим и да преминете към статус READY.
  - с) При продължително натискане на бутона [**FEED**] (около 3 секунди) се излиза от този режим и се преминава към статус READY.

#### Функция на бутоните в режим на меню

| Бутон   | Функция                          |
|---------|----------------------------------|
|         | Премества следващото меню надолу |
| [MENU]  | Повишава стойност                |
|         | Премества следващото меню нагоре |
| [FAUSE] | Понижава стойност                |
|         | Вход в меню                      |
| [ΓΕΕD]  | Записване на настройките         |

# ЗАБЕЛЕЖКА:

Вижте Приложение II за дървовидна схема на режим на меню за този 2ST принтер.

Функция на бутон

1. Натиснете за кратко бутона [FEED] за преместване на режима на селекция, както е посочено по-долу.

Главно меню — Function — Menu setting — Acknowledge

2. Натиснете за кратко бутона [**FEED**] за преместване на режима на селекция, когато върху LCD дисплея се появи съобщение, както е посочено по-долу.

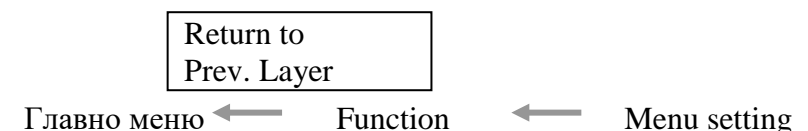

3. Натиснете за кратко бутона [**MENU**] за преместване към следващия режим на селекция поред, както е посочено по-долу.

Firmware Version, CRC Communication Interface Printer Configuration Printer Adjustment Printer Test Modes Sensor Calibration Menu Exit Режим на селекция на функция Main Firmware Boot Firmware SBCS CG Return to Prev. Layer -Режим на селекция на настройка на меню Black Mark Document Length Label Return to Prev. Layer —

4. Натиснете за кратко бутона [**PAUSE**] за преместване към предишния режим на селекция поред, както е посочено по-долу.

Режим на селекция на главно меню

Firmware Version, CRC Communication Interface Printer Configuration Printer Adjustment Printer Test Modes Sensor Calibration Menu Exit

Режим на селекция на функция

Main Firmware Boot Firmware SBCS CG Return to Prev. Layer Режим на селекция на настройка на меню

- Black Mark Document Length Label Return to Prev. Layer
- 5. Натиснете бутона [**FEED**], за да излезете от режим на меню, когато върху LCD дисплея се появи съобщение "Menu Exit" в режима на меню.
- 6. Ако на втория ред на съобщението на LCD дисплея се появи "Ассерted", както е посочено по-долу в етап на потвърждаване, настройката се съхранява повторно в принтера.

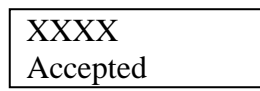

За да се върнете към статус Function, натиснете за кратко бутона [FEED]. При продължително натискане на бутона [FEED] (около 3 секунди) се излиза от този режим на меню и се преминава към статус READY.

# РЕЖИМ НА ИЗЛИЗАНЕ ОТ МЕНЮ

При режим на излизане от меню принтерът няма да се инициализира: Ако съобщението "Accepted" не е указано на LCD дисплея в режим на меню.

При режим на излизане от меню принтерът ще се инициализира: ако съобщението "Accepted" е указано на LCD дисплея в режим на меню; ако се изпълнява "Print Printer Configuration" в режим на меню; ако се изпълнява "Printer Test Modes" в режим на меню; или ако се изпълнява "Printer Adjustment" в режим на меню.

# ФУНКЦИЯ

"ОООООООО" е избраното име на функция. "XXXXXX" е текуща настройка на избрана функция.

# НАСТРОЙКА НА МЕНЮ

| 00000000 |  |
|----------|--|
| XXXXXXXX |  |

"ОООООООО" е избраното име на функция. "XXXXXX" е настройка на избрана функция.

Натиснете бутона [**FEED**], когато указва какво искате да дефинирате върху LCD дисплея. "\*" се появява на края на дефинираната стойност на LCD дисплея, както е посочено погоре.

Върху LCD дисплея се появява съобщение "Accepted", както е посочено по-долу. Новата настройка се съхранява в принтера.

| XXXX     |  |
|----------|--|
| Accepted |  |

# ЗАБЕЛЕЖКА:

Вижте Приложение II за дървовидна схема на режим на меню за този 2ST принтер.

# 5. НАСТРОЙКА НА ПРИНТЕРА

В този раздел са описани процедурите за настройка на принтера преди въвеждането му в експлоатация. Разделът включва предпазни мерки, зареждане на носител, свързване на кабели, подготовка на работната среда на принтера и извършване на онлайн тест на отпечатването.

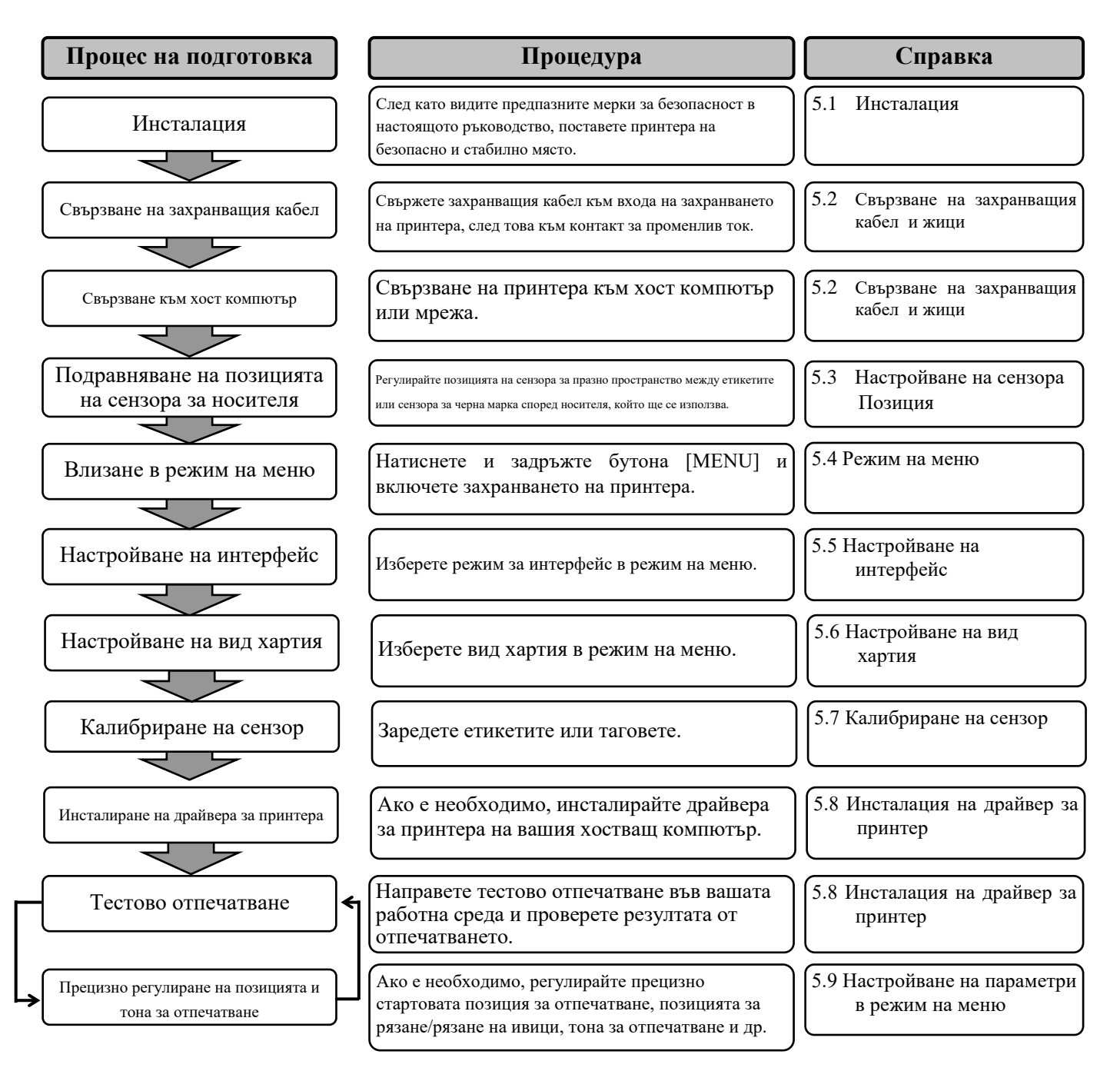

# 5.1 Инсталация

### ПРЕДУПРЕЖДЕНИЕ!

Изключете КЛЮЧА ЗА ЗАХРАНВАНЕТО, преди да инсталирате модула на държача на ролката за хартия.

# ЗАБЕЛЕЖКИ:

- 1. Когато се използва носител с ролка е необходим държач на ролка за хартия.
- 2. За да закупите държач на ролка за хартия, се свържете с вашия оторизиран представител на TOSHIBA TEC или с централния офис на TOSHIBA TEC.
- 3. Вижте ръководството за инсталация на държача на ролка за хартия при покупка.

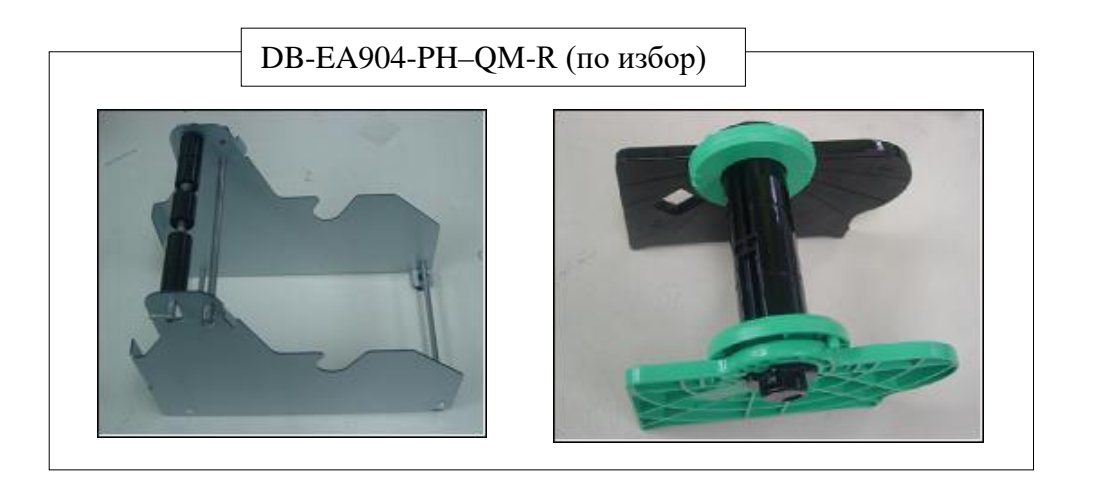

#### 5.1.1 Инсталиране на държач на ролка за хартия

За да инсталирате модула на държача на ролка за хартия към принтер DB-EA4D, закрепете кукичките върху страничната пластина към винтовете с крилчата глава зад принтера, както е посочено на изображението.

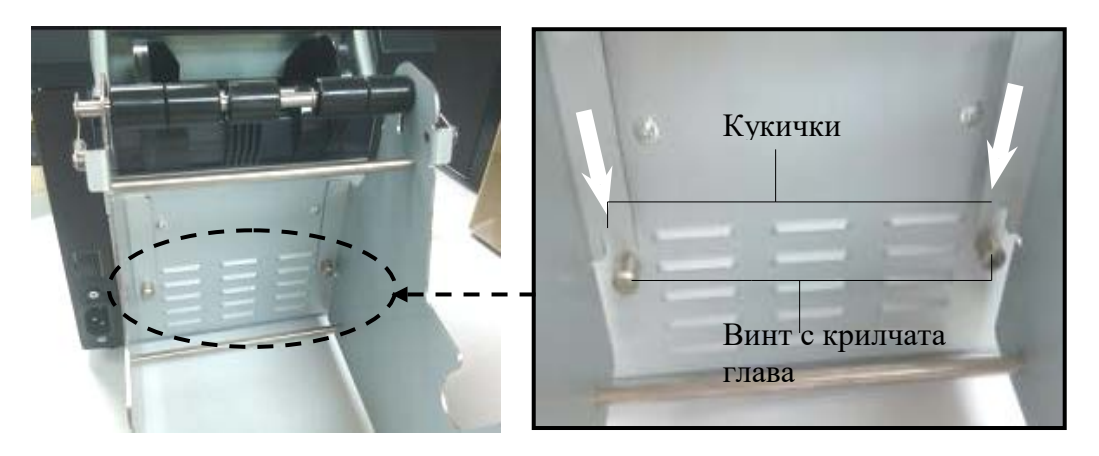

### 5.1.2 Комплект хартия

# ЗАБЕЛЕЖКА:

Максималната ширина на хартията от 128 mm се прилага, когато е инсталирано допълнителното устройство за държач на ролката за хартия.

- 1. Заредете носителя върху модула на държача на ролката за хартия, Първо извадете модула на държача за носител от модула на механизма за самонавиване.
- 2. Повдигнете лоста за освобождаване и отстранете държача за носител (ляв), както е посочено по-долу.
- 3. Пъхнете вала за носител във вътрешната част на ролка с носител.

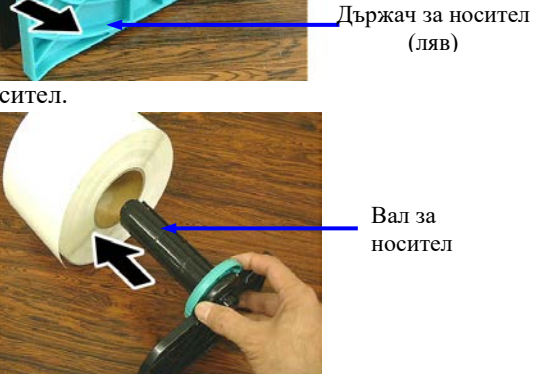

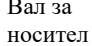

Лост за освобождаване

4. Монтирайте държача за носител (ляв) върху вала за носител. Натиснете държача за носител (ляв и десен срещу носителя, докато не застане стабилно. По този начин носителят ще се центрира автоматично

> Държач за носител (ляв)

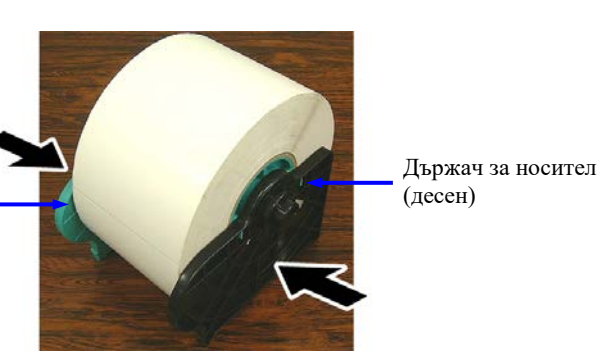

- 5. Приберете лоста за освобождаване, за да заключите държача за носител (ляв). Поставете модула на държача за носител обратно в модула на механизма за самонавиване. Модулът на държача на ролката за хартия е готов за употреба.
- 6. Поставате ролката с хартия в държача за ролка с хартия, както е посочено на изображението вдясно.
- 7. Вкарайте хартията, докато не докосне пресата.

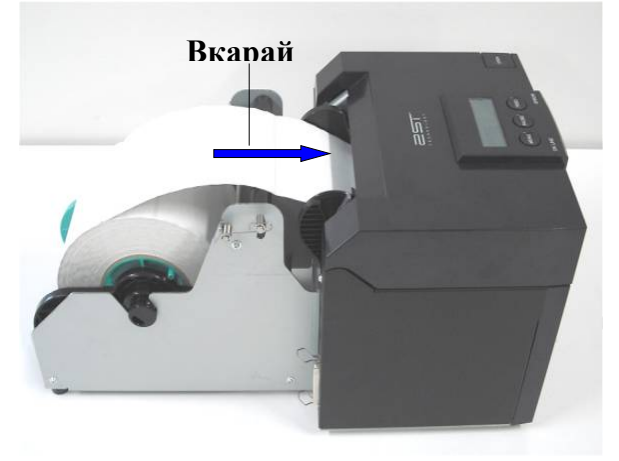

# 5.2 Свързване на захранващия кабел и жици

# ПРЕДУПРЕЖДЕНИЕ!

Изключете КЛЮЧА ЗА ЗАХРАНВАНЕТО, преди да свържете захранващия кабел или жици.

# ЗАБЕЛЕЖКИ:

За да предотвратите облъчване и електрически смущения, кабелите за интерфейс трябва да спазват следните изисквания:

- 1. Да са изияло обезопасени и снабдени с метални или метализирани куплунзи.
- 2. Да бъдат възможно най-къси.
- 3. Не трябва да се оплитат със захранващи кабели.
- 4. Не трябва да се поставят в кабелни канали.

Хостващият компютър трябва да има USB порт, порт за локална мрежа или паралелен порт Centronics. За комуникация с хостващия компютър е необходим USB кабел, кабел за локална мрежа или кабел на Centronics. (Вижте Приложение I за повече подробности.)

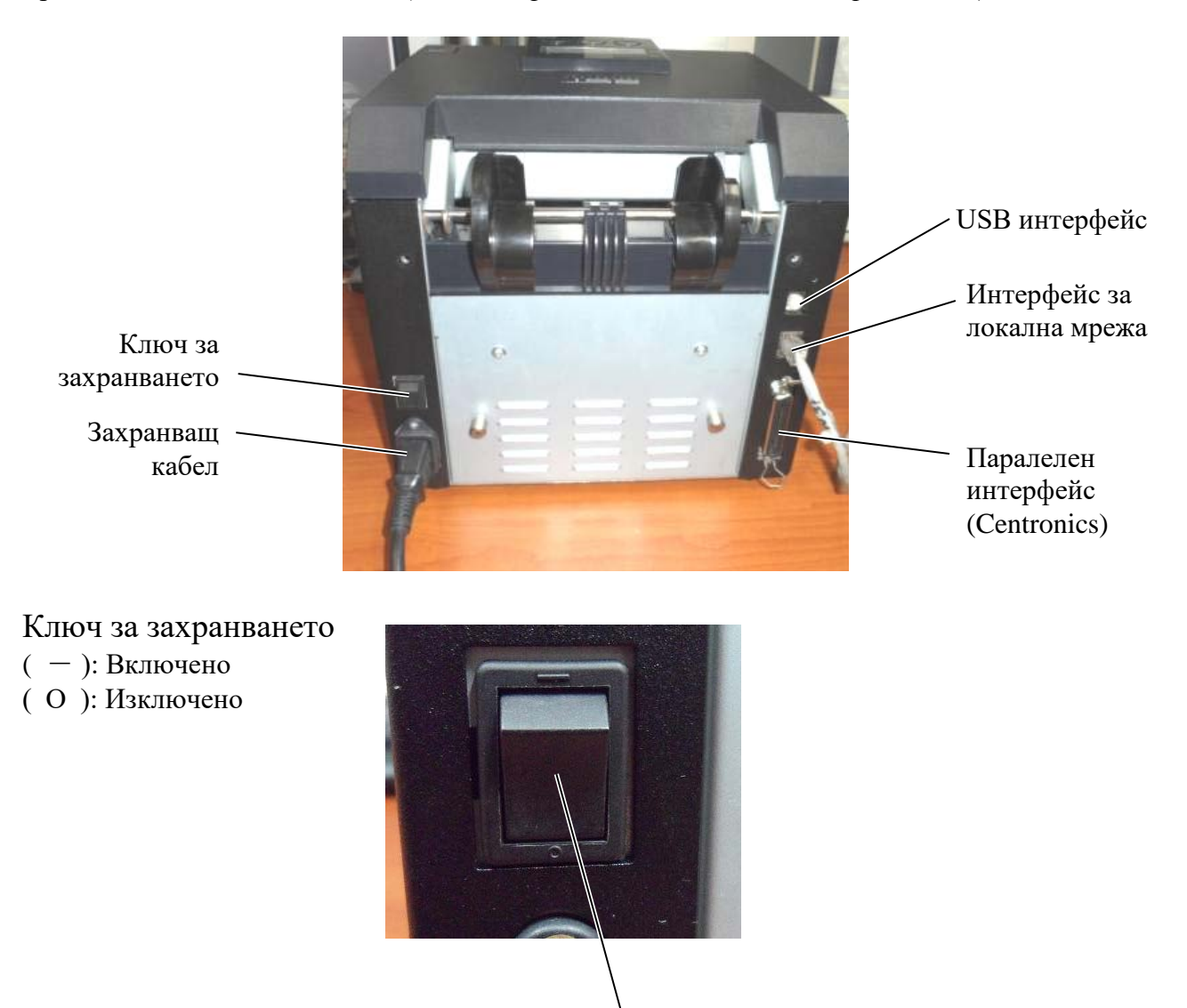

Ключ за захранването

5.3 Настройване на позицията на сензора

# 5.3 Настройване на позицията на сензора

# ПРЕДУПРЕЖДЕНИЕ!

Внимавайте при работа с печатащата глава, тъй като тя се нагорещява.

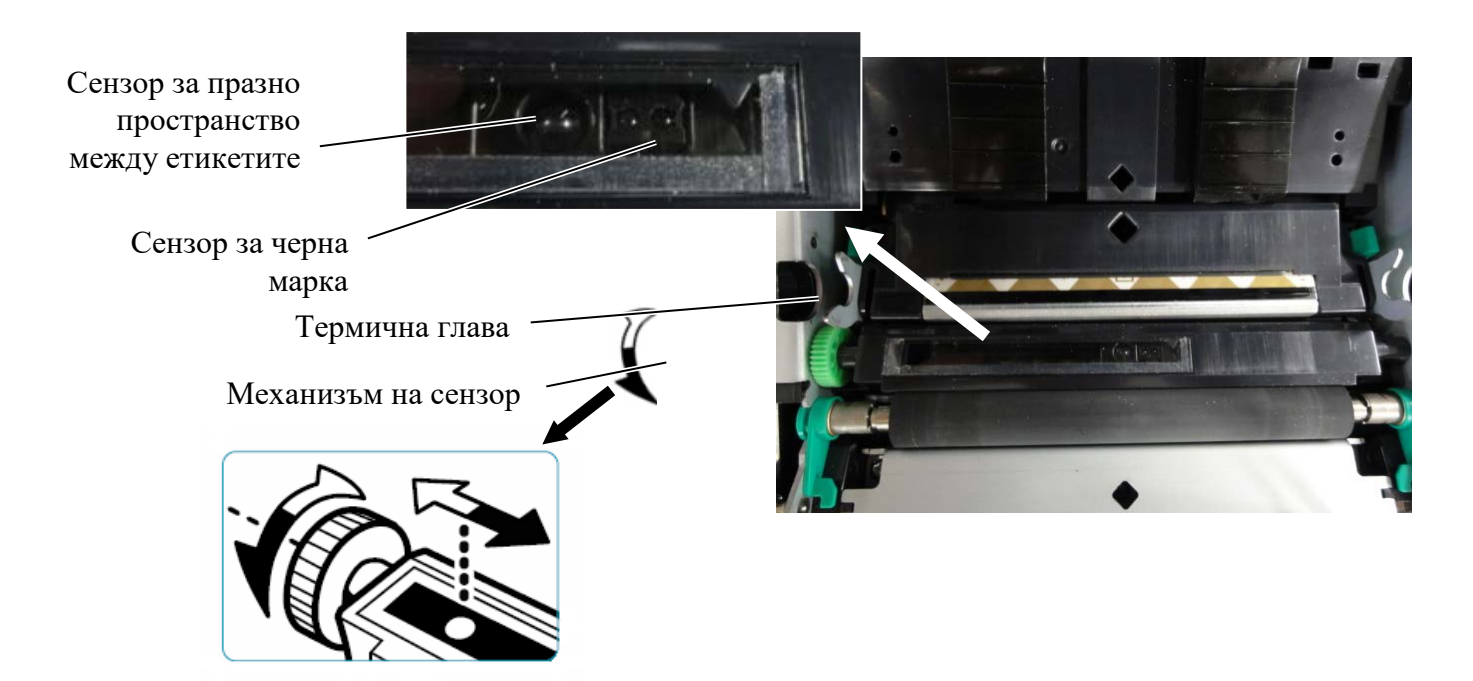

#### 5.3.1 Настройване на позицията на сензора за черна марка

Позицията на сензора за черна марка се регулира, като се използва хартия за черна марка при следната процедура:

- Отворете горния капак и прегънете края на хартията за тагове.
- Завъртете механизма на сензора, за да придвижите сензора за черна марка в хоризонтална позиция, докато последният се подравни с центъра на черната марка върху хартията за тагове.
- Сензорът за черна марка може да се придвижва в диапазона 6,0 66,5 mm от левия край на хартията за тагове.

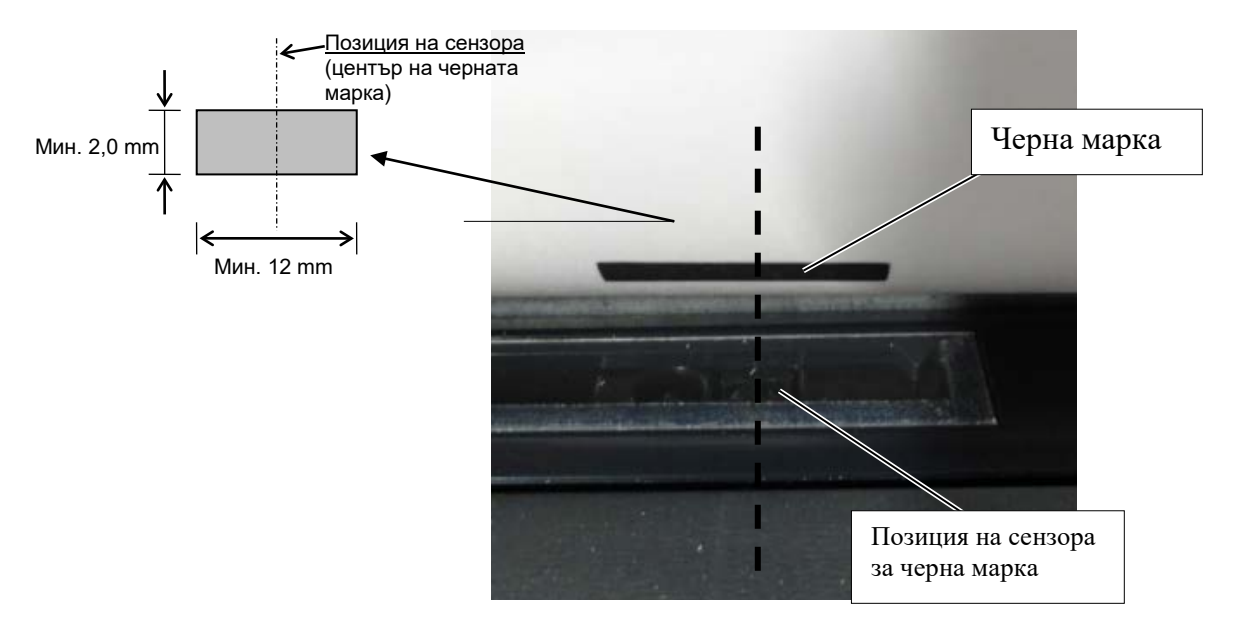

# 5.3.2 Настройване на позицията на сензора за празно пространство между етикетите

Позицията на сензора за празно пространство между етикетите се регулира, като се използва хартия за етикети, бяла хартия, хартия на лист за рязане или хартия за перфорация (с отвор) при следната процедура:

- Отворете горния капак.
- Завъртете механизма за сензор, за да придвижите сензора за празно пространство между етикетите, докато двете триъгълни марки върху капака на сензора не се подравнят.
- Минималният размер на празното пространство между етикетите е: 3,0 mm за пакетен режим и 6,0 mm за режим на рязане.

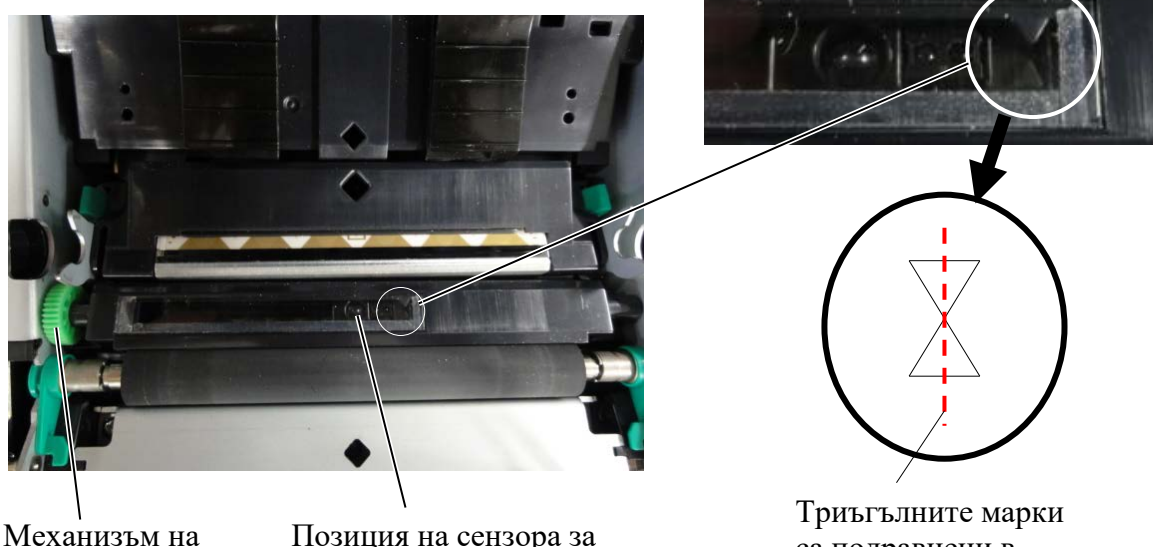

сензор

Позиция на сензора за празно пространство между етикетите

Триъгълните марки са подравнени в центъра

# 5.4 Режим на меню

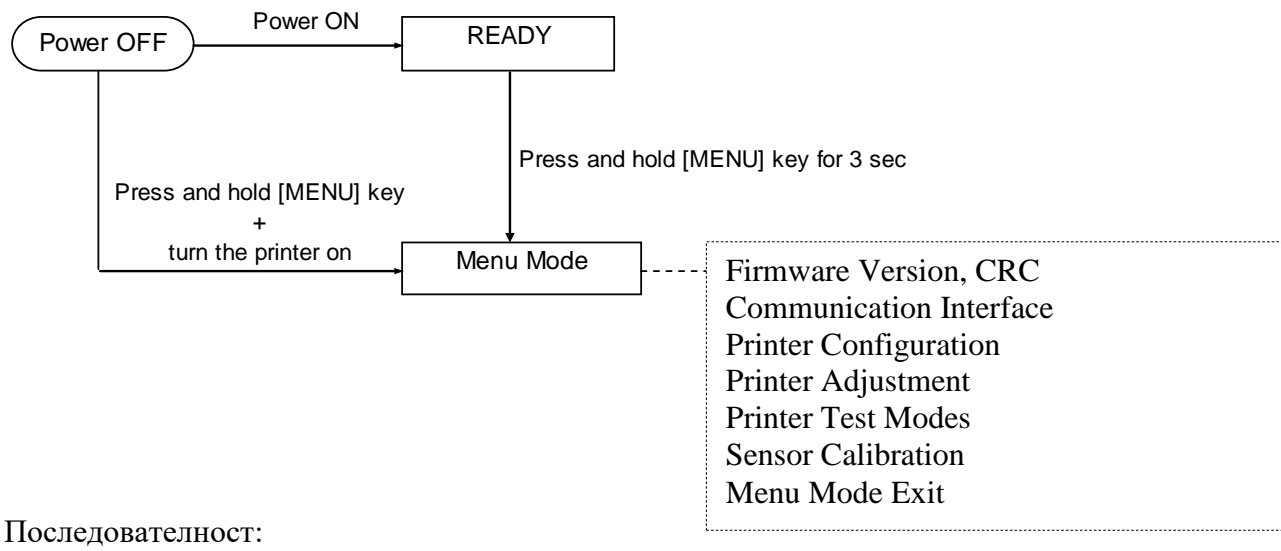

- 4. Има два различни начина за влизане в режим на меню.
  - когато принтерът е изключен, натиснете и задръжте бутона [MENU] и включете принтера.
  - b) Когато принтерът е включен и е в статус READY
  - или PAUSE,

натиснете и задръжте бутона [MENU] в продължение на три секунди.

5. По време на този режим всички интерфейси са в статус BUSY. Върху LCD дисплея се появява съобщение, както е посочено по-долу.

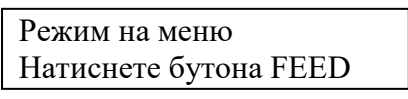

- 6. Докато е изобразено съобщението по-горе,
  - а) Натиснете за кратко бутона [FEED], за да влезете в режим на меню.
  - b) Натиснете за кратко бутона [**MENU**], за да излезете от този режим и да преминете към статус READY.
  - с) При продължително натискане на бутона [**FEED**] (около 3 секунди) се излиза от този режим и се преминава към статус READY.

Функция на бутоните в режим на меню

| Бутон   | Функция                          |
|---------|----------------------------------|
| [MENU]  | Премества следващото меню надолу |
|         | Повишава стойност                |
| [PAUSE] | Премества следващото меню нагоре |
|         | Понижава стойност                |
| [FEED]  | Вход в меню                      |
|         | Записване на настройките         |

# ЗАБЕЛЕЖКА:

Вижте Приложение II за дървовидна схема на режим на меню за този 2ST принтер.

# 5.5 Настройване на интерфейс

Ако използвате "Паралелен интерфейс" и "Ethernet интерфейс", изпълнете посочената по-долу последователност от стъпки.

(Настройка по подразбиране: USB)

# 5.5.1 Настройване на паралелен интерфейс

Изберете "Communication Interface" в главното меню от режима на меню.

#### Последователност:

След това натиснете за кратко бутона [FEED]. Върху LCD дисплея се появява съобщение, както е посочено по-долу. Главно меню Interface Type Firmware Version, CRC 1 **USB**← Настройка по подразбиране Communication Interface Printer Configuration 2. При натискане за кратко на бутон [FEED] Printer Adjustment Върху LCD дисплея се появява съобщение, както е посочено по-долу. Printer Test Modes I Interface Type Sensor Calibration USB \* Menu Mode Exit Меню за функция Изберете "Parallel" 3 След това натиснете за кратко бутона [FEED]. Interface Type 2 Върху LCD дисплея се появява съобщение, както е посочено по-долу. Настройката се съхранява повторно в принтера. Printer IP addr. Subnet Mask Parallel Default Gateway Get IP Address Accepted **DHCP IP Address** 4. Натиснете за кратко бутона [FEED]. Community (R) Върху LCD дисплея се появява съобщение, както е посочено по-долу Community (R/W) IP Trap1 Interface Type IP Trap1 Address Parallel Trap1 Comm.Name IP Trap2 IP Trap2 Address Изберете "Return to Prev. Layer" в менюто за функция 5. Trap2 Comm.Name на Communication Interface. След това натиснете за кратко бутона [FEED]. MAC Addr. Socket Port TCP Socket Port UDP Отидете на "5.6 Настройване на вид хартия" 6. Socket Port UDP2 Physical Layer FTP User Name Return to Prev. Layer

#### ЗАБЕЛЕЖКИ:

- 1. При натискане за кратко на бутона [MENU] режимът на селекция се измества като → стрелка.
- При натискане за кратко на бутона [PAUSE]
- режимът на селекция се измества като – ► стрелка. 3. При натискане за кратко на бутона [FEED]
  - се влиза в меню или се записва стойност на настройка
### 5.5.2 Настройване на Ethernet интерфейс

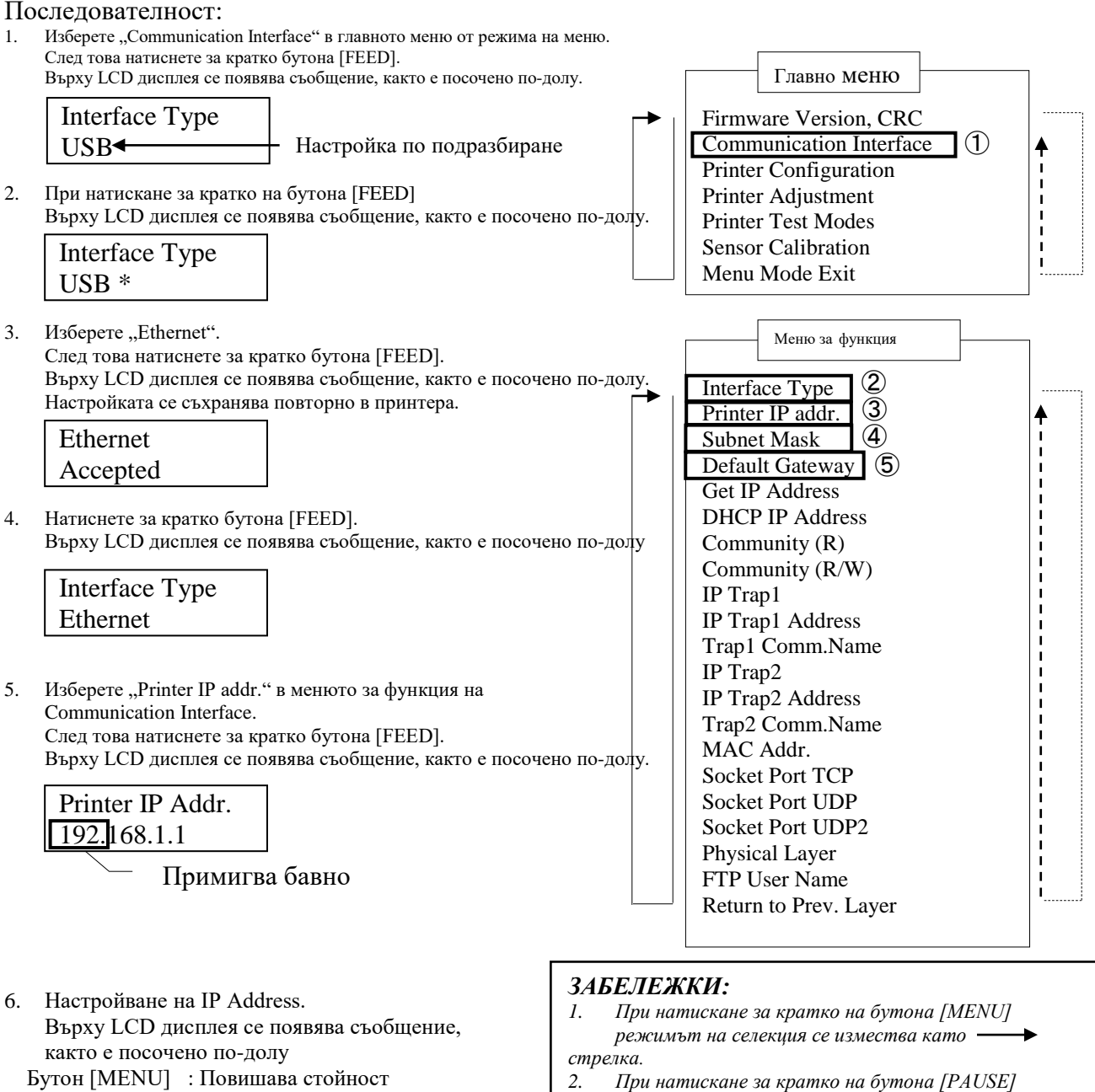

Бутон [MENU] : Повишава стойност Бутон [PAUSE] : Понижава стойност

[FEED] : Премества следващия адрес

XX.XX.XX.XX Accepted

- режимът на селекция се измества като 🛛 – 🕨 стрелка. 3.
  - При натискане за кратко на бутона [FEED] се влиза в меню или се записва стойност на настройка

7. Натиснете за кратко бутона [FEED]. Върху LCD дисплея се появява съобщение, както е посочено по-долу

| Printer IP Addr. |  |
|------------------|--|
| XX.XX.XX.XX      |  |

8. Изберете "Subnet Mask." в менюто за функция на Communication Interface. След това натиснете за кратко бутона [FEED].

Върху LCD дисплея се появява съобщение, както е посочено по-долу.

| Subnet Mask.  |
|---------------|
| 255.255.255.0 |

Примигва бавно

9. Настройване на Subnet Mask Върху LCD дисплея се появява съобщение, както е посочено по-долу. Бутон [MENU] : Повишава стойност Бутон [PAUSE] : Понижава стойност [FEED] : Премества следващия адрес

| XX.XX.XX.XX |  |
|-------------|--|
| Accepted    |  |

10. Натиснете за кратко бутона [FEED]. Върху LCD дисплея се появява съобщение, както е посочено по-долу

Subnet Mask XX.XX.XX.XX

11. Изберете "Default Gateway." в менюто за функция на Communication Interface. След това натиснете за кратко бутона [FEED].

Върху LCD дисплея се появява съобщение, както е посочено по-долу.

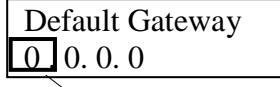

Примигва бавно

12. Настройване на Subnet Mask

Върху LCD дисплея се появява съобщение, както е посочено по-долу.

Бутон [MENU] : Повишава стойност

Бутон [PAUSE] : Понижава стойност

[FEED] : Премества следващия адрес

| XX.XX.XX.XX |  |
|-------------|--|
| Accepted    |  |

13. Натиснете за кратко бутона [FEED]. Върху LCD дисплея се появява съобщение, както е посочено по-долу

| Default Gateway |  |
|-----------------|--|
| XX.XX.XX.XX     |  |

- 14. Изберете "Return to Prev. Layer" в менюто за функция на Communication Interface. След това натиснете за кратко бутона [FEED].
- 15. Отидете на "5.6 Настройване на вид хартия"

### 5.6 Настройване на вида хартия

Ако използвате "ВМ хартия", "Бяла хартия", "Хартия за перфорация" или "Хартия на лист за рязане",

извършете посочената по-долу последователност от действия.

(Настройка по подразбиране: Label)

### Последователност:

- Изберете "Printer Configuration" в главното меню от режима на меню. 1. След това натиснете за кратко бутона [FEED]. Главно Върху LCD дисплея се появява съобщение, както е посочено по-долу. Firmware Version, CRC Paper Type Communication Interface  $(\mathbf{1})$ Label -Настройка по подразбиране Printer Configuration Printer Adjustment 2. Натиснете за кратко бутона [FEED]. Printer Test Modes Върху LCD дисплея се появява съобщение, както е посочено по-долу. Sensor Calibration Paper Type Menu Mode Exit Label \* Меню за функция Изберете "Black Mark", "Document Length", 3. Paper Type (2) "Perforation" или "Cut Sheet" Натиснете за кратко бутона [FEED]. Document Length Върху LCD дисплея се появява съобщение, както е посочено по-долу. Print Mode Print Density (F) Избрано име на вид Print Density (B) XXXX4 хартия Power Control Accepted Print Speed Page Recovery Натиснете за кратко бутона [FEED]. 4 BM Cut Offset Върху LCD дисплея се появява съобщение, както е посочено по-долу. Paper Load Paper Type Rotary Cutter XXXX 🗲 Избрано име на вид Head Fail Thresh хартия Print Printer Config. Return to Rrev. Layer
- Изберете "Return to Prev. Layer" в менюто за функция на Printer Configuration. След това натиснете за кратко бутона [FEED].
- 6. Отидете на "5.7 Калибриране на сензор"

### ЗАБЕЛЕЖКИ:

- 1. При натискане за кратко на бутона [MENU] режимът на селекция се измества като → стрелка.
- При натискане за кратко на бутона [PAUSE] режимът на селекция се измества като – – – ▶ стрелка.
- При натискане за кратко на бутона [FEED] се влиза в меню или се записва стойност на настройка

### 5.7 Калибриране на сензор

#### ПРЕДУПРЕЖДЕНИЕ!

Внимавайте при работа с печатащата глава, тъй като тя се нагорещява. Внимавайте да не заклещите и нараните пръстите си, когато отваряте или затваряте горния капак.

Необходимо е първо да калибрирате сензора преди зареждане, ако използвате хартия, която не е посочена от TOSHIBA TEC, като следвате процедурата по-долу:

2ST принтерът поддържа 4 категории функции за калибриране на сензора. Вижте посочената подолу таблица.

| Функция                            | Описание                                            |
|------------------------------------|-----------------------------------------------------|
| Калибриране с ВМ хартия.           | Извършва калибриране на сензор с хартия за черна    |
|                                    | марка.                                              |
| Калибриране с бяла хартия          | Извършва калибриране на сензор без хартия за черна  |
|                                    | марка и хартия за етикети.                          |
| Калибриране с хартия за етикети    | Извършва калибриране на сензор с хартия за етикети. |
| Калибриране с хартия за перфорация | Извършва калибриране на сензор с хартия за          |
|                                    | перфорация.                                         |

### ЗАБЕЛЕЖКА:

Ако PE сензорът засече края на хартията по време на този режим, хартията ще бъде изхвърлена. Тази регулирана стойност се използва също за режим на лист за рязане.

### 5.7.1 Калибриране на сензор с черна марка

Този режим извършва тест на регулирането на нивото на сензора с хартия за черна марка.

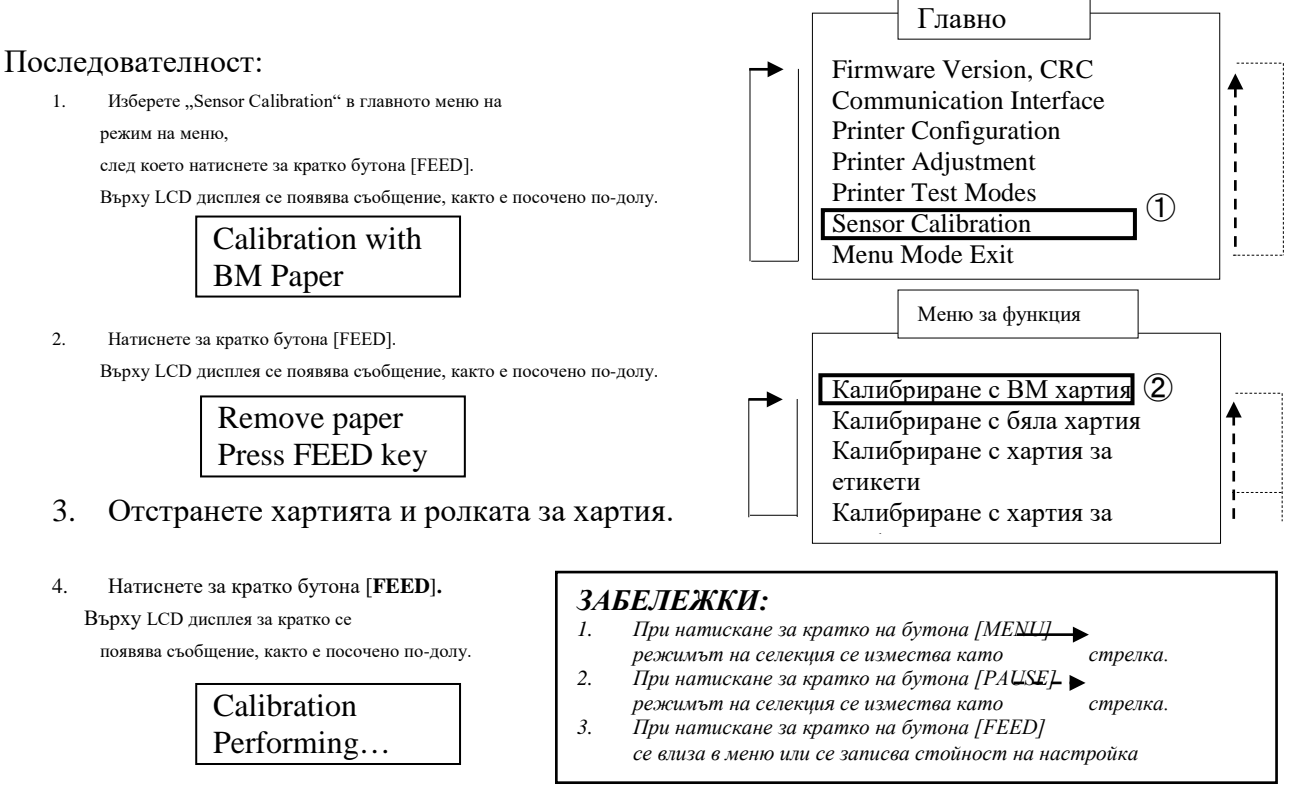

5. След като калибрирането без хартия е изпълнено, върху LCD дисплея се появява съобщение, както е посочено по-долу.

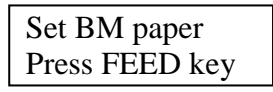

6. Поставете ролката с хартия с черна марка или хартията, сгъната като акордеон, с черна марка в принтера.

И вкарайте хартията в принтера, без модулът на термичната печатаща глава да е отворен.

- 7. Натиснете за кратко бутона [FEED].
- 8. Започва зареждане и подаване на хартия, както и калибриране с ВМ хартия. Върху LCD дисплея се появява съобщение, както е посочено по-долу.

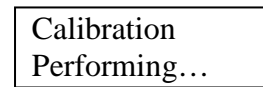

9. В зависимост от резултата от калибрирането, върху LCD дисплея се появява съобщение, както е посочено по-долу. В случай на успешно калибриране на сензора

| Calibration |  |
|-------------|--|
| Succeeded   |  |

10. В случай на неуспешно калибриране на сензора

| Неуспех 12345 | 1: Сензор за край н               | а хартия 2: С | ензор за изход       |
|---------------|-----------------------------------|---------------|----------------------|
|               | 3: ТОF сензор                     | 4: ВМ сензор  | 5: Сензор за етикети |
| X             | <ul> <li>: Няма грешка</li> </ul> | Х: Неуспеше   | ен опит              |

### 5.7.2 Калибриране на сензор с бяла хартия

Този режим извършва тест на регулирането на нивото на сензора с бяла хартия.

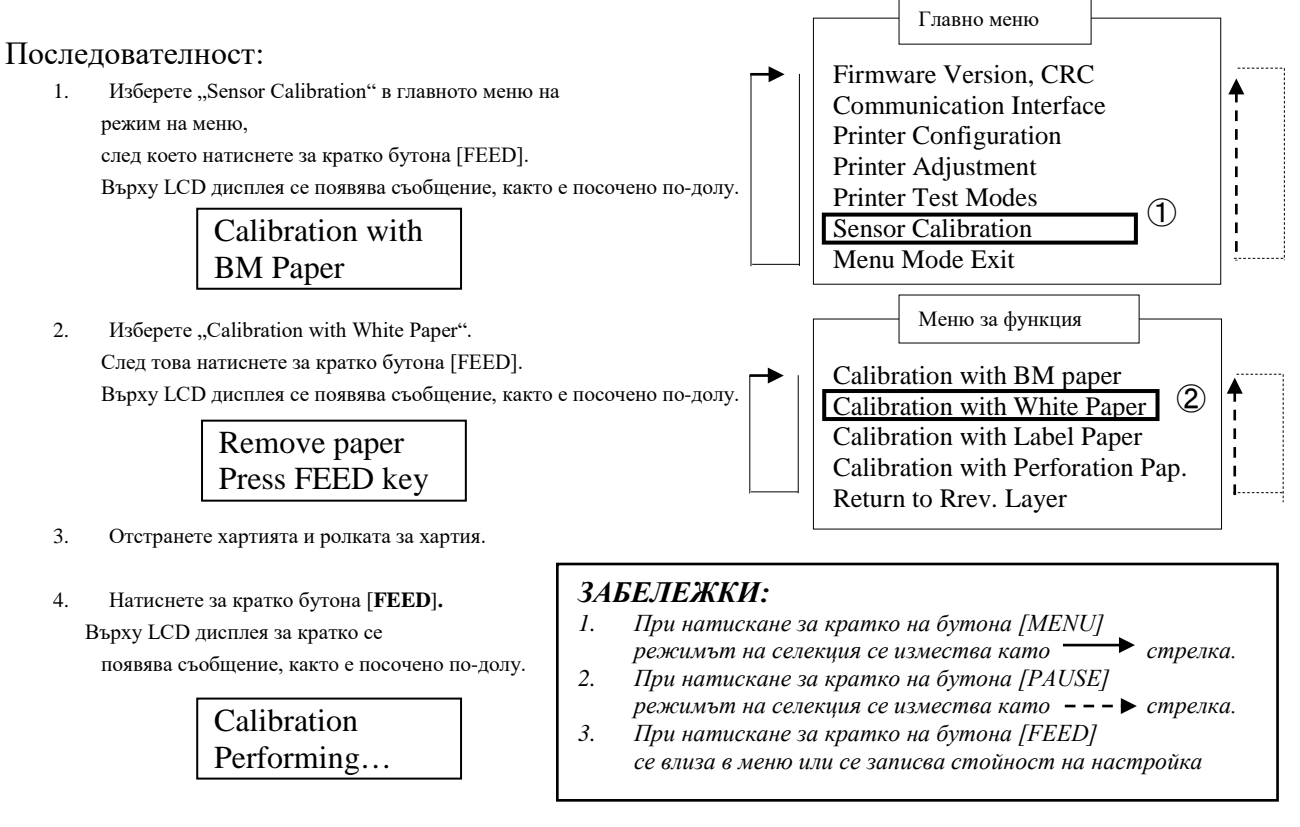

5. След като калибрирането без хартия е изпълнено, върху LCD дисплея се появява съобщение, както е посочено по-долу.

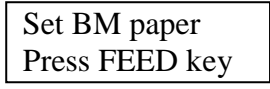

- Поставете бяла хартия в принтера. И вкарайте хартията в принтера, без модулът на термичната печатаща глава да е отворен.
- 7. Натиснете за кратко бутона [FEED].
- 8. Започва зареждане и подаване на хартия, както и калибриране с бяла хартия. Върху LCD дисплея се появява съобщение, както е посочено по-долу.

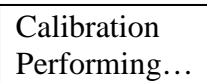

9. В зависимост от резултата от калибрирането, върху LCD дисплея се появява съобщение, както е посочено по-долу. В случай на успешно калибриране на сензора

| Calibration |  |
|-------------|--|
| Succeeded   |  |

10. В случай на неуспешно калибриране на сензора

| Неуспех 12345 | 1: Сензор за край н               | а хартия 2: Се | нзор за изход        |
|---------------|-----------------------------------|----------------|----------------------|
|               | 3: ТОF сензор                     | 4: ВМ сензор   | 5: Сензор за етикети |
| X             | <ul> <li>: Няма грешка</li> </ul> | Х: Неуспешен   | н опит               |

### 5.7.3 Калибриране на сензор с хартия за етикети

Този режим извършва тест на регулирането на нивото на сензора с хартия за етикети.

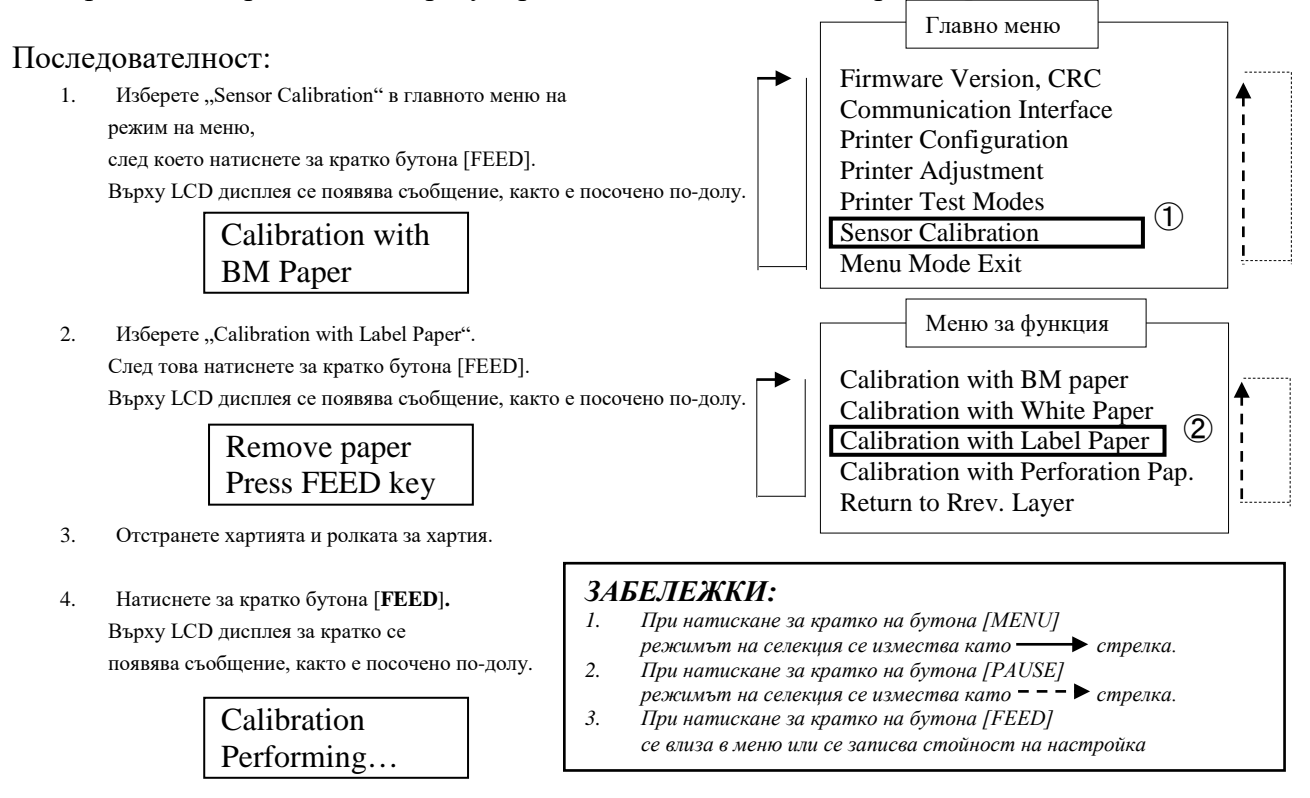

5. След като калибрирането без хартия е изпълнено, върху LCD дисплея се появява съобщение, както е посочено по-долу.

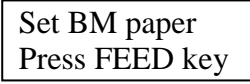

- 6. Поставете хартия за етикети в принтера.
- 7. И вкарайте хартията в принтера, без модулът на термичната печатаща глава да е отворен.
- Натиснете за кратко бутона [FEED].
   Започва зареждане и подаване на хартия, както и калибриране с хартия за етикети.

Върху LCD дисплея се появява съобщение, както е посочено по-долу.

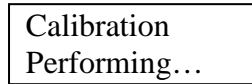

9. В зависимост от резултата от калибрирането, върху LCD дисплея се появява съобщение, както е посочено по-долу. В случай на успешно калибриране на сензора

Calibration Succeeded

10. В случай на неуспешно калибриране на сензора

| 2 1             | 1 | 1                                               |
|-----------------|---|-------------------------------------------------|
| Наманах 12245   |   | 1: Сензор за край на хартия 2: Сензор за изход  |
| Theycliex 12343 |   | 3: ТОГ сензор 4: ВМ сензор 5: Сензор за етикети |
| X               |   | - : Няма грешка X: Неуспешен опит               |

### 5.7.4 Калибриране на сензор с хартия за перфорация

Този режим извършва тест на регулирането на нивото на сензора с хартия за перфорация.

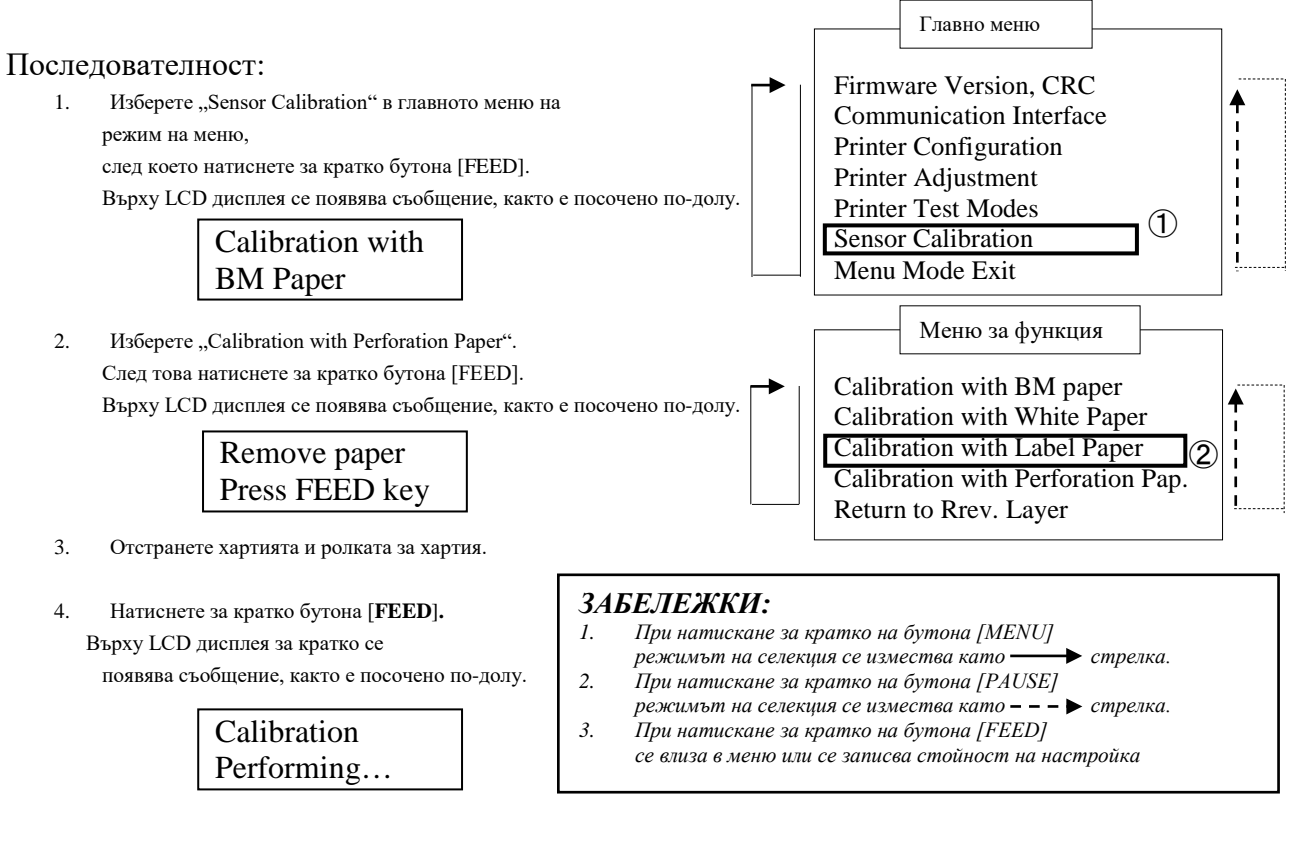

5. След като калибрирането без хартия е изпълнено, върху LCD дисплея се появява съобщение, както е посочено по-долу.

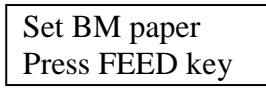

- 6. Поставете бяла хартия в принтера.
  - И вкарайте хартията в принтера, без модулът на термичната печатаща глава да е отворен.
- 7. Натиснете за кратко бутона [FEED].
- 8. Започва зареждане и подаване на хартия, както и калибриране
  - с хартия за перфориране. Върху LCD дисплея се появява съобщение, както е посочено по-долу.

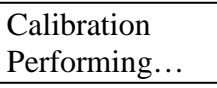

9. В зависимост от резултата от калибрирането, върху LCD дисплея се появява съобщение, както е посочено по-долу. В случай на успешно калибриране на сензора

| Calibration |  |
|-------------|--|
| Succeeded   |  |

10. В случай на неуспешно калибриране на сензора

| Неуспех 12345 | 1: Сензор за край н             | а хартия 2: С | ензор за изход       |
|---------------|---------------------------------|---------------|----------------------|
|               | 3: ТОF сензор                   | 4: ВМ сензор  | 5: Сензор за етикети |
| X             | <ul> <li>Няма грешка</li> </ul> | Х: Неуспеше   | н опит               |

#### 5.8.1 Системно изискване

| Операционна система:  | Windows 2000 (English)/XP Professional (English)                                   |
|-----------------------|------------------------------------------------------------------------------------|
| Език:                 | Български език                                                                     |
| Интерфейс на принтер: | DB-EA4D-GS10-QM-R: USB (клас принтер), локална мрежа (TCP/IP)                      |
|                       | DB-EA4D-GS12-OM-R: USB (клас принтер), локална мрежа (TCP/IP), паралелен интерфейс |

# 5.8.2 Ръководство за инсталиране на драйвер чрез използване на USB и паралелен интерфейс

### 1. Инсталирайте чрез Plug-N-Play чрез USB

Свържете принтера чрез USB кабел, когато захранването е включено, и операционната система Windows ще засече нов хардуер, след което преминете на стъпка 2.3 ("Съветник за хардуер") и следвайте стъпките, за да продължите инсталацията.

### Инсталирайте чрез Plug-N-Play чрез паралелен интерфейс

Свържете принтера чрез кабел за паралелен интерфейс, когато захранването е включено и операционната система Windows ще засече нов хардуер, след което преминете на стъпка 2.3 ("Hardware Wizard") и следвайте стъпките, за да продължите инсталацията.

 Инсталирайте чрез "Add Printer". Отворете "Printers and Faxes", Щракнете върху "Add a printers".

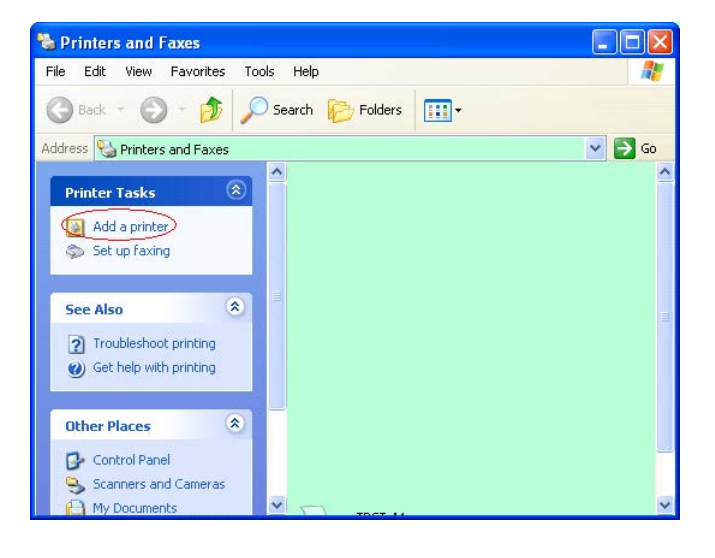

3. Щракнете върху "Next".

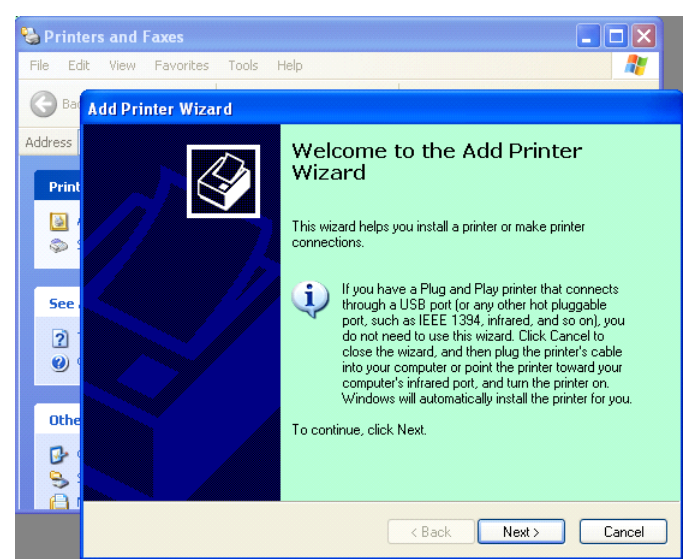

 Изберете "Local printer" и "Automatically detect and install my Plug and Play printer", щракнете върху "Next".

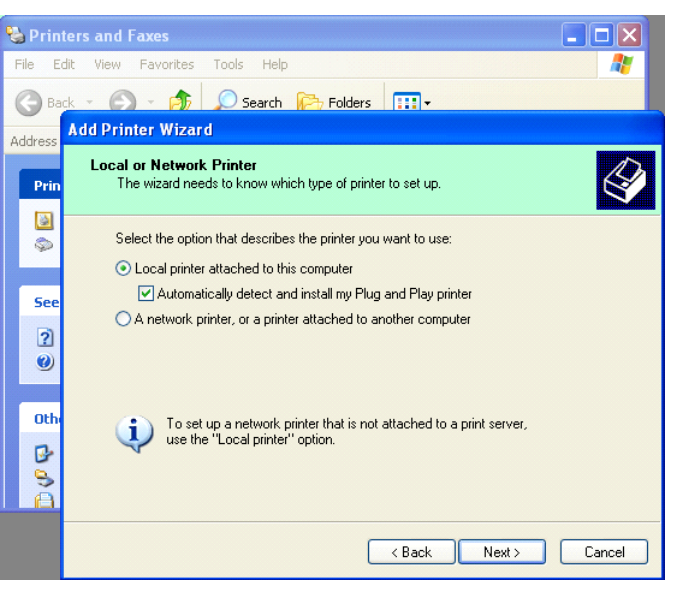

- 5. Компютърът ще засече новия хардуер и ще отвори "Hardware Wizard"
- 6. Когато New Hardware Wizard попита дали да се свърже към Windows Update, изберете ",No, not this time" и щракнете върху "Next".

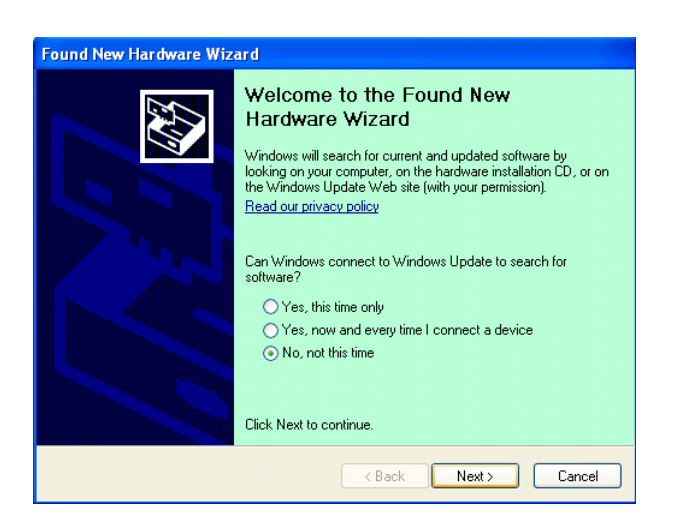

 Изберете "Install from a list of specific location(Advanced)" и шракнете върху "Next".

| Found New Hardware V | Vizard                                                                       |
|----------------------|------------------------------------------------------------------------------|
|                      | This wizard helps you install software for:<br>Toshiba TEC DB-EA4D           |
|                      | If your hardware came with an installation CD or floppy disk, insert it now. |
|                      | What do you want the wizard to do?                                           |
|                      | Click Next to continue.                                                      |
|                      | < <u>B</u> ack <u>N</u> ext > Cancel                                         |

8. Изберете "Search for the best driver in these locations", след което щракнете върху "Include this location in the search", прегледайте за местоположението на файла на драйвера за принтер и щракнете върху "Next".

| 'lease ch      | sose your search and installation options.                                                                                                    |
|----------------|----------------------------------------------------------------------------------------------------|
| ⊙ <u>S</u> ear | ch for the best driver in these locations.                                                                                                    |
| Use<br>path    | the check boxes below to limit or expand the default search, which includes local<br>s and removable media. The best driver found will be installed. |
|                | Search removable media (floppy, CD-ROM)                                                                                                    |
|                | Include this location in the search:                                                                                                    |
|                | C:\Documents and Settings\User\Desktop\LPR                                                                                                    |
| O Don          | t search. I will choose the driver to install.                                                                                                    |
| Choo<br>the c  | use this option to select the device driver from a list. Windows does not guarantee t<br>triver you choose will be the best match for your bardware  |
| the c          |                                                                                                    |
|                |                                                                                                    |
|                |                                                                                                    |

9. Операционната система ще изведе прозорец с предупреждение за тестване, просто го игнорирайте и щракнете върху "Continue Anyway".

| Found New Hard | ware Wizard                                                                                                    |
|----------------|----------------------------------------------------------------------------------------------------|
| Please wait wh | ile the wizard installs the software                                                                                                    |
|                | Hardware Installation                                                                                                    |
| File Pr        | The software you are installing for this hardware:<br>Printers<br>Mas not passed Windows Logo testing to verify its compatibility<br>with Windows XP. (Tell me why this testing is important)<br>Continuing your installation of this software may impair<br>or destabilize the correct operation of your system<br>either immediately or in the future. Microsoft strongly<br>recommends that you stop this installation now and<br>contact the hardware vendor for software that has<br>passed Windows Logo testing.<br>Continue Anyway STOP Installation |

10. След като операционната система копира файловете за драйвер в системата, щракнете върху "Finish", за да завършите инсталацията.

| Found New Hardware Wiz | ard                                                                                                    |
|------------------------|----------------------------------------------------------------------------------------------------|
|                        | Completing the Found New<br>Hardware Wizard<br>The wizard has finished installing the software for:<br>TOSHIBA DB-EA4D |
|                        | Llick Finish to close the wizard.                                                                                      |
|                        | K Back Finish Cancel                                                                                                   |

 След инсталацията ще видите TOSHIBA DB-EA4D в папката за принтери и факсове.

| Back · O · D Search Polders           | → Go   |
|---------------------------------------|--------|
| dress 🦦 Printers and Faxes            | → Go   |
| A Name A Deciments                    |        |
| Name – Documents                      | Status |
| Printer Tasks 🙁 🖉 TOSHIBA DB-EA4D 0 I | Ready  |
| Add a printer                         |        |
| Set up faxing                         |        |

### 5.8.3 Ръководство за инсталиране на драйвер чрез използване на локална мрежа

1. Отворете "Printers and Faxs", щракнете върху "Add a Printers".

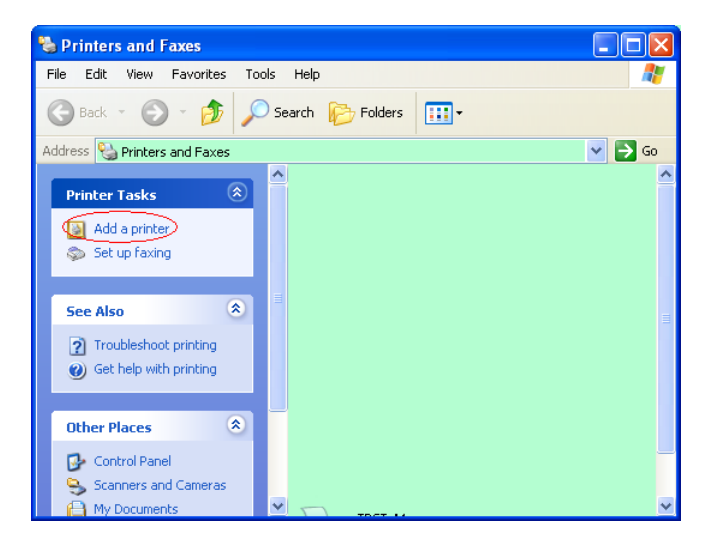

2. Щракнете върху "Next".

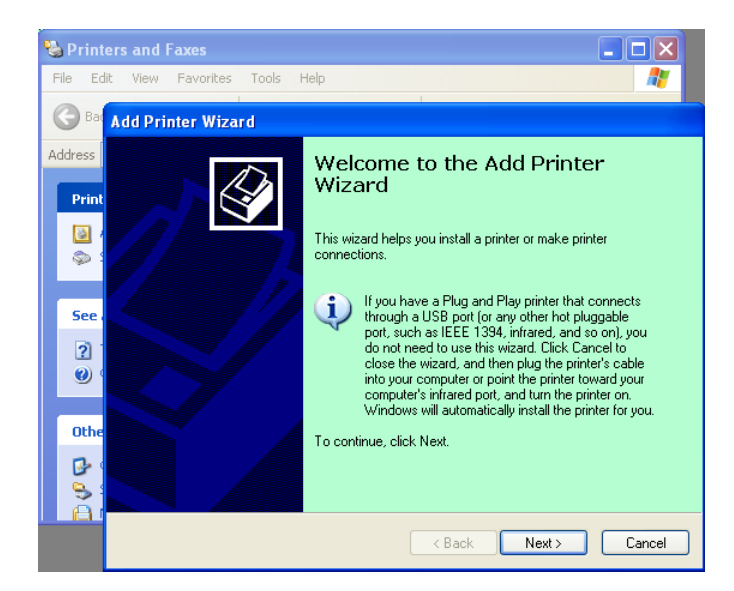

3. Изберете "Local printer attached to this computer" и щракнете върху "Next".

| ld Printer Wizard                      |                                                                                     |  |
|----------------------------------------|-------------------------------------------------------------------------------------|--|
| Local or Network P<br>The wizard needs | rinter<br>to know which type of printer to set up.                                  |  |
| Select the option t                    | hat describes the printer you want to use:                                          |  |
| Local printer atl                      | tached to this computer                                                             |  |
| 🗌 <u>A</u> utomatica                   | lly detect and install my Plug and Play printer                                     |  |
| O A network print                      | er, or a printer attached to another computer                                       |  |
| To set up<br>use the "L                | a network printer that is not attached to a print server,<br>.ocal printer" option. |  |
|                                        | ( <u>B</u> ack) <u>N</u> ext> Cancel                                                |  |

4. Изберете "Create a new port:" и "Standard TCP/IP Port" и щракнете върху "Next".

5. Щракнете върху "Next".

| Select a Printer Port<br>Computers communicate with printers through ports. |                                                      |              |
|-----------------------------------------------------------------------------|------------------------------------------------------|--------------|
| Select the port you want yo<br>new port.                                    | our printer to use. If the port is not listed, you a | can create a |
| OUse the following port:                                                    | LPT1: (Recommended Printer Port)                     | ~            |
|                                                                             | et a                                                 |              |
|                                                                             |                                                      |              |
| Create a new port:<br>Type of port                                          | Local Port                                           |              |
| ● <u>Create a new port</u><br>Type of port:                                 | Local Port<br>Local Port<br>Standard TCP/IP Port     | ~            |

| Add Standard TCP/IP Pri | nter Port Wizard 🛛 🔀                                                                                                    |
|-------------------------|----------------------------------------------------------------------------------------------------|
|                         | Welcome to the Add Standard<br>TCP/IP Printer Port Wizard<br>You use this wizard to add a port for a network printer.<br>Before continuing be sure that:<br>1. The drive is turned on.<br>2. The network is connected and configured. |
|                         | To continue, click Next.                                                                                                    |
|                         | < <u>Back</u> <u>N</u> ext > Cancel                                                                                                    |

 Въведете IP адрес на принтер в "Printer Name or IP Adress:" и щракнете върху "Next".

| Add Port<br>For which device do you wan | it to add a port?                                |
|-----------------------------------------|--------------------------------------------------|
| Enter the Printer Name or IP a          | address, and a port name for the desired device. |
| Printer Name or IP <u>A</u> ddress:     |                                                  |
| Port Name:                              | DB-EA4DLAN                                       |
|                                         |                                                  |
|                                         |                                                  |
|                                         |                                                  |
|                                         |                                                  |
|                                         |                                                  |

7. Щракнете върху "Finish".

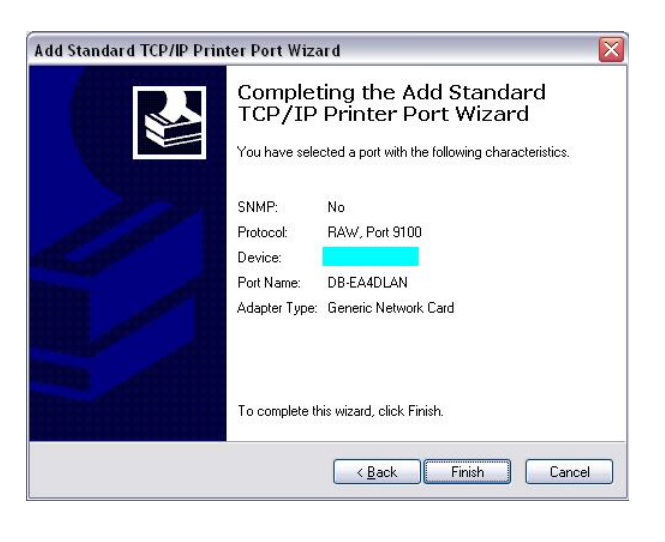

8. Когато New Hardware Wizard попита дали да се свърже към Windows Update, изберете "**No, not this time"** и щракнете върху "**Next"**.

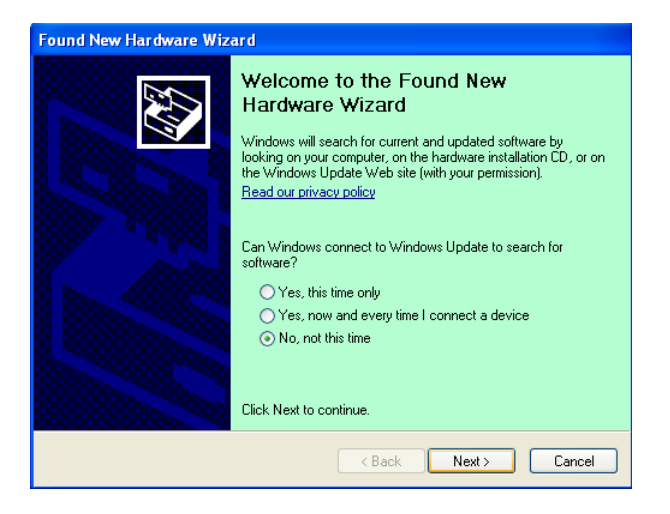

9. Изберете "Install from a list of specific location(Advanced)" и щракнете върху "Next".

| Found New Hardware Wiz | ard                                                                                                    |
|------------------------|----------------------------------------------------------------------------------------------------|
|                        | This wizard helps you install software for:<br>Toshiba TEC DB-EA4D<br>ff your hardware came with an installation CD<br>or floppy disk, insert it now.               |
|                        | What do you want the wizard to do?.  Install the software automatically (Recommended)  Install from a list or specific location (Advanced)  Click Next to continue. |
|                        | <u>⟨₿</u> ack <u>N</u> ext > Cancel                                                                                                    |

10. Изберете "Search for the best driver in these locations", след което щракнете върху "Include this location in the search", прегледайте за местоположението на файла на драйвера за принтер и щракнете върху "Next".

| lease cho        | ose your search and installation options.                                                                                                    |
|------------------|----------------------------------------------------------------------------------------------------|
| ⊙ <u>S</u> earc  | h for the best driver in these locations.                                                                                                    |
| Use th<br>paths  | te check boxes below to limit or expand the default search, which includes local<br>and removable media. The best driver found will be installed. |
|                  | Search removable media (floppy, CD-ROM)                                                                                                    |
|                  | Include this location in the search:                                                                                                    |
|                  | C:\Documents and Settings\User\Desktop\LPR 🛛 🖌 🛛 🛛 🛛 🖉                                                                                            |
| O Don't          | search. I will choose the driver to install.                                                                                                    |
| Choos<br>the dri | e this option to select the device driver from a list. Windows does not guarantee<br>ver you choose will be the best match for your hardware.     |
|                  | ( Bank Next ) Canne                                                                                                    |

11. Операционната система ще изведе прозорец с предупреждение за тестване, просто го игнорирайте и щракнете върху "Continue Anyway".

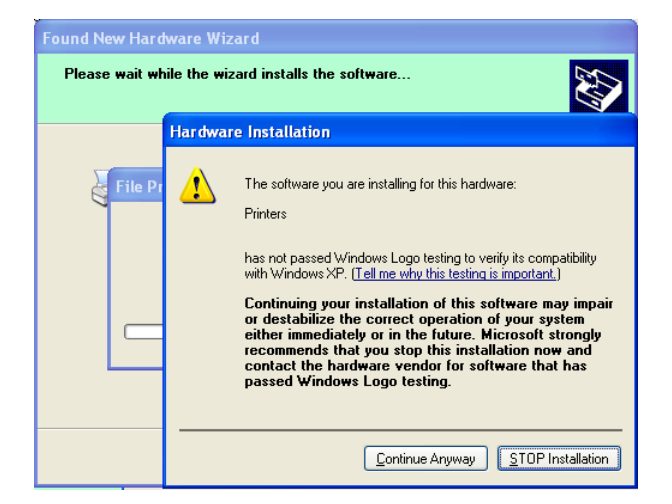

12. След като операционната система копира файловете за драйвер в системата, щракнете върху "Finish", за да завършите инсталацията.

| Found New Hardware Wiz | ard                                                                                                    |
|------------------------|----------------------------------------------------------------------------------------------------|
|                        | Completing the Found New<br>Hardware Wizard<br>The wizard has finished installing the software for:<br>TOSHIBA DB-EA4D |
|                        | Click Finish to close the wizard.                                                                                      |

13. След инсталацията ще видите TOSHIBA DB-EA4D в папката за принтери и факсове.

| 🗞 Printers and Faxes                                         |      |                     |           |        |
|--------------------------------------------------------------|------|---------------------|-----------|--------|
| <u>File E</u> dit <u>V</u> iew F <u>a</u> vorites <u>T</u> o | ols  | Help                |           |        |
| 🔇 Back - 🕥 - 🏂 🔎                                             | ) se | earch 😥 Folders 🛄 🔹 |           |        |
| Address 🍓 Printers and Faxes                                 |      |                     | ~         | 🔁 Go   |
|                                                              | ^    | Name 🔺              | Documents | Status |
| Printer Tasks 🙁                                              |      | 💕 TOSHIBA DB-EA4D   | 0         | Ready  |
| Add a printer                                                | -    |                     |           |        |
| Set up faxing                                                |      |                     |           |        |
| Foo Alco                                                     | ~    | <                   |           | >      |

### 5.9 Настройване на параметри в режим на меню

### 5.9.1 Категория "Firmware Version, CRC"

Тази категория указва номер на версия и CRC на фърмуера. Не може да се променя в тази категория.

| Функция       | Описание                                                        |
|---------------|-----------------------------------------------------------------|
| Main Firmware | Изобразява номера на версия и CRC на инсталирания главен        |
|               | фърмуер на втория ред на LCD дисплея, както е посочено по-долу. |
|               | vvvvv: 5 цифри за номер на версия                               |
|               | сссс: 4 цифри за CRC                                            |
| FTP Firmware  | Изобразява номера на версия и CRC на инсталирания FTP фърмуер   |
|               | на втория ред на LCD дисплея, както е посочено по-долу.         |
|               | vvvvv: 5 цифри за номер на версия                               |
|               | сссс: 4 цифри за СRС                                            |
| Boot Firmware | Изобразява номера на версия и CRC на инсталирания фърмуер за    |
|               | стартиране на втория ред на LCD дисплея, както е посочено по-   |
|               | долу.                                                           |
|               | vvvvv: 5 цифри за номер на версия                               |
|               | сссс: 4 цифри за СRС                                            |
| SBCS CG       | Изобразява номера на версия и CRC на инсталирания SBCS CG на    |
|               | втория ред на LCD дисплея, както е посочено по-долу.            |
|               | vvvvv: 5 цифри за номер на версия                               |
|               | сссс: 4 цифри за СRС                                            |

### 5.9.2 Категория "Communication Interface"

В тази категория потребителят може да избере меню с функции за комуникационен интерфейс. (\*: Настройка по подразбиране на функцията)

| Функция          | Списък на меню  | Описание                                |
|------------------|-----------------|-----------------------------------------|
| Interface Type   | USB*            | Избиране на вид интерфейс.              |
|                  | Ethernet        | (Забележка: Ако не е инсталирана        |
|                  | Parallel        | опцията за паралелен интерфейс,         |
|                  |                 | "Parallel" не се изобразява.)           |
| Printer IP Addr. | XXX.XXX.XXX.XXX | Настройване на IP адреса за принтер за  |
|                  | XXX: No.000-255 | Ethernet. Тази настройка е валидна, ако |
|                  |                 | Ethernet е избран за вид интерфейс.     |
| Gate IP Addr.    | XXX.XXX.XXX.XXX | Настройване на IP адреса за вход за     |
|                  | XXX: No.000-255 | Ethernet. Тази настройка е валидна, ако |
|                  |                 | Ethernet е избран за вид интерфейс.     |
| Subnet Mask      | XXX.XXX.XXX.XXX | Настройване на маска на подмрежа за     |
|                  | XXX: No.000-255 | Ethernet. Тази настройка е валидна, ако |
|                  |                 | Ethernet е избран за вид интерфейс.     |
| Socket Port      | XXXX            | Настройване на сокет порт за Ethernet.  |
|                  | XXXX: №         | Тази настройка е валидна, ако Ethernet  |
|                  |                 | е избран за вид интерфейс.              |
| Mac Address      |                 | Изобразява Мас адреса на втория         |
|                  | -               | ред на LCD дисплея.                     |

### 5.9.3 Категория "Printer Configuration"

В тази категория потребителят може да избере меню с функции за конфигурация на принтера. (\*: Настройка по подразбиране на функцията)

| Функция          | Списък на меню                                                      | Описание                                                                                                    |
|------------------|---------------------------------------------------------------------|----------------------------------------------------------------------------------------------------|
| Paper Type       | Black Mark<br>Document Length<br>Label*<br>Perforation<br>Cut Sheet | За избиране на вид хартия.<br>Тази настройка се използва за<br>нормално отпечатване. Вижте глава<br>"Контрол на вид хартия".<br>(Забележка: При режими на<br>изпитване на принтер, принтерът има<br>индивидуална настройка на вида<br>хартия.)                                                                                                    |
| Document Length  | XXX/203 in<br>XXX: 560-1260*-4434                                   | За настройване на дължината на<br>документа в n/203 in. Тази дължина се<br>използва като дължина на форма в<br>режими Document Length и Cut Sheet<br>на функцията Paper Type за нормално<br>отпечатване. Вижте глава "Режим на<br>дължина на хартия"<br>(Забележка: При режими за изпитване<br>на принтера последният има<br>индивидуална настройка за<br>дължината на формата.)<br>Ако тази дължина е по-малка от 960<br>(120 mm), ще се третира като 960 (120<br>mm) в режим Cut Sheet. |
| Print Mode       | Others*<br>Receipt                                                  | За избиране на режим на отпечатване<br>Others (Други) (етикет, таг и др.) или<br>Receipt (Касова бележка). Чрез тази<br>настройка за принтера може да бъде<br>избрана правилна настройка на време<br>за стробиране.                                                                                                    |
| Print Density(F) | (-15) - 0- 7* - (+15)                                               | За настройване на плътността на отпечатване за предната странична глава (-: светло/+: тъмно)                                                                                                    |
| Print Density(B) | (-15) - 0- 7* - (+15)                                               | За настройване на плътността на отпечатване за задната странична глава (-: светло/+: тъмно)                                                                                                    |
| Power Control    | Low*<br>High                                                        | За избиране на вид консумация на<br>енергия. (Ниска (Т.В.D W)/Висока<br>(Т.В.D W))                                                                                                    |

| Функция       | Списък на меню                                        | Описание                                                                                                    |
|---------------|-------------------------------------------------------|----------------------------------------------------------------------------------------------------|
| Print Speed   | Variable<br>6,0 ips<br>5,0 ips<br>4,0 ips*<br>3,0 ips | За избиране на скорост на<br>отпечатване.<br>Ако се избере Variable, скоростта на<br>отпечатване зависи от обемността на<br>данните за отпечатване.<br>Ако се изберат други скорости,<br>скоростта на отпечатване се фиксира<br>към избраната скорост.<br>(Забележка: Съобщението за Variable<br>не се изобразява (не може да бъде<br>избрано), ако ротационният резец не е<br>изключен. |
| Max. Variable | 6,0 ips*<br>5,0 ips<br>4,0 ips<br>3,0 ips             | За избиране на максимална скорост на<br>отпечатване на "Variable".<br>Ако се избере Variable в Print Speed,<br>тази настройка е валидна за<br>максималната скорост на отпечатване<br>за Variable.                                                                                                    |
| Page Recovery | Off*<br>On                                            | За избиране дали режимът за<br>възстановяване на страница с грешка<br>е включен или изключен.<br>Ако се избере On, данните на<br>страницата, на която е възникнала<br>грешка, се запазват и ще се отпечатат<br>на първата страница след зареждане<br>на хартия.                                                                                                    |
| BM Cut Offset | (-59) – (+5)* - (+59)                                 | За настройване на изместването на<br>изрязване на ВМ (черна марка) в<br>10/203".<br>Началото (стойност на изместване =<br>0x00) на позицията на изрязване е<br>краят на черната марка от страната на<br>посоката на подаване на хартия.<br>Позицията по подразбиране (+5) е<br>центърът на ВМ, като ширината на<br>ВМ е 12,5 mm (0,5").                                                  |
| Paper Load    | Auto*<br>Manual                                       | За избиране на режима на зареждане<br>на хартия – Auto (Автоматичен) или<br>Manual (Ръчен).<br>Ако се избере "Auto", хартията се<br>зарежда автоматично, когато PE<br>сензорът засече хартия в PE статус.<br>Ако се избере "Manual", хартията се<br>зарежда ръчно, когато PE сензорът<br>засече хартия в PE статус и се натисне<br>бутона <b>FEED</b> .                                  |

### 5.9.3 Категория "Printer Configuration" (Продължение)

| Функция               | Списък на меню         | Описание                                                                                                    |
|-----------------------|------------------------|----------------------------------------------------------------------------------------------------|
| Rotary Cutter         | Off*<br>Manual<br>Auto | За избиране на допълнителното<br>устройство ротационен резец.<br>Ако се избере "Manual", принтерът<br>изисква изпращането на команда Cut.<br>Ако се изпрати команда Cut, хартията<br>се изрязва на края на страницата.<br>Ако се избере "Auto", принтерът<br>изрязва хартията на края на всяка<br>страница без команда Cut.<br>Позиция за изрязване:<br>Етикет: между празното<br>пространство (вижте 3.1.2)<br>ВМ: Черна марка (вижте 3.2.2)<br>Дължина на документа: TOF (вижте<br>3.3.2)                                                                                                    |
| Head Fail Thresh      | 0 - 10* - 50 - 100     | За избиране на прагова стойност за<br>дефиниране на съобщения "Thermal<br>Head Warning" или "Thermal Head<br>Error".<br>Ако се избере "0", не се появяват<br>никакви предупредителни съобщения<br>или грешки, въпреки че са открити<br>някои неуспешни елементи на<br>термичната печатаща глава, докато<br>принтерът е включен в захранването.<br>Ако се избере число, различно от "0",<br>числото се използва за прагова<br>стойност за дефиниране на<br>съобщение "Thermal Head<br>Warning" или "Thermal Head Error".<br>Например ако са открити 12<br>неуспешни елемента на термичната<br>печатаща глава, а 10 е зададено като<br>параметър, се посочва съобщението<br>"Thermal Head Error".<br>Ако са открити 8 неуспешни елемента<br>на термичната печатаща глава, а 10 е<br>зададено като параметър, се посочва<br>съобщението "Thermal Head |
| Print Printer Config. | -                      | За изпълнение на отпечатване на текущите настройки на конфигурацията за отпечатване.                                                                                                    |

### 5.9.3 КАТЕГОРИЯ "PRINTER CONFIGURATION" (Продължение)

### 5.9.4 Категория "Printer Adjustment"

В тази категория потребителят може да избере меню с функции за регулиране на принтера. (\*: *Настройка по подразбиране на функцията*)

| Функция          | Списък на меню     | Описание                                                                                                    |
|------------------|--------------------|----------------------------------------------------------------------------------------------------|
| Top Margin       | (-15) - 0* - (+15) | За регулиране на горния края на<br>хартията в 1/203". Тази стойност не<br>важи за режим на етикети.<br>Целта на това регулиране е да се<br>елиминира разликата между<br>теоретичната позиция и действителната<br>позиция, предизвикана от позицията на<br>сензорите за фиксиране и други<br>фактори.    |
| Label Top Margin | (-15) - 0* - (+15) | За регулиране на горния края на<br>хартията в 1/203". Тази стойност е<br>валидна за режима на етикети.<br>Целта на това регулиране е да се<br>елиминира разликата между<br>теоретичната позиция и действителната<br>позиция, предизвикана от позицията на<br>сензорите за фиксиране и други<br>фактори. |
| BM Cut Position  | (-15) - 0* - (+15) | За регулиране на позицията за рязане в<br>1/203". Тази стойност е валидна за ВМ<br>режима.<br>Целта на това регулиране е да се<br>елиминира разликата между<br>теоретичната позиция и действителната<br>позиция, предизвикана от позицията на<br>сензорите за фиксиране и други<br>фактори.             |
| Label Cut Pos.   | (-15) - 0* - (+15) | За регулиране на позицията за рязане в<br>1/203". Тази стойност е валидна за<br>режима на етикети.<br>Целта на това регулиране е да се<br>елиминира разликата между<br>теоретичната позиция и действителната<br>позиция, предизвикана от позицията на<br>сензорите за фиксиране и други<br>фактори.     |
| Perfo. Cut Pos.  | (-15) - 0* - (+15) | За регулиране на позицията за рязане в<br>1/203". Тази стойност е валидна за<br>режима на перфорация.<br>Целта на това регулиране е да се<br>елиминира разликата между<br>теоретичната позиция и действителната<br>позиция, предизвикана от позицията на<br>сензорите за фиксиране и други<br>фактори.  |

### 5.9.5 Категория "Printer Test Mode"

В тази категория потребителят може да избере меню с функции за конфигурация на принтера. *(\*: Настройка по подразбиране на функцията)* 

| Фу                         | нкция       | Списък на меню                                         | Описание                                                                                                    |
|----------------------------|-------------|--------------------------------------------------------|----------------------------------------------------------------------------------------------------|
|                            | Paper Type  | Black Mark<br>Document Length<br>Label*<br>Perforation | За избиране на вид хартия.<br>Тази настройка се използва в режими за<br>изпитване на принтера.<br>Вижте глава "Контрол на вид хартия".                                                                                                    |
| Test Mode<br>Configuration | Form Length | XXX/203 in<br>XXX: 560-1260*-<br>4434                  | За настройване на дължината на<br>етикета в n/203 in. Тази дължина се<br>използва за дължината на етикета в<br>режим на етикети.<br>За настройване на дължината на<br>документа в n/203 in. Тази дължина се<br>използва за дължината на страницата в<br>режим на дължина на документа.<br>Тази настройка се използва в режими за<br>изпитване на принтера.<br>Вижте глава "Режим на етикет" и<br>"Режим на дължина на хартия" |
|                            | Paper Width | 58 mm<br>80 mm<br>4 in*<br>5,1 in                      | За настройване на ширината на<br>хартията. Тази ширина се използва за<br>режими на изпитване и отпечатване на<br>конфигурацията на принтера.<br>Тази настройка се използва в режими за<br>изпитване на принтера.                                                                                                    |

В тази категория се избират функции за тестово отпечатване. Вижте посочената по-долу таблица. С тази категория се изпълняват тестови отпечатвания.

| Функция        | Описание                                                         |
|----------------|------------------------------------------------------------------|
| Rolling ASCII  | Изпълнява Rolling ASCII отпечатване на първата страна.           |
| Simplex        | Вижте глава "Тестово отпечатване Rolling ASCII"                  |
| H Print Test   | Изпълнява Н отпечатване на първата страна.                       |
| Simplex        | Вижте глава "Н тестово отпечатване"                              |
| Dot Check Test | Изпълнява отпечатване за проверка на точки на първата            |
| Simplex        | страна.                                                          |
|                | Вижте глава "Тестово отпечатване на модел на проверка на точки " |
| Graphics Test  | Изпълнява отпечатване на графика на първата страна               |
| Simplex        | Вижте глава "Тестово отпечатване на графика"                     |
| Rolling ASCII  | Изпълнява Rolling ASCII отпечатване на първата и                 |
| Duplex         | втората страна.                                                  |
| -              | Вижте глава "Тестово отпечатване Rolling ASCII"                  |
| H Print Test   | Изпълнява Н отпечатване на първата и втората страна.             |
| Duplex         | Вижте глава "Н тестово отпечатване"                              |
| Dot Check Test | Изпълнява отпечатване за проверка на точки на първата и          |
| Duplex         | втората страна.                                                  |
|                | Вижте глава "Тестово отпечатване на модел на проверка            |
|                | на точки "                                                       |
| Graphics Test  | Изпълнява отпечатване на графика на първата и втората            |
| Duplex         | страна.                                                          |
| -              | Вижте глава "Тестово отпечатване на графика"                     |

Бутони при изпълнението на всяко тестово отпечатване

| Бутон [ <b>MENU</b> ] | : Невалиден                                                  |
|-----------------------|--------------------------------------------------------------|
| Бутон [PAUSE]         | : Валиден и същата функция като при онлайн режим             |
| Бутон [ <b>FEED</b> ] | : Кратко натискане: Валиден и същата функция като при онлайн |

режим

Продължително натискане: Спира отпечатване за излизане от тестово отпечатване

Последователност:

- 1. Поставете хартия и изберете функция за тестово отпечатване от режима за изпитване на принтер в режим на меню.
- 2. Натиснете за кратко бутона [FEED].
- 3. Изпълнява се тестово отпечатване.

По време на изпълнение на тестово отпечатване върху LCD дисплея се появява съобщение, както е посочено по-долу.

Например

Rolling ASCII Printing...

Ако искате да спрете изпълнението:

По време на изпълнение на тестово отпечатване натиснете продължително бутона **FEED**, след което принтерът спира отпечатването.

Върху LCD дисплея се появява съобщение, както е посочено по-долу.

Например

Rolling ASCII Completed

След това натиснете за кратко бутона **FEED**. След това принтерът се връща към селекцията на режим на меню.

Ако по време на тестовото отпечатване се засекат грешки или предупредителни съобщения, се появява същото съобщение за грешка като при онлайн режим, както е посочено по-долу.

Например

| ERROR     |  |
|-----------|--|
| PAPER JAM |  |

| Rolling ASCII |  |
|---------------|--|
| PAPER NEAR    |  |

### **<u>1. Тестово отпечатване Rolling ASCII</u>**

При този режим се изпълнява повторно тестово отпечатване ASCII, а номерът на страницата се отпечатва в горния ляв ъгъл.

Резултатът от отпечатването е, както следва:

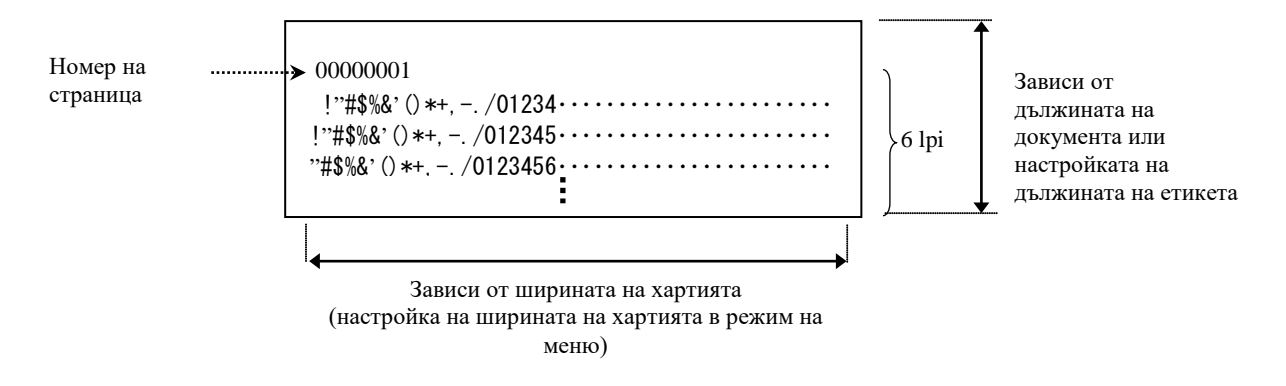

Ако настройката на вида хартия е режим на черна марка, хартията се изрязва при следващата черна марка (без резец) или се подава към следващата черна марка за изрязване в позиция за ръчно изрязване (без резец). Ако видът хартия е режим на дължина на документ, хартията се изрязва на края на страницата (без резец) или се подава към края на страницата за изрязване в позиция за ръчно изрязване (без резец). Ако видът хартия е режим на етикет, хартията се изрязва при следващото празно пространство (без резец) или се подава към следващото празно пространство за изрязване в позиция за ръчно изрязване (без резец).

Посочените по-долу настройки на режим на меню са валидни при тестово отпечатване Rolling ASCII.

Вид хартия, дължина на форма, ширина на хартия, плътност на хартия, контрол на захранване, максимална скорост, възстановяване на страница (само онлайн режим), изместване на изрязване на BM, изместване на изрязване на етикет, горен край, горен край на етикет,

позиция за изрязване на ВМ, позиция за изрязване на етикет, зареждане на хартия.

### 2. Н тестово отпечатване

При този режим се изпълнява повторно Н тестово отпечатване, а номерът на страницата се отпечатва в горния ляв ъгъл.

Резултатът от отпечатването е, както следва:

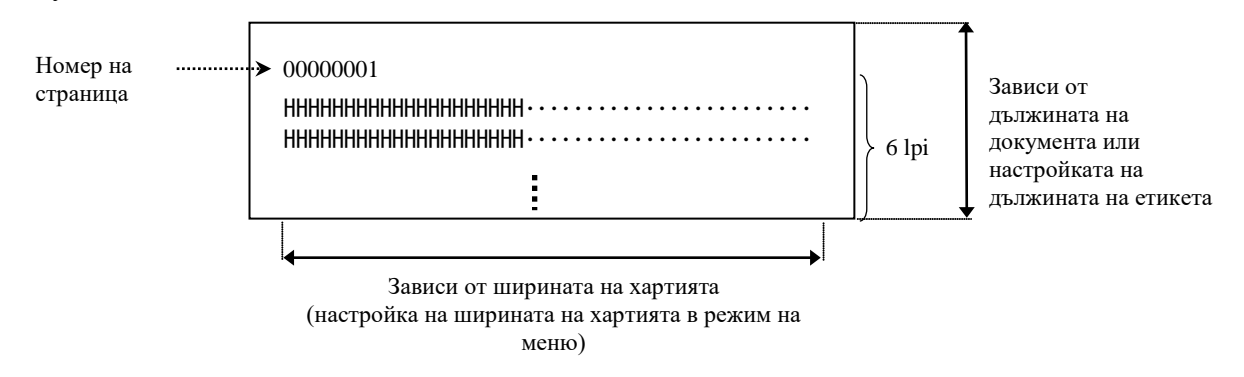

Ако настройката на вида хартия е режим на черна марка, хартията се изрязва при следващата черна марка (без резец) или се подава към следващата черна марка за изрязване в позиция за ръчно изрязване (без резец). Ако видът хартия е режим на дължина на документ, хартията се изрязва на края на страницата (без резец) или се подава към края на страницата за изрязване в позиция за ръчно изрязване (без резец). Ако видът хартия е режим на етикет, хартията се изрязва при следващото празно пространство (без резец) или се подава към следващото празно пространство (без резец) или се подава към следващото празно пространство (без резец).

Посочените по-долу настройки на режим на меню са валидни при Н тестово отпечатване. Вид хартия, дължина на форма, ширина на хартия, плътност на хартия, контрол на захранване, максимална скорост, възстановяване на страница (само онлайн режим), изместване на изрязване на ВМ, изместване на изрязване на етикет, горен край, горен край на етикет, позиция за изрязване на ВМ, позиция за изрязване на етикет, зареждане на хартия.

### 3. Тестово отпечатване на модел на проверка на точки

При този режим се изпълнява повторно тестово отпечатване на модел на проверка на точки, а номерът на страницата се отпечатва в горния ляв ъгъл.

Резултатът от отпечатването е, както следва:

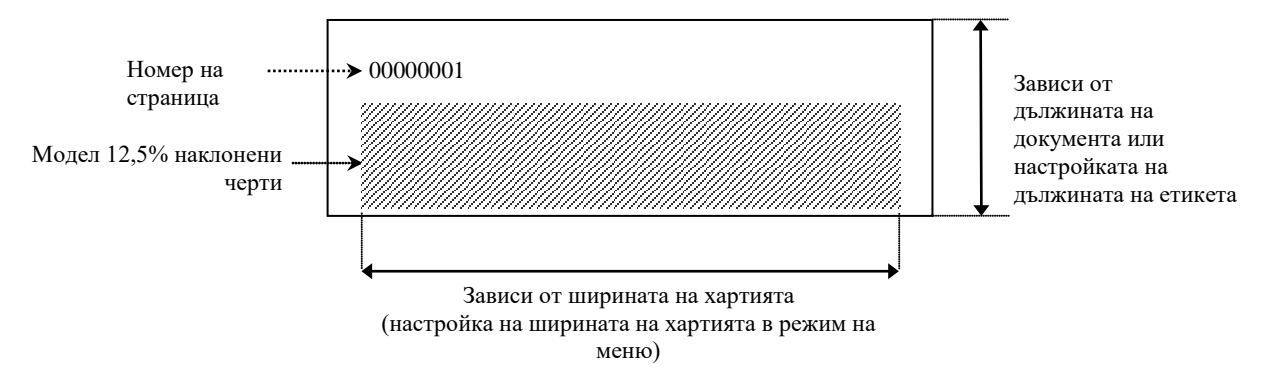

Ако настройката на вида хартия е режим на черна марка, хартията се изрязва при следващата черна марка (без резец) или се подава към следващата черна марка за изрязване в позиция за ръчно изрязване (без резец). Ако видът хартия е режим на дължина на документ, хартията се изрязва на края на страницата (без резец) или се подава към края на страницата за изрязване в позиция за ръчно изрязване (без резец). Ако видът хартия е режим на етикет, хартията се изрязва при следващото празно пространство (без резец) или се подава към следващото празно пространство (без резец) или се подава към следващото празно пространство (без резец).

Посочените по-долу настройки на режим на меню са валидни при тестово отпечатване на модел на проверка на точки.

Вид хартия, дължина на форма, ширина на хартия, плътност на хартия, контрол на захранване, максимална скорост, възстановяване на страница (само онлайн режим), изместване на изрязване на ВМ, изместване на изрязване на етикет, горен край, горен край на етикет,

позиция за изрязване на ВМ, позиция за изрязване на етикет, зареждане на хартия.

#### 4. Тестово отпечатване на графика

При този режим се изпълнява повторно тестово отпечатване на графика, а номерът на страницата се отпечатва в горния ляв ъгъл. Резултатът от отпечатването е, както следва:

#### Симплекс отпечатване

| Номер на страница 00000001                                              | 1                                               |
|-------------------------------------------------------------------------|-------------------------------------------------|
| Модел на натоварване 25%                                                | Зависи от лължината на                          |
| Модел на натоварване 50%                                                | документа или настройката на                    |
| Модел на натоварване 100%                                               | дължината на етикета                            |
| Зависи от ширин<br>(настройка на ширината<br>мен<br>Луплекс отпечатване | ата на хартията<br>на хартията в режим на<br>ю) |
| Първа страница Предна страна                                            | Задна страна                                    |
| 00000001                                                                | Вижте предна страна                             |
| Втора страница Предна страна                                            | Задна страна                                    |
| 00000002<br>Вижте задна страна                                          |                                                 |

Ако настройката на вида хартия е режим на черна марка, хартията се изрязва при следващата черна марка (без резец) или се подава към следващата черна марка за изрязване в позиция за ръчно изрязване (без резец). Ако видът хартия е режим на дължина на документ, хартията се изрязва на края на страницата (без резец) или се подава към края на страницата за изрязване в позиция за ръчно изрязване (без резец). Ако видът хартия е режим на етикет, хартията се изрязва при следващото празно пространство (без резец) или се подава към следващото празно пространство (без резец) или се подава към следващото празно пространство (без резец).

Посочените по-долу настройки на режим на меню са валидни при тестово отпечатване на графика.

Вид хартия, дължина на форма, ширина на хартия, плътност на хартия, контрол на захранване, максимална скорост, възстановяване на страница (само онлайн режим), изместване на изрязване на BM, изместване на изрязване на етикет, горен край, горен край на етикет, позиция за изрязване на BM, позиция за изрязване на етикет, зареждане на хартия.

### 6. ПОДДРЪЖКА/ОБРАБОТВАНЕ НА ХАРТИЯТА

### ВНИМАНИЕ:

Използвайте само хартия, която отговаря на посочените изисквания. Употребата на хартия, която не е посочена, може да съкрати жизнения цикъл на главата на принтера, което да предизвика проблеми с качеството на отпечатване, неуспешно подаване на хартия или скъсяване на жизнения цикъл на резеца. С хартията трябва да се работи внимателно, за да се избегне увреждането й. Прочете внимателно следните указания.

- Не съхранявайте хартията за по-дълъг период от време от препоръчания от производителите срок на годност.
- Съхранявайте ролките с хартия върху плоския им край, не ги съхранявайте върху извитите им страни, тъй като това може да изглади тези страни, което ще причини изменения в придвижването на носителя и лошо качество на отпечатването.
- Съхранявайте хартията в полиетиленови пликове и винаги ги запечатвайте повторно след отваряне. Незащитената хартия може да се замърси, а допълнителното абразивно износване от праха и замърсяването ще съкрати жизнения цикъл на печатащата глава.
- Съхранявайте хартията на хладно и сухо място. Избягвайте места, където носителят ще бъде изложен на пряка слънчева светлина, висока температура, висока влажност, прах или газ.
- Контактът с химикали или мазнини може да обезцвети или изтрие отпечатаното изображение.
- Силното потъркване на хартията с нокти или твърд предмет може да я обезцвети.
- Краят на хартията не трябва да се облепва до вътрешността.
- Термичната хартия, използвана за директно термично отпечатване не трябва да има спецификации, които превишават Na<sup>+</sup> 800 ppm, K<sup>+</sup> 250 ppm и Cl<sup>-</sup> 500 ppm.
- Някои видове мастила, които се използват върху предварително отпечатани етикети, може да съдържат съставки, които съкращават продуктовия жизнен цикъл на печатащата глава. Не използвайте етикети с предварително отпечатан текст с мастило, което съдържа твърди вещества като калциев карбонат (CaCO<sub>3</sub>) и каолин (Al<sub>2</sub>O<sub>3</sub>, 2SiO<sub>2</sub>, 2H<sub>2</sub>O).

За допълнителна информация се свържете с вашия оторизиран представител на TOSHIBA TEC или производителя на хартия.

### 7. ОБЩА ПОДДРЪЖКА

### ПРЕДУПРЕЖДЕНИЕ!

Внимавайте при работа с печатащата глава, тъй като тя се нагорещява.

### 7.1 Почистване

### ПРЕДУПРЕЖДЕНИЕ!

- 1. Задължително изключвайте захранващия кабел, преди да извършвате дейности по поддръжката.
- 2. НЕ ИЗЛИВАЙТЕ ВОДА директно върху принтера.

### ВНИМАНИЕ:

- 1. Не използвайте никакви остри предмети за почистване на печатащата глава и преса. Ако го направите, можете да ги повредите, което да предизвика лошо качество на отпечатване или липсващи точки.
- 2. Никога не почиствайте с органични разтворители като разредители или бензол. Употребата на такива разтворители може да обезцвети капаците, да предизвика лошо качество на отпечатване или повреда на принтера.
- 3. Не докосвайте елемента на печатащата глава, тъй като натрупването на статично електричество може да повреди печатащата глава.

### ЗАБЕЛЕЖКА:

Закупете механизма за почистване на печатащата глава от оторизирания сервизен представител на TOSHIBA TEC.

За да помогнете за запазването на високото качество и ефективност на вашия принтер, той трябва да бъде почистван редовно. Колкото повече се използва принтера, толкова по-често трябва да се почиства.

(т.е. слаба употреба = ежеседмично; честа употреба = всекидневно).

- 1. Изключете захранването.
- 2. Отворете горния капак.
- 3. Отстранете хартията.
- 4. Почистете елемента на печатащата глава с помощта на механизъм за почистване на печатащата глава или памучен тампон или мека кърпа, която е леко навлажнена с етилов алкохол.
- 5. Почистете пресата с мека кърпа, навлажнена с чист етилов алкохол.
- 6. Отстранете праха, хартиените частици или лепилото от областта за детекция на сензорите и пътя на хартията със суха, мека кърпа.

### 7.2 Капаци

### ПРЕДУПРЕЖДЕНИЕ!

- 1. НЕ ИЗЛИВАЙТЕ ВОДА директно върху принтера.
- 2. НЕ НАНАСЯЙТЕ почистващи препарати директно върху капаците.
- 3. НЕ ИЗПОЛЗВАЙТЕ РАЗРЕДИТЕЛ ИЛИ ДРУГИ ВИДОВЕ ЛЕТЛИВИ РАЗТВОРИТЕЛИ върху пластмасовите капаци.
- 4. НЕ почиствайте капаците със спирт, тъй като това може да причини обезцветяване, загуба на формата или развитие на структурен недостатък на тези елементи.

Капаците трябва да се почистват с уред за почистване без статично електричество или кърпа за автоматизирана офис техника; чрез забърсване със суха или леко навлажнена кърпа със слаб препарат за почистване.

### 7.3 Отстраняване на заседнала хартия

### ПРЕДУПРЕЖДЕНИЕ!

Не използвайте инструменти, които могат да повредят печатащата глава.

- 1. Изключете захранването.
- 2. Отворете горния капак и отстранете носителя с хартия.
- 3. Отстранете заседналата хартия от принтера. НЕ ИЗПОЛЗВАЙТЕ никакви остри предмети или инструменти, тъй като те могат да повредят принтера.
- 4. Почистете печатащата глава и пресата, след което избършете натрупания прах или чужди субстанции.
- 5. Затворете горния капак и включете захранването, за да заредите носителя отново.

### 8. ОТСТРАНЯВАНЕ НА ПРОБЛЕМИ

### ПРЕДУПРЕЖДЕНИЕ!

Ако даден проблем не може да се разреши чрез предприемане на действията, които са описани в настоящата глава, не се опитвайте да поправите принтера, изключете го от ключа и захранването. След това се свържете с оторизиран сервизен представител на TOSHIBA TEC за съдействие.

### 8.1 Съобщения за грешки

| Ca of monuta po           | LED       |                                                                                                    |                                                                                                    | Отстраняване                                                                                                    |  |
|---------------------------|-----------|----------------------------------------------------------------------------------------------------|----------------------------------------------------------------------------------------------------|----------------------------------------------------------------------------------------------------|--|
| С БООЩСНИЯ За             | индикатор |                                                                                                    | Проблеми/причини                                                                                             |                                                                                                    |  |
| грешки                    | Online    | Error                                                                                                    |                                                                                                    |                                                                                                    |  |
| ERROR<br>PAPER EMPTY      | Включен   | Примигва<br>бавно                                                                                                    | Не е засечена хартия                                                                                         | Заредете хартия                                                                                                    |  |
| ERROR<br>COVER OPEN       | Включен   | Примигва<br>бавно                                                                                                    | Модулът на термичната печатаща глава е<br>отворен                                                            | Затворете горния блок на принтера                                                                                                    |  |
| ERROR<br>PAPER JAM        | Включен   | Примигва<br>бързо                                                                                                    | <ol> <li>Носителят е заседнал в пътя на<br/>носителя.</li> </ol>                                             | <ol> <li>Отворете горния блок на принтера<br/>Отстранете заседналата хартия<br/>Затворете горния блок на принтера<br/>→ Раздел 7.3</li> </ol>                                           |  |
|                           |           |                                                                                                    | <ol> <li>Сензорът за празно пространство<br/>между етикетите не е правилно<br/>подравнен</li> </ol>          | <ol> <li>Подравнете правилно позицията на сензора.</li> <li>→Раздел 5.3.2</li> </ol>                                                                                                    |  |
| ERROR<br>CAM MOTOR JAM    | Включен   | Примигва<br>бързо                                                                                                    | Сензорът засича грешка в позицията на<br>мотора                                                              | Изключете принтера, след което го включете отново.                                                                                                    |  |
| ERROR<br>CUTTER JAM       | Включен   | Примигва<br>бързо                                                                                                    | 1. Засича засядане в резеца                                                                                  | <ol> <li>Изключете принтера и отстранете заседналата<br/>хартия.</li> <li>→ Раздел 7.3</li> </ol>                                                                                       |  |
|                           |           |                                                                                                    | <ol> <li>Капакът на резеца не е закрепен<br/>правилно.</li> </ol>                                            | 2. Закрепете правилно капака на резеца.                                                                                                    |  |
| ERROR<br>UNABLE TO LOAD   | Включен   | Примигва<br>бързо                                                                                                    | Носителят не е вкаран<br>правилно в принтера.                                                                | Вкарайте носителя правилно.                                                                                                    |  |
| ERROR<br>ЕТИКЕТ           | Включен   | Примигва<br>бързо                                                                                                    | Принтерът не може да засече празно<br>пространство между етикетите.                                          | Проверете вида и спецификацията на носителя,<br>след което изпълнете "Калибриране на сензор".<br>→ Раздел 5.4 и 5.7.3                                                                   |  |
| READY<br>LABEL PAGE OVER  | Включен   | Примигва Данните за отпечатване превишават Регулирайт<br>бързо дължината на етикета, измерена от рамките на<br>принтера. |                                                                                                    | Регулирайте дължината на данните за отпечатване в<br>рамките на дължината на етикета.                                                                                                   |  |
| ERROR<br>BLACK MARK       | Включен   | Примигва<br>бързо                                                                                                    | <ol> <li>Принтерът не може да засече черна<br/>марка</li> </ol>                                              | <ol> <li>Проверете вида на носителя и<br/>спецификацията на черната марка</li> </ol>                                                                                                    |  |
|                           |           |                                                                                                    | <ol> <li>Сензорът за черна марка не е<br/>подравнен правилно към черната<br/>марка върху носителя</li> </ol> | <ul> <li>Подравнете позицията на сензора</li> <li>→ Раздел 5.3.1</li> </ul>                                                                                                    |  |
| ERROR<br>HEAD TEMPERATURE | Включен   | Примигва<br>бързо                                                                                                    | <ol> <li>Температурата на печатащата глава<br/>е висока</li> </ol>                                           | <ol> <li>Изчакайте няколко минути<br/>Ако това не разреши проблема,<br/>се свържете с оторизиран сервизен<br/>представител на TOSHIBA TEC</li> </ol>                                    |  |
|                           |           |                                                                                                    | 2. Термичната глава е повредена                                                                              | <ol> <li>Изключете принтера, след което го включете<br/>отново.</li> <li>Ако това не разреши проблема,<br/>се свържете с оторизиран сервизен<br/>представител на TOSHIBA TEC</li> </ol> |  |

### 8.1 Съобщения за грешки (Продължение)

|                           | LED                |                   |                                                                                                    |                                                                                                    |  |
|---------------------------|--------------------|-------------------|----------------------------------------------------------------------------------------------------|----------------------------------------------------------------------------------------------------|--|
| Съобщения за              | индикатор          |                   |                                                                                                    | Отстраняване                                                                                                    |  |
| грешки                    | Online Греш        |                   | проолеми/причини                                                                                                    |                                                                                                    |  |
| -                         |                    | ка                |                                                                                                    |                                                                                                    |  |
| ERROR<br>EEPROM           | Включен            | Включен           | Не е наличен EEPROM достъп.                                                                                                    | Изключете принтера, след което го включете отново.<br>Ако това не разреши проблема,<br>се свържете с оторизиран сервизен представител на<br>TOSHIBA TEC                                                                                                    |  |
| READY<br>NONE CG          | Примигв<br>а бавно | Изключен          | Докато принтерът е включен, стойността<br>на код за проверка в CG данни и ROM е<br>различна.<br>(Възможно е отпечатване в<br>онлайн режим без CG)                                                                                                    | Изтеглете правилните CG данни чрез IPL.                                                                                                    |  |
| READY COOLING<br>DOWN     | Примигв<br>а бавно | Изключен          | Температурата на печатащата глава е<br>висока                                                                                                    | Принтерът започва автоматично отпечатване на<br>данните отново.<br>Изчакайте няколко минути.                                                                                                    |  |
| READY<br>24V ANOMALY      | Примигв<br>а бавно | Изключен          | Когато принтерът засече ниско<br>напрежение на захранването.                                                                                                    | Изключете принтера, след което го включете отново.                                                                                                    |  |
| READY<br>SENSOR ADJ. FAIL | Примигв<br>а бавно | Изключен          | Калибрирането на сензора не е успешно                                                                                                    | Изпълнете успешно калибриране на сензора<br>→Раздел 5.7                                                                                                    |  |
| ERROR<br>PERFORATION      | Включен            | Примигва<br>бързо | Принтерът не може да засече<br>правоъгълния отвор на хартията за<br>перфорация.                                                                                                    | Проверете вида носител и спецификацията на<br>хартията за перфорация                                                                                                    |  |
| READY<br>PERFO. PAGE OVER | Включен            | Примигва<br>бързо | Данните за отпечатване превишават<br>дължината на хартията за перфорация,<br>измерена от принтера                                                                                                    | Регулирайте дължината на данните за отпечатване в<br>рамките на дължината на хартията за перфорация,<br>измерена от принтера                                                                                                    |  |
| READY<br>CUT SHEET OVER   | Включен            | Примигва<br>бързо | Данните за отпечатване надвишават<br>дължината на листа за рязане                                                                                                    | Регулирайте дължината на данните за отпечатване в<br>рамките на дължината на листа за рязане                                                                                                    |  |
| ERROR<br>THERMAL HEAD     | Включен            | Включен           | Докато захранването на принтера е<br>включено, са открити неуспешни<br>елементи на термичната печатаща глава<br>и техният брой превишава настройката<br>на "Heal Fail Thresh".                                                                        | Когато не се засечени неуспешни елементи на<br>термичната печатаща глава в POR (след подмяна на<br>проблемната термична печатаща глава).<br>Когато настройката на "Head Fail Thresh" от броя на<br>неуспешните елементи на термичната печатаща<br>глава.<br>→ |  |
| READY<br>THERMAL HEAD     | Примигв<br>а бавно | Изключен          | Докато захранването на принтера е<br>включено, са открити неуспешни<br>елементи на термичната печатаща глава<br>в рамките на настройката на "Heal Fail<br>Thresh".<br>(Възможно е отпечатване в онлайн<br>режим, ако е изобразено това<br>съобщение.) | Когато не се засечени неуспешни елементи на<br>термичната печатаща глава в POR (след подмяна на<br>проблемната термична печатаща глава).<br>Когато настройката на "Head Fail Thresh" е зададена<br>на "0".                                                    |  |

### 8.2 Възможни проблеми

| Проблем                                   | Причини                                                        | Решения                                                                                                |
|-------------------------------------------|----------------------------------------------------------------|----------------------------------------------------------------------------------------------------|
| Принтерът не се<br>включва.               | 1.Захранващият кабел е изключен                                | 1. Включете захранващия кабел.                                                                         |
|                                           | 2.Контактът за променлив ток не<br>работи                      | 2. Тествайте със захранващ кабел на друг електроуред.                                                  |
|                                           | 3. Бушонът е изгорял или прекъсвачът се е изключил.            | <ol> <li>Проверете бушона или<br/>прекъсвача.</li> </ol>                                               |
| Носителят не е зареден.                   | 1. Носителят не е зареден правилно.                            | 1. Заредете носителя правилно.                                                                         |
|                                           | 2. Принтерът се намира в състояние<br>на грешка.               | <ol> <li>Разрешете грешката в дисплея<br/>за съобщения.</li> </ol>                                     |
| Отпечатаното<br>изображение е<br>неясно.  | 1. Печатащата глава е замърсена                                | <ol> <li>Почистете печатащата глава,<br/>като използвате</li> <li>→ указанията в Раздел 7.1</li> </ol> |
|                                           | 2. Силата на отпечатване не е<br>подходяща за<br>носителя      | <ul> <li>2. Регулирайте плътността на отпечатване</li> <li>→Раздел 5.6.3</li> </ul>                    |
| Липсващи точки в<br>отпечатването.        | 1. Печатащата глава е замърсена.                               | <ol> <li>Почистете печатащата глава.</li> <li>→ Раздел 7.1</li> </ol>                                  |
|                                           | 2. Силата на отпечатване не е подходяща за носителя            | <ul> <li>2. Регулирайте плътността на отпечатване</li> <li>→ Раздел 5.6.3</li> </ul>                   |
| Допълнителният<br>режещ модул не<br>реже. | <ol> <li>Режещият модул не е затворен<br/>правилно.</li> </ol> | <ol> <li>Затворете правилно режещия<br/>модул.</li> </ol>                                              |
|                                           | 2. Носителят е заседнал в резеца.                              | 2. Отстранете заседналата хартия.                                                                      |
|                                           | 3. Острието на резеца е замърсено.                             | 3. Почистете острието на резеца.                                                                       |

### приложение і

## ИНТЕРФЕЙС

### USB интерфейс

Стандарт: Вид прехвърляне: Скорост на прехвърляне: Клас: Режим на контрол: Брой портове: Източник на захранване: Конектор: Отговарящ на V2.0 Full speed Контролно прехвърляне, прехвърляне накуп Full speed (12M bps) Клас на принтер Статус с информация за празно пространство на приемащ буфер 1 Самостоятелно захранване Вид В

| Номер  | Сигнал |
|--------|--------|
| на пин |        |
| 1      | VBUS   |
| 2      | D-     |
| 3      | D+     |
| 4      | GND    |
| Shell  | Shield |

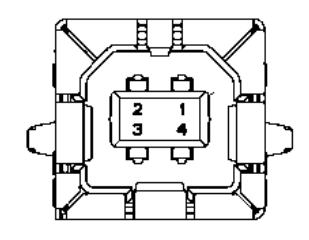

### Локална мрежа

| Стандарт:               | IEEE802.23 10Base-T/100Base-TX            |
|-------------------------|-------------------------------------------|
| Брой портове:           | 1                                         |
| Конектор:               | Магнитен интегриран конектор              |
| Кабел за локална мрежа: | 10BASE-T: UTP категория 3 или категория 5 |
|                         | 100BASE-TX: UTP категория 5               |
| Дължина на кабела:      | Максимална дължина на сегмент 100 m       |

| Номер  | Сигнал |
|--------|--------|
| на пин |        |
| 1      | TD+    |
| 2      | TD-    |
| 3      | RD+    |
| 4      | TCT    |
| 5      | RCT    |
| 6      | RD-    |
| 7      | FG     |
| 8      | FG     |
| 9      | 3,3 V  |
| 10     | LED1   |
| 11     | LED2   |
| 12     | 3,3 V  |

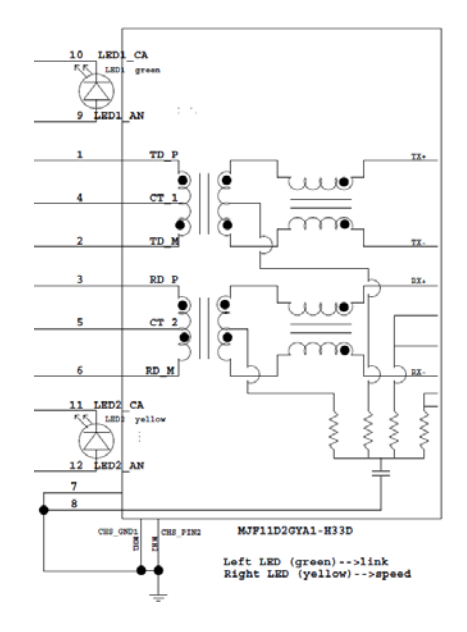

### Паралелен интерфейс (Centronics)

Режим:

Отговарящ на IEEE1284 Compatible mode (SPP mode), Nibble mode 8 bit parallel

Метод на въвеждане на данни:

| Номер  | Сигнал      | Навътре/н | Номер  | Parallel   | Навътре/н |
|--------|-------------|-----------|--------|------------|-----------|
| на пин |             | авън      | на пин |            | авън      |
| 1      | nSTORBE     | Навътре   | 19     | Signal GND |           |
| 2      | DATA0       | Навътре   | 20     | Signal GND |           |
| 3      | DATA1       | Навътре   | 21     | Signal GND |           |
| 4      | DATA2       | Навътре   | 22     | Signal GND |           |
| 5      | DATA3       | Навътре   | 23     | Signal GND |           |
| 6      | DATA4       | Навътре   | 24     | Signal GND |           |
| 7      | DATA5       | Навътре   | 25     | Signal GND |           |
| 8      | DATA6       | Навътре   | 26     | Signal GND |           |
| 9      | DATA7       | Навътре   | 27     | Signal GND |           |
| 10     | nACK        | Навън     | 28     | Signal GND |           |
| 11     | BUSY        | Навън     | 29     | Signal GND |           |
| 12     | PE          | Навън     | 30     | Signal GND |           |
| 13     | SELECT      | Навън     | 31     | nINIT      | Навътре   |
| 14     | nAUTOFEED   | Навън     | 32     | nERROR     | Навън     |
| 15     | NC          |           | 33     | Signal GND |           |
| 16     | Signal GND  |           | 34     | NC         |           |
| 17     | Chassis GND |           | 35     | NC         |           |
| 18     | + 5V DC     | Навън     | 36     | nSELECT IN | Навътре   |

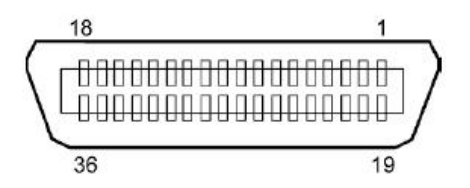

### Конектор за захранване

Режим:

J13 B8P-VR (LF)(SN), JST

| Номер на<br>пин | Сигнал          |
|-----------------|-----------------|
| 1               | 27V             |
| 2               | 27V             |
| 3               | GND             |
| 4               | GND             |
| 5               | 5V              |
| 6               | GND             |
| 7               | (27V пестене на |
|                 | енергия)        |
| 8               | N.C.            |

ПРИЛОЖЕНИЕ ІІ ДЪРВОВИДНА СХЕМА НА РЕЖИМ НА МЕНЮ

# ПРИЛОЖЕНИЕ II ДЪРВОВИДНА СХЕМА НА РЕЖИМ НА МЕНЮ

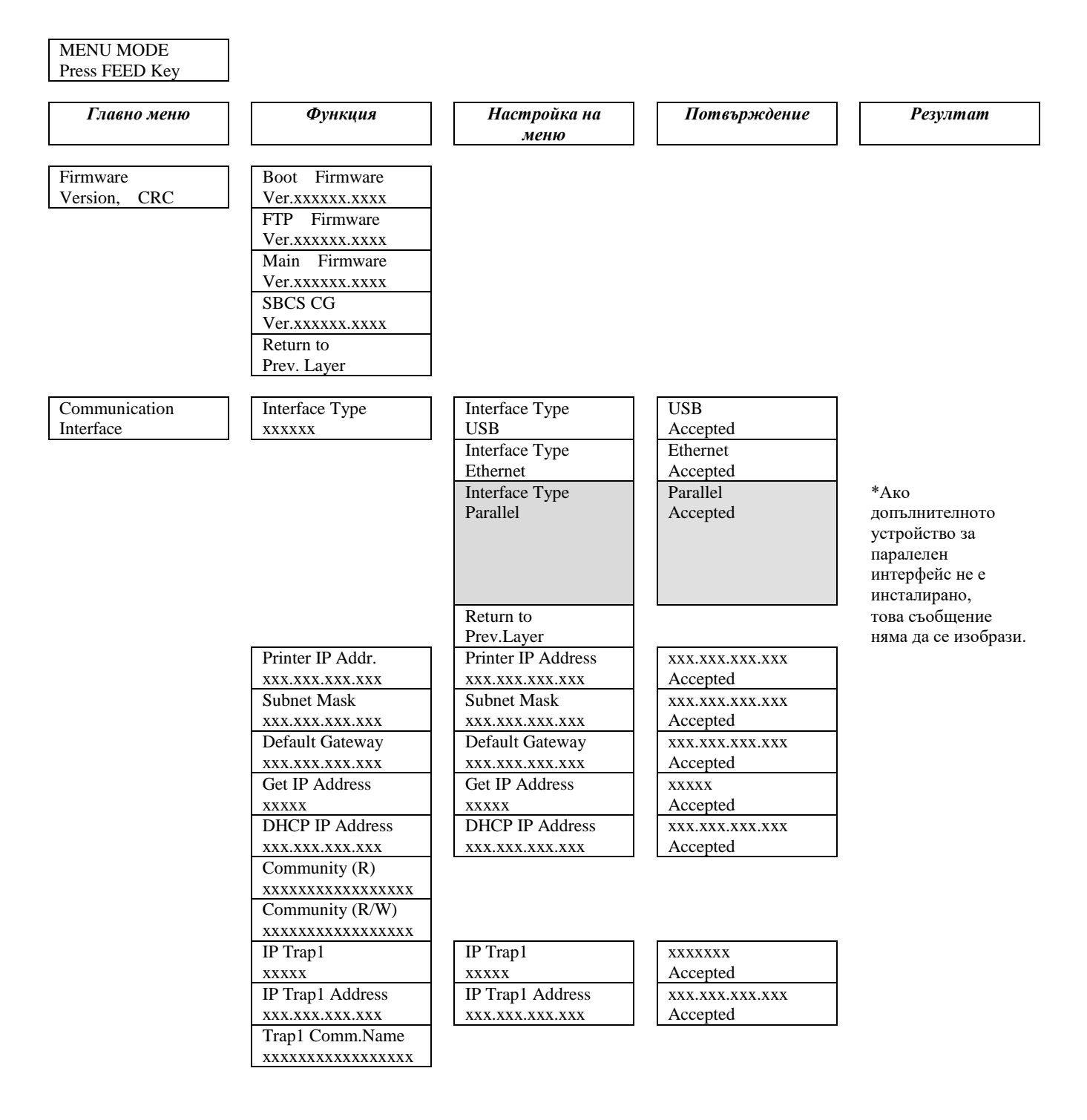

ПРИЛОЖЕНИЕ II ДЪРВОВИДНА СХЕМА НА РЕЖИМ НА МЕНЮ

# ПРИЛОЖЕНИЕ II ДЪРВОВИДНА СХЕМА НА РЕЖИМ НА МЕНЮ (Продължение)

| Главно меню   | Функция             | Настройка на<br>меню | Потвърждение    | Резултат |
|---------------|---------------------|----------------------|-----------------|----------|
| Communication | IP Trap2            | IP Trap2             | xxxxxx          |          |
| Interface     | XXXXX               | XXXXX                | Accepted        |          |
|               | IP Trap2 Address    | IP Trap2 Address     | XXX.XXX.XXX.XXX |          |
|               | XXX.XXX.XXX.XXX     | XXX.XXX.XXX.XXX      | Accepted        |          |
|               | Trap2 Comm.Name     |                      |                 |          |
|               | XXXXXXXXXXXXXXXXXXX |                      |                 |          |
|               | MAC Addr. xx:xx:    |                      |                 |          |
|               | XX:XX:XX            |                      |                 |          |
|               | Socket Port TCP     | Socket Port TCP      | XXXX            |          |
|               | XXXX                | XXXX                 | Accepted        |          |
|               | Socket Port UDP     | Socket Port UDP      | XXXX            |          |
|               | XXXX                | XXXX                 | Accepted        |          |
|               | Socket Port UDP2    | Socket Port UDP2     | XXXX            |          |
|               | XXXX                | XXXX                 | Accepted        |          |
|               | Physical Layer      |                      |                 |          |
|               | XXX.XXX.XXX         |                      |                 |          |
|               | FTP User.Name       |                      |                 |          |
|               | XXXXXXXXXXXXXXXXXXX |                      |                 |          |
|               | Return to           |                      |                 |          |
|               | Prev. Layer         |                      |                 |          |
| Printer       | Paper Type          | Paper Type           | Black Mark      |          |
| Configuration | XXXXXX              | Black Mark           | Accepted        |          |
|               |                     | Paper Type           | Document Length |          |
|               |                     | Document Length      | Accepted        |          |
|               |                     | Paper Type           | Label           |          |
|               |                     | Label                | Accepted        |          |
|               |                     | Paper Type           | Perforation     |          |
|               |                     | Perforation          | Accepted        |          |
|               |                     | Paper Type           | Cut Sheet       |          |
|               |                     | Cut Sheet            | Accepted        |          |
|               |                     | Return to            |                 |          |
|               |                     | Prev.Layer           |                 |          |
|               | Document Length     | Document Length      | 560/203 in      |          |
|               | xxxx/203 in         | 560/203 in           | Accepted        |          |
|               |                     | Document Length      | xxxx/203 in     |          |
|               |                     | xxxx/203 in          | Accepted        |          |
|               |                     | Document Length      | 4434/203 in     |          |
|               |                     | 4434/203 m           | Accepted        |          |
|               |                     | Return to            |                 |          |
|               |                     | Prev. Layer          |                 |          |
| Главно меню   | Функция          | Настройка на<br>меню | Потвърждение | Резултат |
|---------------|------------------|----------------------|--------------|----------|
| Printer       | Print Mode       | Print Mode           | Others       |          |
| Configuration | XXXX             | Others               | Accepted     |          |
| 0             |                  | Print Mode           | Receipt      |          |
|               |                  | Receipt              | Accepted     |          |
|               |                  | Return to            |              |          |
|               |                  | Prev. Layer          |              |          |
|               | Print Density(F) | Print Density(F)     | -15          |          |
|               | XXX              | -15                  | Accepted     |          |
|               |                  | Print Density(F)     | XXX          |          |
|               |                  | XXX                  | Accepted     |          |
|               |                  | Print Density(F)     | 0            |          |
|               |                  | 0                    | Accepted     |          |
|               |                  | Print Density(F)     | XXX          |          |
|               |                  | XXX                  | Accepted     |          |
|               |                  | Print Density(F)     | +15          |          |
|               |                  | +15                  | Accepted     |          |
|               |                  | Return to            |              |          |
|               |                  | Prev. Layer          |              |          |
|               | Print Density(B) | Print Density(B)     | -15          |          |
|               | XXX              | -15                  | Accepted     |          |
|               |                  | Print Density(B)     | XXX          |          |
|               |                  | XXX                  | Accepted     |          |
|               |                  | Print Density(B)     | 0            |          |
|               |                  | 0                    | Accepted     |          |
|               |                  | Print Density(B)     | XXX          |          |
|               |                  | XXX                  | Accepted     |          |
|               |                  | Print Density(B)     | +15          |          |
|               |                  | +15                  | Accepted     |          |
|               |                  | Return to            |              |          |
|               |                  | Prev. Layer          |              |          |
|               | Power Control    | Power Control        | Low          |          |
|               | XXXX             | Low                  | Accepted     |          |
|               |                  | Power Control        | High         |          |
|               |                  | High                 | Accepted     |          |
|               |                  | Return to            |              |          |
|               |                  | Prev. Layer          |              |          |

| Главно меню   | Функция       | Настройка на<br>меню  | Потвърждение   | Резултат |
|---------------|---------------|-----------------------|----------------|----------|
|               |               |                       |                |          |
| Printer       | Print Speed   | Print Speed           | Variable       |          |
| Configuration | xxxips        | Variable              | Accepted       |          |
|               |               | Print Speed           | 6,0 ips        |          |
|               |               | 6,0 ips               | Accepted       |          |
|               |               | Print Speed           | 5,0 ips        |          |
|               |               | 5,0 ips               | Accepted       |          |
|               |               | Print Speed           | 4,0 ips        |          |
|               |               | 4,0 ips               | Accepted       |          |
|               |               | Print Speed           | 3,0 ips        |          |
|               |               | 3,0 ips               | Accepted       |          |
|               |               | Return to             |                |          |
|               |               | Prev. Layer           |                |          |
|               | Max. Variable | Max. Variable         | 6,0 ips        |          |
|               | xxx1ps        | 6,0 ips               | Accepted       |          |
|               |               | Max. Variable         | 5,0 ips        |          |
|               |               | 5,0 ips               | Accepted       |          |
|               |               | Max. Variable         | 4,0 ips        |          |
|               |               | 4,0 1ps               | Accepted       |          |
|               |               | Max. Variable         | 3,0 ips        |          |
|               |               | 3,0 ips               | Accepted       |          |
|               |               | Return to             |                |          |
|               |               | Prev. Layer           |                |          |
|               | Page Recovery | Page Recovery         | Off            |          |
|               | XXX           |                       | Accepted       |          |
|               |               | Page Recovery         | On             |          |
|               |               | On .                  | Accepted       |          |
|               |               | Return to             |                |          |
|               | DMC + Off +   | Prev. Layer           |                |          |
|               | BM Cut Offset | BM Cut Offset         |                |          |
|               | XX            | -59                   | Accepted       |          |
|               |               | BM Cut Offset         |                |          |
|               |               |                       | Accepted       |          |
|               |               | BM Cut Oliset         | 29<br>Accented |          |
|               |               | 03<br>DM Cut Offset   | Accepted       |          |
|               |               | BM Cut Oliset         | XX             |          |
|               |               | XX<br>DM Cut Officiat | Accepted       |          |
|               |               | 50                    | 39<br>Accepted |          |
|               |               | Deturn to             | Accepted       |          |
|               |               | Dray Lavor            |                |          |
|               | Paper Load    | Paper Load            | Auto           |          |
|               |               | Auto                  | Accented       |          |
|               | ллллл         | Dapar Load            | Manual         |          |
|               |               | raper Load<br>Manual  |                |          |
|               |               | Poturn to             | Accepted       |          |
|               |               | Prov Lavor            |                |          |
|               |               | I IEV. Layel          | J              |          |

| Главно меню   | Функция          | Настройка на<br>меню  | Потвърждение    | Резултат        |
|---------------|------------------|-----------------------|-----------------|-----------------|
|               |                  |                       |                 | 1               |
| Configuration | Rotary Cutter    | Rotary Cutter         | OII<br>Asserted |                 |
| Configuration | XXX              | OII<br>Batama Crattan | Accepted        |                 |
|               |                  | Kotary Cutter         |                 |                 |
|               |                  | Manual                | Accepted        |                 |
|               |                  | Rotary Cutter         | Auto            |                 |
|               |                  | Auto                  | Accepted        |                 |
|               |                  | Return to             |                 |                 |
|               |                  | Prev. Layer           |                 | 1               |
|               | Head Fail Thresh | Head Fail Thresh      | 0               |                 |
|               | XXX              | 0                     | Accepted        |                 |
|               |                  | Head Fail Thresh      | XX              |                 |
|               |                  | XX                    | Accepted        |                 |
|               |                  | Head Fail Thresh      | 50              |                 |
|               |                  | 50                    | Accepted        |                 |
|               |                  | Head Fail Thresh      | XX              |                 |
|               |                  | XX                    | Accepted        |                 |
|               |                  | Head Fail Thresh      | 100             |                 |
|               |                  | 100                   | Accepted        |                 |
|               |                  | Return to             |                 | -               |
|               |                  | Prev. Layer           |                 |                 |
|               | Print            |                       | Printer Config. | Printer Config. |
|               | Printer Config.  |                       | Printing        | Completed       |
|               | Return to        | -                     |                 |                 |
|               | Prev. Layer      |                       |                 |                 |
| Printer       | Top Margin       | Top Margin            | -15             |                 |
| Adjustment    | xxx              | -15                   | Accepted        |                 |
|               |                  | Top Margin            | xxx             |                 |
|               |                  | XXX                   | Accepted        |                 |
|               |                  | Top Margin            | 0               | •               |
|               |                  | 0                     | Accepted        |                 |
|               |                  | Top Margin            | XXX             |                 |
|               |                  | xxx                   | Accepted        |                 |
|               |                  | Top Margin            | +15             |                 |
|               |                  | +15                   | Accepted        |                 |
|               |                  | Return to             |                 | 1               |
|               |                  | Prev Laver            |                 |                 |
| Printer       | Label Top Margin | Label Top Margin      | -15             | ]               |
| Adjustment    | vyv              | -15                   | Accepted        |                 |
| Rujustnent    | АЛА              | Label Top Margin      | vvv             |                 |
|               |                  |                       | Accented        |                 |
|               |                  | Label Top Margin      | 0               |                 |
|               |                  |                       | Accepted        |                 |
|               |                  | Label Ton Margin      | xxx             |                 |
|               |                  | xxx                   | Accepted        |                 |
|               |                  | Label Ton Margin      | +15             |                 |
|               |                  | +15                   | Accepted        |                 |
|               |                  | Peturn to             |                 | ]               |
|               |                  | Droy Lover            |                 |                 |
|               |                  | Prev. Layer           | 1               |                 |

ВЕРСИЯ НА БЪЛГАРСКИ ЕЗИК

ПРИЛОЖЕНИЕ II ДЪРВОВИДНА СХЕМА НА РЕЖИМ НА МЕНЮ

## ПРИЛОЖЕНИЕ II ДЪРВОВИДНА СХЕМА НА РЕЖИМ НА МЕНЮ (Продължение)

| Главно меню | Функция         | Настройка на<br>меню | Потвърждение    | Резултат        |
|-------------|-----------------|----------------------|-----------------|-----------------|
| Printer     | BM Cut Position | BM Cut Position      | -15             | ]               |
| Adjustment  | XXX             | -15                  | Accepted        |                 |
|             |                 | BM Cut Position      | XXX             |                 |
|             |                 | XXX                  | Accepted        |                 |
|             |                 | BM Cut Position      | 0               |                 |
|             |                 | 0                    | Accepted        |                 |
|             |                 | BM Cut Position      | XXX             |                 |
|             |                 | XXX                  | Accepted        |                 |
|             |                 | BM Cut Position      | +15             |                 |
|             |                 | +15                  | Accepted        | J               |
|             |                 | Return to            |                 |                 |
|             |                 | Prev. Layer          |                 | 1               |
|             | Label Cut Pos.  | Label Cut Pos.       | -15             |                 |
|             | XXX             | -15                  | Accepted        | -               |
|             |                 | Label Cut Pos.       | XXX             |                 |
|             |                 |                      | Accepted        | -               |
|             |                 | Label Cut Pos.       | 0<br>Accepted   |                 |
|             |                 | U<br>Label Cat Dec   | Accepted        |                 |
|             |                 | Label Cut Pos.       | XXX             |                 |
|             |                 | AXX<br>Label Cut Pes | Accepted        | -               |
|             |                 | Laber Cut Fos.       | Accepted        |                 |
|             |                 | Return to            | necepted        | ]               |
|             |                 | Prev Laver           |                 |                 |
|             | Perfo Cut Pos   | Perfo Cut Pos        | -15             | 1               |
|             | xxx             | -15                  | Accepted        |                 |
|             | ААА             | Perfo Cut Pos        | xxx             |                 |
|             |                 | xxx                  | Accepted        |                 |
|             |                 | Perfo. Cut Pos       | 0               |                 |
|             |                 | 0                    | Accepted        |                 |
|             |                 | Perfo. Cut Pos       | XXX             |                 |
|             |                 | XXX                  | Accepted        |                 |
|             |                 | Perfo. Cut Pos       | +15             |                 |
|             |                 | +15                  | Accepted        |                 |
|             |                 | Return to            |                 | -               |
|             |                 | Prev. Layer          |                 |                 |
| Printer     | Test Mode       | Paper Type           | Paper Type      | Black Mark      |
| Test Modes  | Configuration   | XXXXXX               | Black Mark      | Accepted        |
|             |                 |                      | Paper Type      | Document Length |
|             |                 |                      | Document Length | Accepted        |
|             |                 |                      | Paper Type      |                 |
|             |                 |                      | Paper Type      | Perforation     |
|             |                 |                      | Perforation     | Accepted        |
|             |                 |                      | Return to       | 7 iccopicu      |

Prev. Layer

Sensors -----

ПРИЛОЖЕНИЕ II ДЪРВОВИДНА СХЕМА НА РЕЖИМ НА МЕНЮ

| Главно меню | Функция        | Настройка на<br>меню                  | Потвърждение   | Резултат        |
|-------------|----------------|---------------------------------------|----------------|-----------------|
| Printer     | Test Mode      | Form Length                           | Form Length    | 560/203 in      |
| Test Modes  | Configuration  | 1000000000000000000000000000000000000 | 560/203 in     | Accepted        |
| Test Wodes  | Configuration  | XXX/203 III                           | Form Length    | xxxx/203 in     |
|             |                |                                       | xxxx/203 in    | Accepted        |
|             |                |                                       | Form Length    | 4434/203 in     |
|             |                |                                       | 4434/203 in    | Accepted        |
|             |                |                                       | Return to      | Recepted        |
|             |                |                                       | Prev Laver     |                 |
|             |                | Paper Width                           | Paper Width    | 58 mm           |
|             |                |                                       | 58 mm          | Accepted        |
|             |                | *****                                 | Damar Width    | Accepted 80 mm  |
|             |                |                                       | Paper widui    | Accounted       |
|             |                |                                       | 00 IIIII       | Accepted        |
|             |                |                                       | A in           | 4 III           |
|             |                |                                       |                | Accepted 5.1 in |
|             |                |                                       | Paper Width    | 5,1 in          |
|             |                |                                       | 5,1 m          | Accepted        |
|             |                |                                       | Return to      |                 |
|             |                | _                                     | Prev. Layer    |                 |
|             | Rolling ASCII  |                                       | Rolling ASCII  | Rolling ASCII   |
|             | Simplex        |                                       | Printing       | Completed       |
|             | H Print Test   |                                       | H Print Test   | H Print Test    |
|             | Simplex        |                                       | Printing       | Completed       |
|             | Dot Check Test |                                       | Dot Check Test | Dot Check Test  |
|             | Simplex        |                                       | Printing       | Completed       |
|             | Graphics Test  |                                       | Graphics Test  | Graphics Test   |
|             | Simplex        |                                       | Printing       | Completed       |
|             | Rolling ASCII  |                                       | Rolling ASCII  | Rolling ASCII   |
|             | Duplex         |                                       | Printing       | Completed       |
|             | H Print Test   |                                       | H Print Test   | H Print Test    |
|             | Duplex         |                                       | Printing       | Completed       |
|             | Dot Check Test |                                       | Dot Check Test | Dot Check Test  |
|             | Duplex         |                                       | Printing       | Completed       |
|             | Graphics Test  |                                       | Graphics Test  | Graphics Test   |
|             | Duplex         |                                       | Printing       | Completed       |
|             | Return to      |                                       |                |                 |
|             | Prev. Layer    |                                       |                |                 |
| Sensor      | Sensor         | Calibration with                      | Calibration    | Calibration     |
| Calibration | Calibration    | BM Paper                              | Performing     | Succeeded       |
|             |                |                                       |                | Failed 12345    |
|             |                |                                       |                | Sensors         |
|             |                | Calibration with                      | Calibration    | Calibration     |
|             |                | White Paper                           | Performing     | Succeeded       |
|             |                |                                       |                | Failed 12345    |
|             |                |                                       |                | Sensors         |
|             |                | Calibration with                      | Calibration    | Calibration     |
|             |                | Label Paper                           | Performing     | Succeeded       |
|             |                | n                                     | g              | Eniled 12345    |

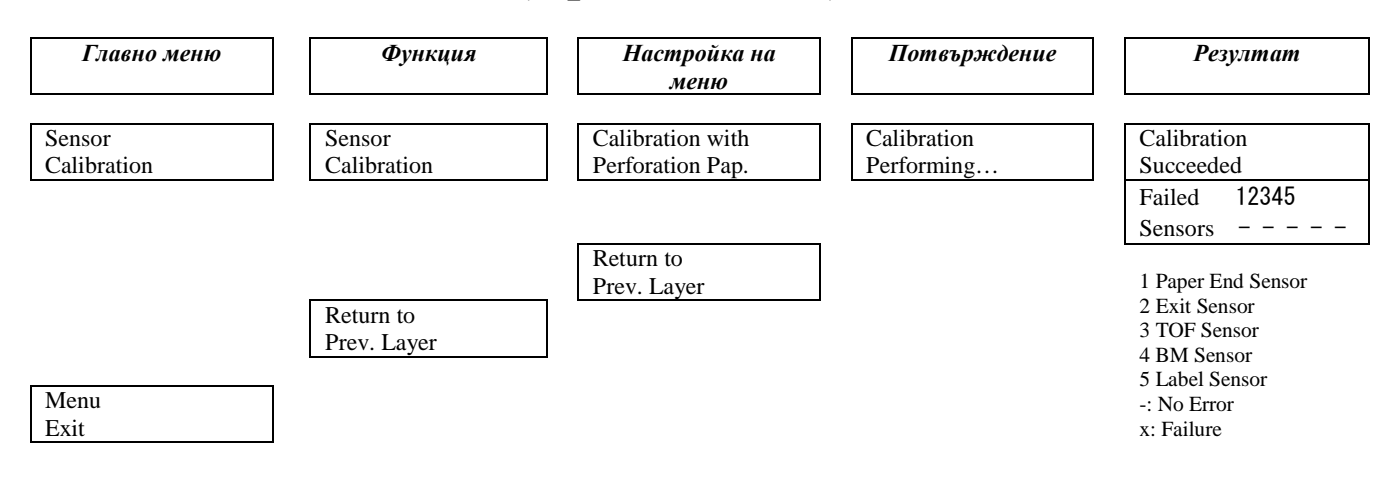

TOSHIBA TEC CORPORATION

© 2011-2019 TOSHIBA TEC CORPORATION Всички права запазени 1-11-1, Osaki, Shinagawa-ku, Tokyo 141-8562, ЯПОНИЯ

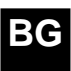

ОТПЕЧАТАНО В ИНДОНЕЗИЯ EO1-33091C